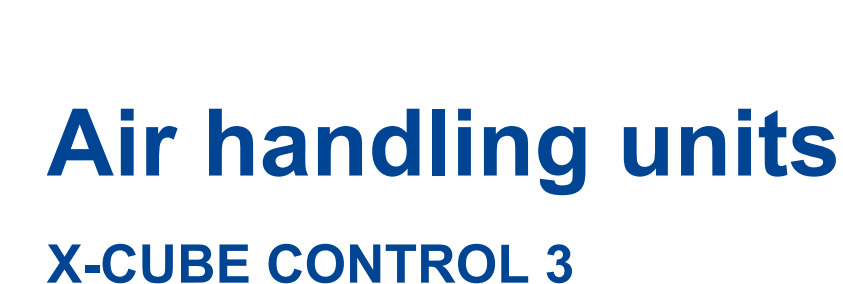

Controls visualisation for air handling units

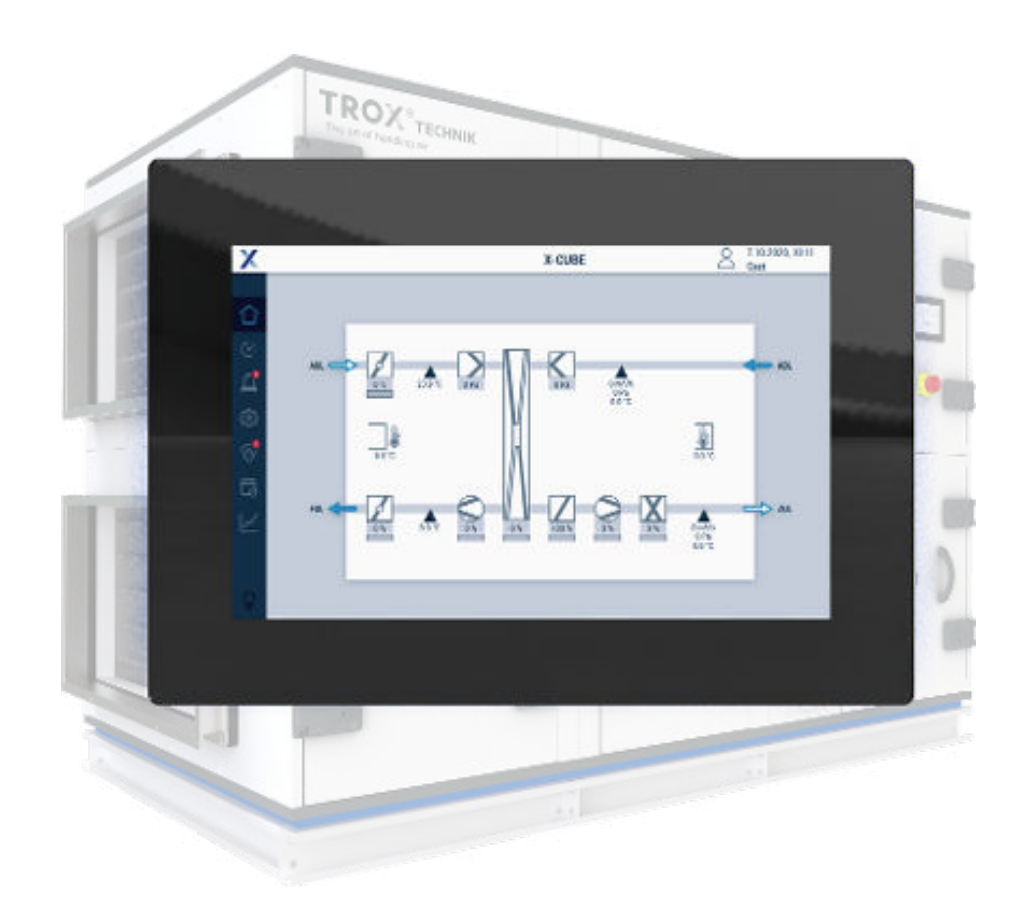

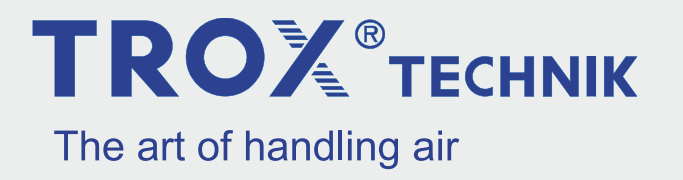

Read the instructions prior to performing any task!

#### **TROX GmbH**

Heinrich-Trox-Platz 47504 Neukirchen-Vluyn Germany Phone: +49 2845 202-0 Fax: +49 2845 202-265 E-mail: trox-de@troxgroup.com Internet: http://www.troxtechnik.com

A00000093796, 3, GB/en 04/2024

© TROX GmbH 2022

#### About this operating manual

This manual describes how to operate the air handling unit using the controls visualisation software.

The operating instructions are intended for operators (instructed persons) and network administrators.

It is essential that instructed persons ( & Chapter 1.1 'Qualification' on page 6) read and fully understand this manual before starting any work. The basic prerequisite for safe working is to comply with all safety notes and instructions in this manual.

The local regulations for health and safety at work and the general safety regulations for the area of application of the air handling unit also apply.

Illustrations in this manual are mainly for information and may differ from the actual design of the air handling unit.

#### Other applicable documentation

In addition to these instructions, the following documents apply:

- Transport and installation manual
- Operating manual
- order-specific release drawing

#### **TROX Technical Support**

To ensure that your request is processed as quickly as possible, please have the following information ready:

- Product name
- TROX order number and line number
- Delivery date
- Brief description of fault or issue

| Online | www.troxtechnik.com |
|--------|---------------------|
| Phone  | +49 2845 202-0      |

#### Copyright

This document, including all illustrations, is protected by copyright and pertains only to the corresponding product.

Any use without our consent may be an infringement of copyright, and the violator will be held liable for any damage.

This applies in particular to:

- Publishing content
- Copying content
- Translating content
- Microcopying content
- Saving content to electronic systems and editing it

#### Limitation of liability

The information in this manual has been compiled with reference to the applicable standards and guidelines, the state of the art, and our expertise and experience of many years.

The manufacturer does not accept any liability for damages resulting from:

- Non-compliance with this manual
- Incorrect use
- Operation or handling by untrained individuals
- Unauthorised modifications
- Technical changes
- Use of non-approved replacement parts

The actual scope of delivery may differ from the information in this manual for bespoke constructions, additional order options or as a result of recent technical changes.

The obligations agreed in the order, the general terms and conditions, the manufacturer's terms of delivery, and the legal regulations in effect at the time the contract is signed shall apply.

We reserve the right to make technical changes.

#### Warranty claims

The general delivery terms apply to warranty claims. For purchase orders placed with TROX GmbH, see Section VI, Warranty Claims, of the Delivery and Payment Terms of TROX GmbH, <u>www.trox.de/en/</u>.

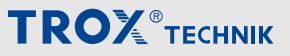

#### Safety notes

Symbols are used in this manual to alert readers to areas of potential hazard. Signal words express the degree of the hazard.

Comply with all safety instructions and proceed carefully to avoid accidents, injuries and damage to property.

### DANGER!

Imminently hazardous situation which, if not avoided, will result in death or serious injury.

### 

Potentially hazardous situation which, if not avoided, may result in death or serious injury.

### 

Potentially hazardous situation which, if not avoided, may result in minor or moderate injury.

### NOTICE!

Potentially hazardous situation which, if not avoided, may result in property damage.

#### $\Psi$ ENVIRONMENT!

Environmental pollution hazard.

#### Tips and recommendations

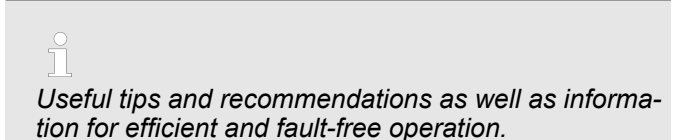

#### Specific safety notes

The following symbols are used in safety notes to alert you to specific hazards:

| Warning signs | Type of danger         |
|---------------|------------------------|
| $\bigwedge$   | Warning – danger zone. |

#### Additional markers

In order to highlight instructions, results, lists, references and other elements, the following markers are used in this manual:

| Marker               | Explanation                                                                            |
|----------------------|----------------------------------------------------------------------------------------|
| <b></b><br>1., 2., 3 | Step-by-step instructions                                                              |
| ⇔                    | Results of actions                                                                     |
| 0                    | References to sections in this manual and to other applicable documents                |
|                      | Lists without a defined sequence                                                       |
| [Switch]             | Operating elements (e.g. push but-<br>tons, switches), display elements<br>(e.g. LEDs) |
| 'Display'            | Screen elements (e.g. buttons or menus)                                                |

# 

| Table of contents | Tab | le of | fcor | ntents |
|-------------------|-----|-------|------|--------|
|-------------------|-----|-------|------|--------|

| 1 | Safe | ety                                                                                 | 6        |
|---|------|-------------------------------------------------------------------------------------|----------|
|   | 1.1  | Qualification                                                                       | 6        |
| 2 | Net  | work configuration                                                                  | 7        |
|   | 2.1  | Changing the target address for visualisa-<br>tion                                  | 7        |
|   | 2.2  | Changing your own IP address                                                        | 7        |
|   | 2.3  | Visualisation on external devices                                                   | 7        |
| 3 | Des  | cription of the user interface                                                      | 8        |
|   | 3.1  | Start page                                                                          | 8        |
|   | 3.2  | 🔆 Status control                                                                    | 13       |
|   | 3.3  | User management                                                                     | 16       |
|   | 3.4  | List of alarms                                                                      | 19       |
| 4 | Con  | nponent status and settings                                                         | 23       |
|   | 4.1  | Exhaust air damper / Outdoor air damper /<br>Supply air damper / Extract air damper | 23       |
|   | 4.2  | Outdoor air filter, supply air filter, extract air filter                           | 24       |
|   | 4.3  | Supply air fan / extract air fan                                                    | 26       |
|   | 4.4  | Rotary heat exchanger                                                               | 30       |
|   | 4.5  | Plate heat exchanger                                                                | 34       |
|   | 4.6  | Recirculation damper                                                                | 38       |
|   | 4.7  | Run-around coil system                                                              | 42       |
|   | 4.8  | Preheater/reheater (hot water)                                                      | 53       |
|   | 4.9  | Electric preheater / electric reheater                                              | 57       |
|   | 4.10 | Cooling coil (chilled water)                                                        | 59       |
|   | 4.11 | External chiller                                                                    | 62       |
|   | 4.12 | 2 Humidifier                                                                        | 64<br>00 |
|   | 4.13 |                                                                                     | 66       |
|   | 4.14 |                                                                                     | 67<br>71 |
|   | 4.10 | Supply/extract air measured values                                                  | 75       |
|   | 4.10 | Combi sensors                                                                       | 76       |
| F | Sab  | adulaa                                                                              | 77       |
| 5 | 501  | Switching the system en/off                                                         | 77       |
|   | 5.1  | 1 Setopint schedule/setopint sets                                                   | 77       |
|   | 5.2  | Extended operation                                                                  | 81       |
|   | 5.3  | Economy mode                                                                        | 82       |
|   | 5.4  | Night purge                                                                         | 83       |
|   | 5.5  | Control panel                                                                       | 84       |
|   | 5.6  | Setting public holidays                                                             | 85       |
|   | 5.7  | Setting user-defined holidays                                                       | 85       |
|   | 5.8  | Setting a vacation                                                                  | 86       |
| 6 | Sett | ings                                                                                | 87       |
|   | 6.1  | Basic settings                                                                      | 87       |
|   | 6.2  | Control strategy                                                                    | 88       |
|   | 6.3  | Summer/winter                                                                       | 93       |
|   | 6.4  | Setpoint adjustment                                                                 | 93       |
|   | 6.5  | Central building management system                                                  | 94       |
|   | 6.6  | External alarms                                                                     | 96       |

|               | 6.7 External devices                                                                                                    | 96                                                                                                    |
|---------------|----------------------------------------------------------------------------------------------------|----------------------------------------------------------------------------------------------------|
|               | 6.8 Modbus RTU monitoring                                                                                                    | 97                                                                                                    |
|               | 6.9 X-AIRCONTROL                                                                                                    | 97                                                                                                    |
|               | 6.10 Network adapter                                                                                                    | 98                                                                                                    |
|               | 6.11 Access sub-systems                                                                                                    | 99                                                                                                    |
| 7             | Fire protection                                                                                                    | 100                                                                                                   |
|               | 7.1 TROXNETCOM                                                                                                    | 100                                                                                                   |
|               | 7.2 Duct smoke detector                                                                                                    | 101                                                                                                   |
|               | 7.3 Fire dampers                                                                                                    | 105                                                                                                   |
| 8             | History                                                                                                    | 109                                                                                                   |
|               |                                                                                                    |                                                                                                    |
| 9             | Faults                                                                                                    | 110                                                                                                   |
| 9             | Faults         9.1 Faults                                                                                                    | <b>110</b><br>110                                                                                     |
| 9             | Faults9.1Faults9.2List of alarms                                                                                                    | <b>110</b><br>110<br>111                                                                              |
| 9             | Faults9.1 Faults9.2 List of alarms9.2.1 Digital Alarms                                                                                       | <b>110</b><br>110<br>111<br>111                                                                       |
| 9             | Faults9.1 Faults9.2 List of alarms9.2.1 Digital Alarms9.2.2 Analogue alarms                                                                  | <b>110</b><br>111<br>111<br>111<br>126                                                                |
| 9             | Faults9.1 Faults9.2 List of alarms9.2.1 Digital Alarms9.2.2 Analogue alarms9.2.3 Communication alarms                                        | <b>110</b><br>111<br>111<br>126<br>128                                                                |
| 9<br>10       | Faults9.1 Faults9.2 List of alarms9.2.1 Digital Alarms9.2.2 Analogue alarms9.2.3 Communication alarmsRevision history                        | <ul> <li>110</li> <li>111</li> <li>111</li> <li>126</li> <li>128</li> <li>131</li> </ul>              |
| 9<br>10<br>11 | Faults9.1 Faults9.2 List of alarms9.2.1 Digital Alarms9.2.2 Analogue alarms9.2.3 Communication alarmsRevision historyConfiguration checklist | <ul> <li>110</li> <li>111</li> <li>111</li> <li>126</li> <li>128</li> <li>131</li> <li>132</li> </ul> |

# Safety

Qualification

# 1 Safety

### 1.1 Qualification

The work described in this manual has to be carried out by individuals with the qualification, training, knowledge and experience described below:

#### Network administrator

Network administrators design, install, configure and maintain the IT infrastructure in companies or organisations.

#### Operator

Operators have been instructed by the system owner to enable them to avoid any potential hazards related to the work under consideration. Operators must not carry out any jobs beyond regular operation unless explicitly stated in this manual and unless the system owner has specifically agreed to them.

Any work has to be carried out by individuals who can be expected to carry out their assigned duties reliably. Individuals whose reaction time is delayed due to alcohol, drugs or other medication must not carry out any work.

#### Passwords

The various functions of the visualisation software are password protected to prevent unauthorised people from using it.

- Every user should have their own, unique user name and password.
- Make sure that each user knows only their own password.
- Do not share your access data with anyone.
- Do not use the same access data for both private and professional purposes.
- Do not store passwords on an internet browser.
- Store passwords (if you need to store them at all) in a safe place; use a password manager, for example.

#### Instruction

System owners must regularly instruct their personnel. The instruction procedure has to be documented for further reference.

At least the following details have to be documented:

- Date of instruction
- Names of persons being instructed
- Type of instruction
- Name of instructor
- Signature of person being instructed

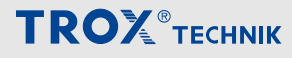

### 2 Network configuration

The touch panel and X-CUBE Controller are factory-set in such a way that any visualisation data is displayed on the touch panel.

#### **Factory setting**

| Own IP address:                   | 192.168.0.10 or 192.168.0.100                               |
|-----------------------------------|-------------------------------------------------------------|
| Target address for visualisation: | https://192.168.0.180:1020 or<br>https://192.168.0.200:1020 |

#### Attention

If other IP addresses have been set previously, e.g. as part of commissioning, contact your network administrator.

Use the form in the appendix to document IP addresses and user names, & Chapter 11 'Configuration checklist' on page 132

# 2.1 Changing the target address for visualisation

#### Personnel:

Network administrator

If there is no X-CUBE visualisation (white display or error message <code>ERR\_ADDRESS\_UNREACHABLE</code>), the IP address should be checked and corrected, of necessary.

 To access the 'System menu' on the touch panel, swipe from the left to the centre of the screen.

⇒ Back with ≥

- 2. Select 'Edit profile'.
- Select the 'General' tab. Enter the IP address of the X-CUBE controller (target address of the controls visualisation) as follows: https://[IP ADDRESS]:1020
  - $\Rightarrow$  Accept input with  $\bigcirc$ .

### 2.2 Changing your own IP address

#### **Personnel:**

Network administrator

Important: This is not the IP address of the X-CUBE controller.

Changing that address is described in chapter 3.9.2.

- To access the 'System menu' on the touch panel, swipe from the left to the centre of the screen.
  - ⇒ Back with <>>
- 2. > Select 'Edit profile'.
- Select the 'Bridge' tab. Go to the 'Start page' field and enter your own IP address and the subnet mask of the touch panel.

⇒ Accept input with ⊘.

### 2.3 Visualisation on external devices

You can also use other terminal devices (PC, notebook, tablet, web browser that supports HTML5) for visualisation.

Make sure that the terminal device and X-CUBE controller are part of the same network.

We recommend the following browsers:

- Mozilla Firefox
- Google Chrome
- Microsoft Edge

To call up the visualisation, enter the IP address into the address line of the browser.

https://192.168.0.180:1020 or https://192.168.0.200:1020

Further information, & 'Factory setting' on page 7

Start page

# 3 Description of the user interface

### 3.1 Start page

Once the visualisation software has been opened correctly, the loading progress and the web server version are shown. During the loading process, the visualisation pages are preloaded into the web browser for smooth navigation.

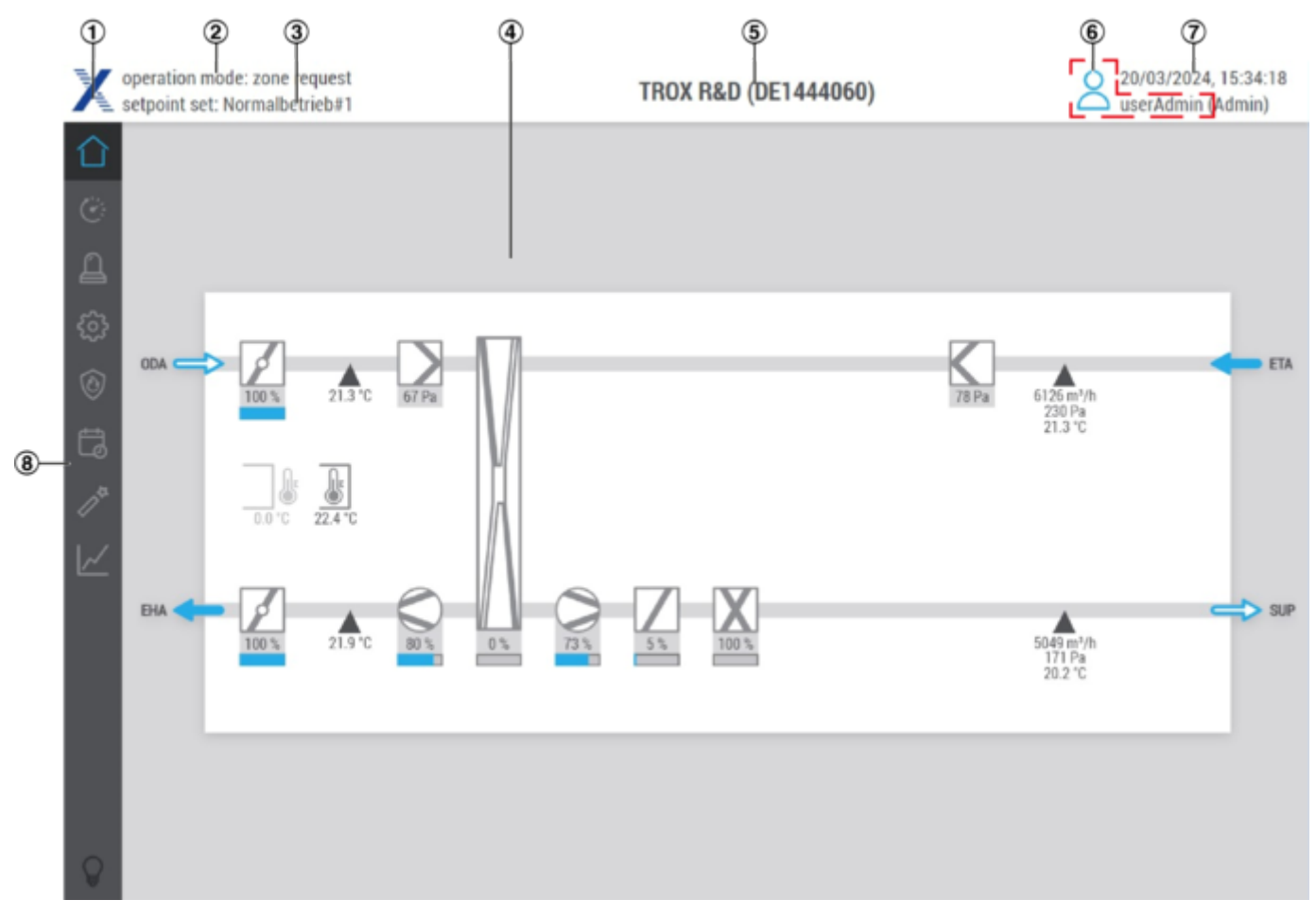

#### Fig. 1: Visualisation start page

The start page displays a system diagram. If you click on a component, the respective page opens. Header and main menu are always shown.

Start page

| Pos. | Description                                                                                                    |
|------|----------------------------------------------------------------------------------------------------|
| 1    | Select to display the software version information.<br>TROX Service will ask for the software version.                                                                                                    |
| 2    | <ul> <li>Shows current operating mode:</li> <li>Off: Hand control not possible, timer programme not active.</li> </ul>                                                                                          |
|      | <ul> <li>Standby: Hand control possible, timer programme active.</li> <li>Start-up</li> </ul>                                                                                                    |
|      | • <b>Control</b> : All relevant control circuits (fans, temperature, humidity and air quality) are enabled.                                                                                                    |
|      | <ul> <li>Run-on: The fans may keep running if a cooling coil, electric heater or humidifier is<br/>installed.</li> </ul>                                                                                        |
|      | <ul> <li>Fault: At least one critical fault is present. The system is switched off.</li> <li>Frost protection: The frost protection thermostat has triggered. The heater is activated at full power.</li> </ul> |
|      | <ul> <li>Fire: The central fire alarm system, a fire damper or a smoke detector has been<br/>triggered.</li> </ul>                                                                                              |
|      | <ul> <li>supporting smoke extraction: The request for smoke extraction via an external con-<br/>tact is present.</li> </ul>                                                                                     |
|      | <ul> <li>Extended operation: Control via external contact or visualisation required.</li> <li>Control panel: Setting via control panel required.</li> </ul>                                                     |
|      | Zone requirement: Control via external zone required.                                                                                                    |
|      | <ul> <li>Maintaining limits: Control to maintain temperature, humidity or air quality limits.</li> <li>Night cooling: Utilisation of night cooling to cool rooms in summer.</li> </ul>                          |
|      | <ul> <li>Standby + BMS: Standby required by the building management system.</li> </ul>                                                                                                    |
|      | Control + BMS: Control required by the building management system.                                                                                                    |
|      | <ul> <li>Control + BMS: Control required by the building management system.</li> <li>Maintaining + BMS: Maintaining required by the building management system.</li> </ul>                                      |
| 0    | Maintaining + BMS. Maintaining required by the building management system.                                                                                                    |
| 3    | Display of the active setpoint set.                                                                                                    |
| 4    | System diagram                                                                                                    |
| 5    | Shows the name of the system                                                                                                    |
| 6    | Shows the name and user status of current user                                                                                                    |
|      | <ul> <li>Subser Not logged in (guest)</li> <li>Subser logged in (staff, service, or admin)</li> </ul>                                                                                                    |
|      | Select this symbol to open the log-in screen.                                                                                                    |
| 7    | Shows date and time of the X-CUBE controller,<br>Setting: <i>'Settings</i> → <i>Basic settings</i> '.                                                                                                    |
| 8    | Main menu                                                                                                    |

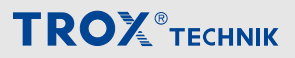

#### Main menu

| lcon           | Menu item            | Description                                                                                                    |
|----------------|----------------------|----------------------------------------------------------------------------------------------------|
| $\bigcirc$     | Start                | Select to call up the start page and display the system diagram.                                                                                                    |
| (%-            | Status control       | Displays the control status.                                                                                                    |
| C.             |                      | Control status includes                                                                                                    |
|                |                      | <ul> <li>Control strategy</li> <li>Setpoint and actual values for:         <ul> <li>Temperature control</li> <li>Fan</li> </ul> </li> </ul>                                        |
|                |                      | <ul> <li>Humidity control (optional)</li> </ul>                                                                                                    |
| $\cap$         | Status of Alarms     | Shows list of alarms.                                                                                                    |
|                |                      | O Shown when there is at least one warning.                                                                                                    |
|                |                      | Shown when there is at least one critical alarm.<br>In case of a critical alarm, the X-CUBE is switched off!                                                                       |
| £}}            | Settings             | Opens the 'Settings' menu, for general settings.                                                                                                    |
| ٢              | Fire protection      | Opens the 'Fire protection' menu, which shows the status of each fire damper and smoke detector.                                                                                   |
|                |                      | O Shown when there is at least one warning.                                                                                                    |
|                |                      | Shown when there is at least one critical alarm.<br>In case of a critical alarm, the X-CUBE is switched off!                                                                       |
| Ħ              | Schedules            | Opens the 'Schedules' menu, for setting weekly schedules, holidays periods and public holidays.                                                                                    |
| $\square^{tr}$ | Wizard               | The commissioning wizard guides through the first steps of commis-<br>sioning.                                                                                                    |
| ~              | History              | Opens the 'Trend' menu that shows trends for various parameters<br>(e.g. temperature, humidity or pressure) and that allows you to down-<br>load* trends.<br>*not via touch panel! |
| $\circ$        | Maintenance lighting | Switches the maintenance lighting (if available) ON or OFF.                                                                                                    |
| A              |                      | ♀ Maintenance lighting is OFF; select this symbol to switch it on                                                                                                    |
|                |                      | Maintenance lighting is ON; select this symbol to switch it off                                                                                                    |

#### System diagram symbols

| System diagram symbols |                         | lcon               | Description        |
|------------------------|-------------------------|--------------------|--------------------|
| lcon                   | Description             |                    | Cooling coil,      |
| <del>\</del>           | Airflow direction left  | Water)' on page 59 | water)' on page 59 |
| -                      | Airflow direction left  |                    | Change over coil   |
| Ŷ                      | Airflow direction right |                    |                    |
| -                      | Airflow direction right |                    |                    |

# **TROX**<sup>®</sup>теснык

# Description of the user interface

Start page

| lcon | Description                                                                                                    | lcon  | Description                                                                     |
|------|----------------------------------------------------------------------------------------------------|-------|---------------------------------------------------------------------------------|
| \$   | <ul> <li>Damper, or fire damper</li> <li>♦ Chapter 4.1 'Exhaust air damper /<br/>Outdoor air damper / Supply air damper /<br/>Extract air damper' on page 23</li> <li>Mixed air damper,</li> <li>♦ Chapter 4.6 'Recirculation damper'<br/>on page 38</li> </ul> |       | Rotary heat exchanger,                                                          |
|      | Left fan,                                                                                                    | R     |                                                                                 |
|      | Right fan,<br>∜ Chapter 4.3 'Supply air fan / extract air<br>fan' on page 26                                                                                                    |       |                                                                                 |
| K    | Left filter                                                                                                    |       | Run-around coil system                                                          |
|      | Right filter<br>& Chapter 4.2 'Outdoor air filter, supply<br>air filter, extract air filter' on page 24                                                                                                    |       | Schapter 4.7 'Run-around coil system'<br>on page 42                             |
| Ζ    | Preheater                                                                                                    | 44 %  |                                                                                 |
|      | Reheater,<br>& Chapter 4.8 ' Preheater/reheater (hot<br>water)' on page 53                                                                                                    | 42 %  |                                                                                 |
|      | Electric preheater,                                                                                                    | 0 %   |                                                                                 |
|      | Electric reheater,                                                                                                    |       |                                                                                 |
| K    | Humidifier, 🤄 Chapter 4.12 'Humidifier'<br>on page 64                                                                                                    | 100 % |                                                                                 |
|      | Adiabatic humidifier,                                                                                                    | 3     | Orange: Heating energy feed<br>Blue: Cooling energy feed                        |
|      | Plate heat exchanger,                                                                                                    | X     | Heat pump,                                                                      |
|      |                                                                                                    | J.    | Room sensor,<br>♦ Chapter 4.17 'Combi sensors'<br>on page 76                    |
| Ĩ,   |                                                                                                    |       | Outdoor sensor,                                                                 |
|      |                                                                                                    |       | Sensors,<br>ଓ Chapter 4.16 'Supply/extract air meas-<br>ured values' on page 75 |
|      |                                                                                                    |       |                                                                                 |

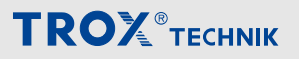

Start page

| lcon                  | Description         |
|-----------------------|---------------------|
| O                     | Duct smoke detector |
| OFF                   | Off                 |
| ON                    | On                  |
| ×                     | Function disabled   |
| <ul> <li>✓</li> </ul> | Function enabled    |
| OK                    | Status OK           |
| <u>1</u>              | Status note         |
| 1                     | Status warning      |
| 1                     | Status error        |
|                       | manual control      |
|                       | Status OK           |
| <b>.</b>              | manual control      |
| -                     | Status error        |

Status control

### 3.2 🕝 Status control

Select 🔅 in the main menu to open the page 'Status control'.

This page displays a brief overview of the control status. The display varies depending on the control strategy. Navigate through the pages using the arrows '<' and '>'.

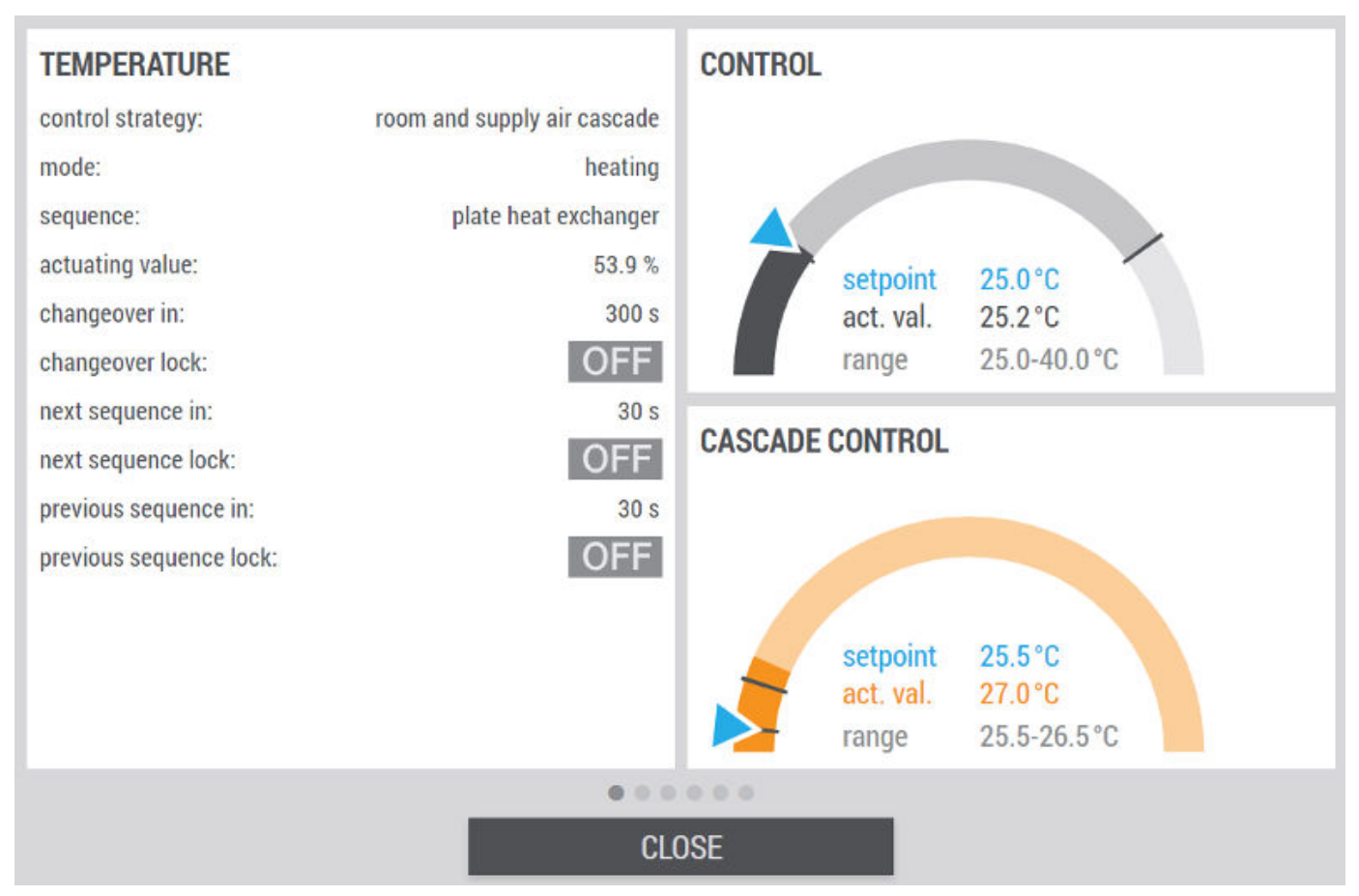

Fig. 2: Control status

#### Status control

| Range          | Parameter/description                |                                                                           |
|----------------|--------------------------------------|---------------------------------------------------------------------------|
| Temperature    | Display temperature control paramete | rs                                                                        |
|                | Control strategy                     | Display of the current control strategy, e.g. room and supply air cascade |
|                | Mode:<br>heating<br>cooling          | Current operating mode (heating shown)                                    |
|                | Sequence                             | Display of the current heating/cooling generation:<br>e.g. heat pump      |
|                | Actuating value                      | Actuating value of heat generation                                        |
|                | Setpoint value                       | Displays the setpoint value                                               |
|                | Actual value                         | Displays the actual value                                                 |
| Supply air fan | Display fan control parameters       |                                                                           |
|                | Strategy                             | Display of the current control strategy of the supply air fan             |

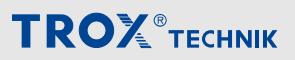

#### Status control

| Range           | Parameter/description                   |                                                                    |  |  |
|-----------------|-----------------------------------------|--------------------------------------------------------------------|--|--|
|                 | Actuating value supply air              | Display of the actuating value for the supply air fan              |  |  |
| Extract air fan | Strategy                                | Display of the current control strategy of the extract air fan     |  |  |
|                 | Actuating value extract air             | Display of the actuating value for the extract air fan             |  |  |
| Humidity        | Display of humidity control parameters  |                                                                    |  |  |
|                 | Setpoint value                          | Displays the setpoint value                                        |  |  |
|                 | Actual value                            | Displays the actual value                                          |  |  |
|                 | Range                                   | Displays the setting range                                         |  |  |
| Air quality     | Display of air quality control paramete | rs                                                                 |  |  |
|                 | Strategy                                | Display of the current control strategy of the air quality control |  |  |
|                 | Setpoint value                          | Displays the setpoint value                                        |  |  |
|                 | Actual value                            | Displays the actual value                                          |  |  |
| Close           | Close window                            |                                                                    |  |  |

#### FAN-OPTIMIZER -maximum damper blade position

| Range       | Parameter/description                            |                            |
|-------------|--------------------------------------------------|----------------------------|
| Supply air  | Display of the supply air damper blade           | position                   |
|             | Actual value                                     | Displays the actual value  |
|             | Range                                            | Displays the setting range |
| Extract air | Display of the extract air damper blade position |                            |
|             | Actual value                                     | Displays the actual value  |
|             | Range                                            | Displays the setting range |

Status control

| Colour       | Display                                                                                           | Description                                                                                                    |
|--------------|---------------------------------------------------------------------------------------------------|----------------------------------------------------------------------------------------------------|
| Neutral/grey | setpoint         17.7 °C           act. val.         19.6 °C           range         15.0-30.0 °C | Normal, error-free control Actual value within defined range                                                                                                    |
| Orange       | setpoint 25.5°C<br>act. val. 27.0°C<br>range 25.5-26.5°C                                          | Actual value deviates from setpoint value                                                                                                    |
| Red          |                                                                                                   | Actual value outside of displayed range.                                                                                                    |
|              | setpoint -3.0°C<br>act. val. 0.0°C<br>range 15.0-30.0°C                                           | <ul> <li>Check whether the affected sensor is transmitting the measured values without errors.</li> <li>Please check whether the control is running.</li> </ul> |

### Tachometer display – explanation

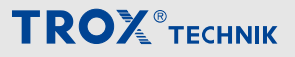

### 3.3 User management

#### Login users

Select the  $\ge$  in the header to open the *'Login'* screen.

|   | English | Français |
|---|---------|----------|
|   | LOGIN   |          |
| _ | LOOIN   | _        |

#### Fig. 3: Login users

To log in, enter the 'user name' and the corresponding 'password', then [LOGIN].

To customise the interface language, select the appropriate language [Deutsch], [English] or [Français], the language setting is only adopted after successful login.

If another user wants to log in, the current active user has to log out first. To do this, open the user login and select [LOGOUT] to log out the active user.

#### **Factory settings**

| User name   | Default password | Access rights | Automatic logout after … | Typical functions                                                                            |
|-------------|------------------|---------------|--------------------------|----------------------------------------------------------------------------------------------|
| Guest       | -                | Guest         | -                        | Read only access                                                                             |
| userStaff   | userStaff        | Staff         | 15 minutes               | Can change set-<br>points and schedules                                                      |
| userService | userService      | Service       | 1 hour                   | Can change con-<br>troller settings,<br>external devices and<br>the central BMS<br>interface |

Be sure to change the default login data upon commissioning the system to prevent any unauthorised persons from accessing the visualisation.

As long as the default user name and default password are used to log in, the following warning will be shown.

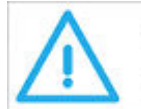

SECURITY WARNING You are using default credentials!

User management

To create new users or edit existing users in the user login [EINSTELLUNGEN] .

Please note: Your access rights allow you to change your own user data as well as to create and change users with same or fewer access rights.

| user name   | rights  | edit | delete |
|-------------|---------|------|--------|
| userAdmin   | Admin   | ľ    |        |
| userService | Service | Ľ    | Î      |
| userStaff   | Staff   | Ľ    | Î      |
|             |         |      |        |
|             |         |      |        |
|             |         |      |        |
|             |         |      |        |
|             |         |      |        |
| + NEW USER  | DELETE  |      | CLOSE  |

Fig. 4: User log-in settings

#### Edit users

In the *'Edit'* column, select the  $\mathbf{Z}$  icon to edit the user data.

| USER             |             |
|------------------|-------------|
| old username     | userService |
| new username     |             |
| password         |             |
| confirm password |             |
| rights           | Service 🔽   |
|                  |             |
|                  |             |
|                  |             |
|                  |             |
| APPLY            | CLOSE       |

# Creating a new user

To create a new user, click on [+ NEW USER].

| USER             |       |       |   |
|------------------|-------|-------|---|
| user name        |       |       |   |
| password         |       |       |   |
| confirm password |       |       |   |
| rights           | Staff |       | ~ |
|                  |       |       |   |
|                  |       |       |   |
|                  |       |       |   |
|                  |       |       |   |
|                  |       |       |   |
| APPLY            |       | CLOSE |   |

#### Fig. 5: Edit users

You may edit the *'user name'* and the *'password'* for a user. Accept data input by clicking on *[APPLY]*.

Fig. 6: Creating a new user

Enter the user name, password and rights\* in the window and click on [APPLY].

Your access rights allow you to create users with same or fewer access rights.

# Description of the user interface

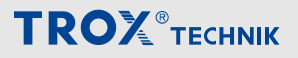

User management

#### **Delete users**

| user name   | rights  | edit | delete |  |
|-------------|---------|------|--------|--|
| userAdmin   | Admin   | ľ    |        |  |
| userService | Service | ľ    | Î      |  |
| userStaff   | Staff   | ľ    | Ť      |  |
|             |         |      |        |  |
|             |         |      |        |  |
|             |         |      |        |  |
|             |         |      |        |  |
|             |         |      |        |  |
| + NEW USER  | DEL     | ETE  | CLOSE  |  |

#### Fig. 7: User log-in settings

In the column 'delete', select the symbol in to remove the user data.

|           |                          |                | Y      |
|-----------|--------------------------|----------------|--------|
| user name | Delle I e - «user stari» | colocted user? | delete |
| userAdmin | Admin                    | selected user? | -      |
|           |                          | ı,             | ¥.     |
|           |                          | Ľ              | Π.     |
|           |                          |                |        |
|           |                          |                |        |
|           |                          |                |        |
|           |                          |                |        |
|           |                          |                |        |
|           |                          |                |        |
|           |                          |                |        |
|           |                          |                |        |
|           |                          |                |        |
|           |                          |                |        |
|           | DELE                     | TE             |        |

Fig. 8: Confirmation prompt

For the confirmation prompt, click [DELETE] to remove the user.

Click [CLOSE] to exit the menu without deleting the user.

List of alarms

### 3.4 List of alarms

Select <u>A</u> in the main menu to open the page *'Alarm list'*. All alarms are displayed and processed in an overview on this page.

| 0u     10     10     10     10     10     10     10     10     10     10     10     10     10     10     10 | Outdoor Air Temp - MOOBERR_HighGapOF:61.09972.<br>Telegrame -> Previous: 1794.61.3.2.3.48.232.165.0.0 current: 1793.61.3.2.4.32.235.89.0.0<br>Devld: 2 - Addr: 61 - getTemp - MODBERR_HighGapOF:61.09972.<br>Dutdoor Air Temp - MOOBERR_HighGapOF:61.09972. | 12/03/2024, 04:10:25<br>12/03/2024, 04:10:25<br>12/03/2024, 04:10:25 |         |
|----------------------------------------------------------------------------------------------------|----------------------------------------------------------------------------------------------------|----------------------------------------------------------------------|---------|
| <ul> <li>Tel</li> <li>De</li> <li>Out</li> <li>Tel</li> <li>Tel</li> </ul>                                  | Telegrame -> Previous: 1794.61.3.2.3.48.232.165.0.0 current: 1793.61.3.2.4.32.235.89.0.0<br>Devld: 2 - Addr: 61 - getTemp - MODBERR_HighGapOf:61.09972.<br>Dutdoor Air Temp - MOOBERR_HighGapOf: 61.09972.                                                  | 12/03/2024, 04:10:25<br>12/03/2024, 04:10:25                         |         |
| De     Du     Du     Tel                                                                                    | Devid: 2 - Addr: 61 - getTemp - MODBERR_HighGapOf-61.09972.<br>Dutdoor Air Temp - MODBERR_HighGapOf-61.09972.                                                                                                    | 12/03/2024, 04:10:25                                                 |         |
| 0 Du                                                                                                    | Outdoor Air.Temp - MOOBERR_HighGapOf-61.09972.                                                                                                    |                                                                      | 2       |
| 1 Tel                                                                                                    |                                                                                                    | 12/03/2024, 04:10:22                                                 | -       |
|                                                                                                    | Telegrame-> Previous: 1793.61.3.2.4.32.235.89.0.0 current: 1794.61.3.2.3.48.232.165.0.0.                                                                                                    | 12/03/2024, 04:10:22                                                 | -       |
| U De                                                                                                    | Devld: 2 - Addr: 61 - getTemp - MODBERR_HighGapOf:-61.09972.                                                                                                    | 12/03/2024, 04:10:22                                                 | <u></u> |
| Ou                                                                                                    | Outdoor Air.Temp - MODBERR, HighGapOf.63.15589.                                                                                                    | 03/03/2024, 22:33:18                                                 | -       |
| 🚺 Te                                                                                                    | Telegrame-> Previous: 1794.61.3.2.3.48.232.165.0.0 current: 1793.61.3.2.4.40.234.159.0.0                                                                                                    | 03/03/2024, 22:33:18                                                 | 121     |
| 🚺 De                                                                                                    | Devid: 2 - Addr: 61 - getTemp - MODBERR_HighGapOf:63.15589.                                                                                                    | 03/03/2024, 22:33:18                                                 | -       |
| 00                                                                                                    | Outdoor Air.Temp - MODBERR_HighGapOf:-63.15589.                                                                                                    | 03/03/2024, 22:33:15                                                 | -       |
| 🚺 Te                                                                                                    | Telegrame-> Previous: 1793.61.3.2.4.40.234.159.0.0 current: 1794.61.3.2.3.48.232.165.0.0                                                                                                    | 03/03/2024, 22:33:15                                                 | *:      |
| 🚺 De                                                                                                    | Devld: 2 - Addr: 61 - getTemp - MODBERR_HighGapOf:-63.15589.                                                                                                    | 03/03/2024, 22:33:15                                                 | 3       |
| 🕕 Tx                                                                                                    | TxAhuApp, PIcTask -> task time exceeded.                                                                                                    | 01/03/2024, 18:34:19                                                 | 2       |
| 🚺 X-(                                                                                                    | X-CUBE started.                                                                                                    | 01/03/2024, 18:34:19                                                 | -       |

Fig. 9: Alarm overview

| 1                                                    |  |
|------------------------------------------------------|--|
| You can sort the alarms by selecting column headers. |  |

#### Explanations

| Colu<br>mn | Icon/description |                                          |
|------------|------------------|------------------------------------------|
| 1          | Alarm status     |                                          |
|            | ×                | The alarm is active.                     |
|            | 0                | The alarm is waiting to be acknowledged. |
|            | ~                | The alarm is no longer active            |
|            |                  | Message                                  |
| 2          | Alarm priority   |                                          |

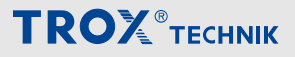

List of alarms

| Colu<br>mn | Icon/description                                                            |                                                                                                    |  |
|------------|-----------------------------------------------------------------------------|----------------------------------------------------------------------------------------------------|--|
|            | 0                                                                           | Information                                                                                                    |  |
|            | 0                                                                           | Warning                                                                                                    |  |
|            | 0                                                                           | Critical alarm. In case of a critical alarm, the X-CUBE is switched off.                                                                                                    |  |
| 3          | Alarm description                                                           |                                                                                                    |  |
| 4          | Timestamp the alarm occurred.                                               |                                                                                                    |  |
| 5          | Timestamp at which the alarm became inactive after the cause was rectified. |                                                                                                    |  |
| 6          | Alarm ID                                                                    |                                                                                                    |  |
|            | [HISTORY]                                                                   | Opens the 'Alarm history' window where you can download the alarm history as .csv files.                                                                                                    |  |
|            |                                                                             | Select the respective alarm priority to filter the list.                                                                                                    |  |
|            | ~                                                                           | Acknowledge/delete all alarms.<br>Alarms that are waiting to be acknowledged are removed from the list and<br>transferred to the alarm history.<br>Alarms for unsolved errors will be displayed again after a short while.<br>This function requires at least 'Staff' access rights |  |
|            | [CLOSE]                                                                     | Close window                                                                                                    |  |

#### History

On the page 'Alarm list' [HISTORY] must be chosen to access the page 'Alarm history'. Navigate through up to 10 pages using the arrows '<' and '>'.

The historical alarms are displayed on these pages.

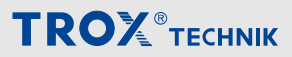

# Description of the user interface

List of alarms

|     |                                                       | date                 | ID         |
|-----|-------------------------------------------------------|----------------------|------------|
| • 0 | X-CUBE started.                                       | 13/07/2023, 21:06:55 | 1.9.0      |
| ¢ 🌔 | X-CUBE.24V control voltage.Warning.                   | 13/07/2023, 21:07:25 | 122.10.0   |
| • 0 | K-CUBE ExtAblVen Warning.                             | 13/07/2023, 21:07:25 | 131.10.0   |
| •   | X-CUBE.ExtAbl/Ven.Warning.                            | 13/07/2023, 22:02:16 | 131.10.0   |
| I ( | Alarms acknowledged by userAdmin.                     | 13/07/2023, 22:02:32 | 1.9.1      |
| . 0 | X-CUBE.ExtAblVen.Warning.                             | 13/07/2023, 22:02:32 | 131.10.0   |
|     | K-CUBE BMA Kueche Warning.                            | 13/07/2023, 22:03:58 | 135.10.0   |
| 0   | X-CUBE started.                                       | 13/07/2023, 22:15:58 | 1.9.0      |
|     | X-CUBE, BMA Kueche Warning.                           | 13/07/2023, 22:16:28 | 135.10.0   |
| •   | X-CUBE.BMA Kueche Warning.                            | 13/07/2023, 22:21:16 | 135.10.0   |
|     | K-CUBE started.                                       | 13/07/2023, 22:35:41 | 1.9.0      |
| 0   | X-CUBE started.                                       | 13/07/2023, 22:48:36 | 1.9.0      |
| 0   | Suppy Air Combined sensor Temperature out of order    | 13/07/2023, 23:16:01 | 10208.10.5 |
| 0   | Suppy Air.Combined sensor.Temperature out of order    | 13/07/2023, 23:32:49 | 10208.10.5 |
| 0   | Suppy Air.Combined sensor.Temperature out of order.   | 13/07/2023, 23:48:06 | 10208.10.5 |
| 0   | Suppy Air.Combined sensor.Temperature.out of order    | 14/07/2023, 00:15:29 | 10208.10.5 |
| 0   | K-CUBE started.                                       | 14/07/2023, 00:24:13 | 1.9.0      |
|     | X-CUBE, BMA Kueche Warning.                           | 14/07/2023, 01:00:20 | 135.10.0   |
| 0   | X-CUBE.BMA WC.Error.                                  | 14/07/2023, 01:00:20 | 137.10.0   |
| 0   | X-CUBE.Weather sensor.Temperature.communication error | 14/07/2023, 01:00:41 | 201.10.3   |
|     | V CIDC Ladeson Concern communication arms             | 14/07/9000 01-00-41  | 100 10 0   |

Fig. 10: Window alarm history

#### Explanations

| Colu<br>mn | Icon/description  |                                                                          |
|------------|-------------------|--------------------------------------------------------------------------|
| 1          | Alarm status      |                                                                          |
|            | ×                 | The alarm is active.                                                     |
|            | 0                 | The alarm is waiting to be acknowledged.                                 |
|            | ~                 | The alarm is no longer active                                            |
|            | •                 | Message                                                                  |
| 2          | Alarm priority    |                                                                          |
|            | 0                 | Information                                                              |
|            | 0                 | Warning                                                                  |
|            | 0                 | Critical alarm. In case of a critical alarm, the X-CUBE is switched off. |
| 3          | Alarm description |                                                                          |

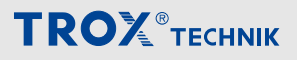

List of alarms

| Colu<br>mn | Icon/description             |                                                                                                    |
|------------|------------------------------|----------------------------------------------------------------------------------------------------|
| 4          | Timestamp the alarm occurrec | i.                                                                                                    |
| 5          | Alarm ID                     |                                                                                                    |
|            | () <b>()</b>                 | Select the respective alarm priority to filter the list.                                                                                                    |
|            | *                            | Download alarm history as .csv files.<br>The alarm history comprises up to 600 entries with time stamp, error text<br>and priority. Acknowledgements are saved with the additional information of<br>the logged-in user name. It is not possible to download the alarm lists via<br>the touch panel! |
|            | [CLOSE]                      | Close window                                                                                                    |

Exhaust air damper / Outdoor air damper / Suppl...

### 4 Component status and settings

# 4.1 Exhaust air damper / Outdoor air damper / Supply air damper / Extract air damper

#### **Component status**

Go to the system diagram  $\bigcirc$  and select the respective damper  $\swarrow$ .

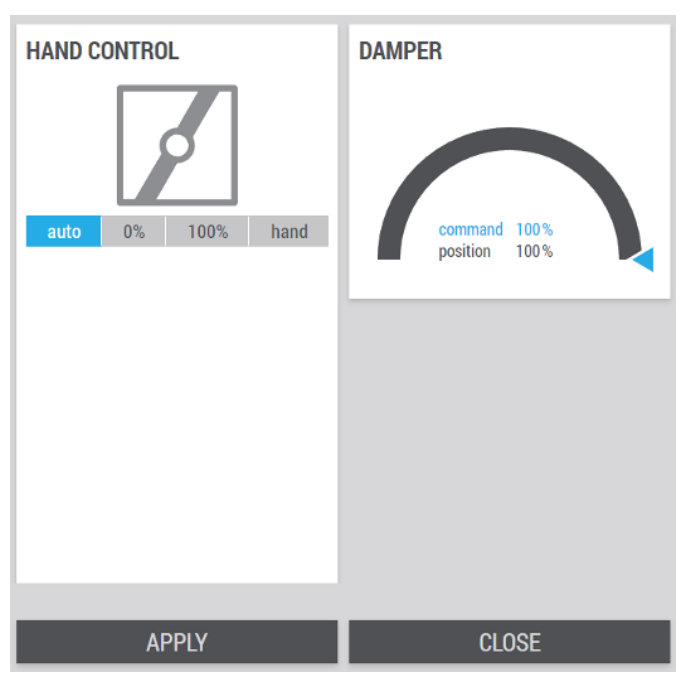

Fig. 11: Damper

| Designation                           | Description                                        |                                                                                                    |                |              |              |
|---------------------------------------|----------------------------------------------------|----------------------------------------------------------------------------------------------------|----------------|--------------|--------------|
| MANUAL CONTROL Actuating value damper | Actuating value damper                             | The power is controlled manually by selecting one of the following options:                                                            |                |              |              |
|                                       |                                                    | auto                                                                                                    | 0%             | 100%         | hand         |
|                                       |                                                    | If you select the option <i>[Hand]</i> , the field <i>'actuating value'</i> appears, in which you can enter values between 0% and 100% |                |              |              |
|                                       |                                                    | auto                                                                                                    | 0%             | 100%         | hand         |
|                                       |                                                    | actuating                                                                                                    | value          | 30           | %            |
| DAMPER                                | Damper blade position show explanation' on page 15 | n on the tacho                                                                                                    | meter display, | 🏷 'Tachomete | er display – |

Click [APPLY] to save the values. Click [CLOSE] to leave the page without saving.

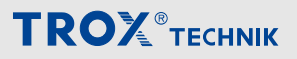

Outdoor air filter, supply air filter, extract ...

### 4.2 Outdoor air filter, supply air filter, extract air filter

#### **Component status**

Go to the system diagram  $\bigcirc$  and select the respective filter  $\mathbb{K}$ .

In the detail view, you can use the arrows '<' and '>' to navigate between the dampers.

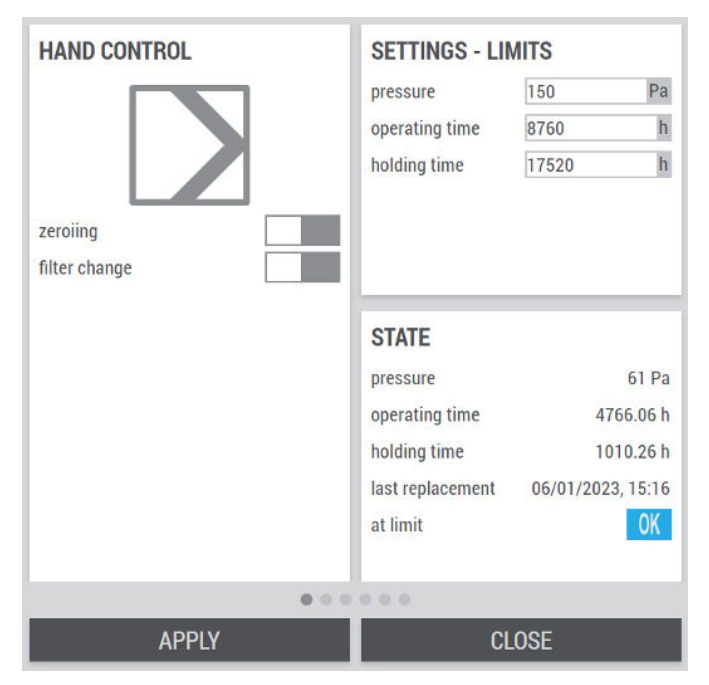

Fig. 12: Status page filter

| Designation       | Description                             |                                                                                                    |  |
|-------------------|-----------------------------------------|----------------------------------------------------------------------------------------------------|--|
| MANUAL CONTROL    | Zeroing                                 | Important: Only carry out zero-point adjustment<br>while fans are stopped, as otherwise the measured<br>values will not be correct.                               |  |
|                   |                                         | Carry out a zero-point adjustment of the differential pres-<br>sure sensor by setting the slide switch.                                                           |  |
|                   |                                         | inactive                                                                                                    |  |
|                   |                                         | Start zeroing                                                                                                    |  |
|                   | Filter change:                          | A filter change is signalled to the X-CUBE controller by setting the slide switch.                                                                                |  |
|                   |                                         | no filter change                                                                                                    |  |
|                   |                                         | filter has been changed. Holding time (filter life) and operating time (filter usage time) will be reset.                                                         |  |
| SETTINGS – LIMITS | Enter the limits for filter monitoring. |                                                                                                    |  |
|                   | Pressure                                | Enter the maximum differential pressure for the filter.                                                                                                    |  |
|                   | Operating time                          | Enter the maximum operating time (filter usage time).<br>Use this field if the filter condition needs to be examined<br>once in while, e.g. for hygiene purposes. |  |
|                   | Filter life                             | Enter the maximum operating time (filter life). You may<br>enter the filter life given by the filter manufacturer, for<br>example.                                |  |

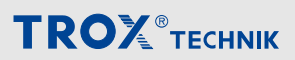

Outdoor air filter, supply air filter, extract ...

| Designation | Description         |                                                                            |
|-------------|---------------------|----------------------------------------------------------------------------|
| STATUS      | Pressure            | Filter monitoring actual values                                            |
|             | Operating time      |                                                                            |
|             | Filter life         |                                                                            |
|             | Last filter change  |                                                                            |
|             | Limit value reached | Indicates whether a filter change is required (based on the limit values). |
|             |                     | Limit value has been reached, filter change required.                      |
|             |                     | <b>OK</b> No filter change required.                                       |

Click [APPLY] to save the values. Click [CLOSE] to leave the page without saving.

Supply air fan / extract air fan

### 4.3 Supply air fan / extract air fan

#### **Component status**

Go to the system diagram  $\bigcirc$  and select the respective fan  $\bigcirc$ .

| HAND CONTROL<br>auto 0% 100% hand | STATEmotor protectionOKcollective faultOKdamper lock signalOKoperating time4604.00 hcommand68 %speed1257 rpmPower851 WSFP547 W/m³current2.40 Avoltage406 V |
|-----------------------------------|----------------------------------------------------------------------------------------------------|
| SETTINGS APP                      | PLY CLOSE                                                                                                    |

Fig. 13: Status page supply air fan / extract air fan

| Designation                              | Description      |                                                      |                                      |                                             |                                         |
|------------------------------------------|------------------|------------------------------------------------------|--------------------------------------|---------------------------------------------|-----------------------------------------|
| MANUAL CONTROL                           | Fan              | The power is of following optic                      | controlled ma<br>ons:                | anually by selec                            | ting one of the                         |
|                                          |                  | auto                                                 | 0%                                   | 100%                                        | hand                                    |
|                                          |                  | If you select th<br>appears, in wh<br>100%           | ne option <i>[Ha</i><br>nich you can | nd], the field <i>'a</i><br>enter values be | <i>ctuating value'</i><br>etween 0% and |
|                                          |                  | auto                                                 | 0%                                   | 100%                                        | hand                                    |
|                                          | actuating        | value                                                | 30                                   | %                                           |                                         |
| STATUS Motor protection Collective fault | Motor protection | Triggered                                            | 1                                    |                                             |                                         |
|                                          | Collective fault | <ul> <li>At least of</li> <li>OK no fault</li> </ul> | one fault is pr                      | esent                                       |                                         |

Supply air fan / extract air fan

| Designation | Description             |                                                                           |  |
|-------------|-------------------------|---------------------------------------------------------------------------|--|
|             | Blocking signal dampers | Indicates whether the corresponding fan is blocked due to closed dampers. |  |
|             | Operating time          | Operating hours counter of the fan                                        |  |
|             | Operating time          | Operating hours counter of the fait                                       |  |
|             | Command                 | Setpoint value for the fan                                                |  |
|             | Speed                   | Speed in revolutions per minute                                           |  |
|             | Output                  | present power consumption                                                 |  |
|             | SFP                     | Specific fan power (SFP)                                                  |  |
|             | Current                 | present current consumption                                               |  |
|             | Voltage                 | present voltage                                                           |  |

Click [EINSTELLUNGEN] to open the settings page.

Click [APPLY] to save the values. Click [CLOSE] to leave the page without saving.

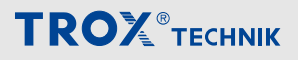

Supply air fan / extract air fan

#### Settings

#### User rights 'Service' are required to make changes to the settings.

| AIR FLOW CON  | ITROL    |        | DUCT PRESSU     | IRE CONTR | ROL  | MISCELLANEOUS                                                                                          |                                                                      |
|---------------|----------|--------|-----------------|-----------|------|----------------------------------------------------------------------------------------------------|----------------------------------------------------------------------|
| gain          | 0,0150   | %/m³/h | gain            | 0,1000    | %/Pa | flow monitoring                                                                                        |                                                                      |
| integral time | 60       | S      | integral time   | 30        | S    | low limit delay<br>min. actuating value<br>max. actuating value<br>smoke extraction<br>max faulty fans | 300     \$       0     %       100     %       0     %       1     - |
| PRESSURE LIN  | NITATION |        | HAND CONTRO     | OL        |      |                                                                                                    |                                                                      |
| gain          | 0,1000   | %/Pa   | fan number      | #1        | ~    |                                                                                                    |                                                                      |
| integral time | 30       | S      | auto 0%         | 100%      | hand |                                                                                                    |                                                                      |
| limit         | 500      | Ра     | actuating value | 30        | %    |                                                                                                    |                                                                      |
|               |          | AP     | PLY             |           | CLO  | DSE                                                                                                    |                                                                      |

Fig. 14: Settings supply air fan / extract air fan

| Designation                | Description                  |                                                                                              |                             |  |  |  |
|----------------------------|------------------------------|----------------------------------------------------------------------------------------------|-----------------------------|--|--|--|
| VOLUME FLOW CON-<br>TROL   | Gain<br>Integral action time | Input fields for the PI controller trol.                                                     | of the volume flow con-     |  |  |  |
| MAXIMUM PRESSURE           | Gain<br>Integral action time | Enter the values for PI control of the maximum pressure limitation of the corresponding fan. |                             |  |  |  |
|                            | Limit value                  | Enter the maximum duct pressure.                                                             |                             |  |  |  |
| DUCT PRESSURE CON-<br>TROL | Gain<br>Integral action time | Input fields for the PI controller control.                                                  | of the duct pressure        |  |  |  |
| MANUAL CONTROL             | Fan number                   | Fan number for selecting the fa able.                                                        | n, if several are avail-    |  |  |  |
|                            |                              | The power is controlled manual following options:                                            | lly by selecting one of the |  |  |  |
|                            |                              | auto 0%                                                                                      | 100% hand                   |  |  |  |

Supply air fan / extract air fan

| Designation   | Description                                  |                                                                                                    |                                                                                                    |                            |                |  |  |
|---------------|----------------------------------------------|----------------------------------------------------------------------------------------------------|----------------------------------------------------------------------------------------------------|----------------------------|----------------|--|--|
|               |                                              |                                                                                                    | If you select the option <i>[Hand]</i> , the field <i>'actuating value'</i> appears, in which you can enter values between 0% and 100% |                            |                |  |  |
|               |                                              | auto                                                                                                    | 0%                                                                                                    | 100%                       | hand           |  |  |
|               |                                              | actuating                                                                                                    | value                                                                                                    | 30                         | %              |  |  |
| MISCELLANEOUS | Flow monitoring                              | This can be used to generate an alarm if the minimum volume flow is not reached after the fans are in operation. |                                                                                                    |                            |                |  |  |
|               | Lower limit delay                            | Delay in seconds before an alarm is generated due to the flow rate falling below the minimum flow rate.          |                                                                                                    |                            |                |  |  |
|               | Min. actuating value<br>Max. actuating value | If required, the operating range of the corresponding fa can be restricted here.                                 |                                                                                                    |                            |                |  |  |
|               | Smoke extraction                             | Actuating valu<br>tion                                                                                           | ie of the fan i                                                                                                    | n the event of s           | moke extrac-   |  |  |
|               | Max. defective fans                          | Minimum num the system be                                                                                        | ber of faulty                                                                                                    | fans in an air lin<br>off. | e that lead to |  |  |

Click [APPLY] to save the values. Click [CLOSE] to leave the page without saving.

Rotary heat exchanger

### 4.4 Rotary heat exchanger

#### **Component status**

Go to the system diagram  $\bigcirc$  and select the rotary heat exchanger  $\|$ .

| HAND CONTROL | 100%       hand         STATE         favorable temperature         favorable enthalpy         collective fault         rinse active         operating time         command         speed         Power         current         voltage | Ires OK<br>OK<br>OK<br>OFF<br>0.00 h<br>0 %<br>0 rpm<br>0 W<br>0.00 A<br>0 V |
|--------------|----------------------------------------------------------------------------------------------------|------------------------------------------------------------------------------|
| SETTINGS     | APPLY                                                                                                    | CLOSE                                                                        |

Fig. 15: Rotary heat exchanger

| Designation    | Description                                    |                                                                                                    |              |                  |          |  |  |
|----------------|------------------------------------------------|----------------------------------------------------------------------------------------------------|--------------|------------------|----------|--|--|
| MANUAL CONTROL | Performance requirement                        | The power is controlled manually by selecting one of the following options:                                                            |              |                  |          |  |  |
|                |                                                | auto                                                                                                    | 0%           | 100%             | hand     |  |  |
|                |                                                | If you select the option <i>[Hand]</i> , the field <i>'actuating value'</i> appears, in which you can enter values between 0% and 100% |              |                  |          |  |  |
|                |                                                | auto                                                                                                    | 0%           | 100%             | hand     |  |  |
|                |                                                | actuating                                                                                                    | value        | 30               | %        |  |  |
| STATUS         | Favourable temperatures<br>Favourable enthalpy | No No                                                                                                    |              |                  |          |  |  |
|                |                                                | <b>OK</b> Indicates that heat recovery is possible.                                                                                    |              |                  |          |  |  |
|                |                                                | No                                                                                                    |              |                  |          |  |  |
|                |                                                | OK Indicates                                                                                                    | that enthalp | y recovery is po | ossible. |  |  |

Rotary heat exchanger

| Designation | Description      |                                                      |
|-------------|------------------|------------------------------------------------------|
|             | Collective fault | At least one fault is present                        |
|             |                  | OK no fault                                          |
|             | Rinse active     | OFF Inactive                                         |
|             |                  | ON Cleaning mode Active                              |
|             | Operating time   | Operating hours counter of the rotary heat exchanger |
|             | Command          | Setpoint value for the rotary heat exchanger         |
|             | Speed            | Speed in revolutions per minute                      |
|             | Output           | present power consumption                            |
|             | Current          | present current consumption                          |
|             | Voltage          | present voltage                                      |

Click [EINSTELLUNGEN] to open the settings page.

Click [APPLY] to save the values. Click [CLOSE] to leave the page without saving.

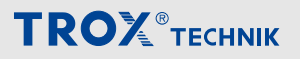

Rotary heat exchanger

#### Settings

#### User rights 'Service' are required to make changes to the settings.

| HEATING<br>enable<br>gain<br>integral time                         | 5,0000 %/K<br>60 \$        | CHARACTERIS<br>efficiency<br>mode<br>TEMPERATURE<br>difference<br>hysteresis<br>ENTHALPY | 0,6<br>temperatu<br>0,0<br>1,0 | ıre 🗸<br>K | AFTER START<br>controller lock                       | <b>UP BEHAV</b><br>600 | IOUR<br>s   |
|--------------------------------------------------------------------|----------------------------|------------------------------------------------------------------------------------------|--------------------------------|------------|------------------------------------------------------|------------------------|-------------|
| <b>COOLING</b><br>enable<br>gain<br>integral time<br>outdoor limit | 5,0000 %/K<br>60 s<br>0 °C | difference<br>hysteresis                                                                 | 0                              | kJ/kg      | RINSE CYCLE<br>period<br>duration<br>actuating value | 24<br>30<br>50         | h<br>s<br>% |
|                                                                    | AP                         | PLY                                                                                      |                                | CL(        | DSE                                                  |                        |             |

Fig. 16: Heat recovery wheel settings

| Designation     | Description               |                                                                                                    |
|-----------------|---------------------------|----------------------------------------------------------------------------------------------------|
| HEATING         | enable                    | not enabled                                                                                                    |
|                 |                           | Enables the component for the control chain in heating mode.                                                                                                    |
|                 | Gain                      | Input fields for PI controller in heating mode.                                                                                                    |
|                 | Integral action time      |                                                                                                    |
| COOLING         | enable                    | not enabled                                                                                                    |
|                 |                           | Enables the component for the control chain in cooling mode.                                                                                                    |
|                 | Gain                      | Input fields for PI controller in cooling mode.                                                                                                    |
|                 | Integral action time      |                                                                                                    |
|                 | Outdoor limit             | As soon as the outside air temperature falls<br>below this limit, the component is removed from<br>the control chain of the cooling case.                                                           |
| CHARACTERISTICS | Heat recovery coefficient | For determining the air outlet temperature of the heat recovery system. If the calculated value cannot reach the target value, the controller is synchronised to 100% (boost in the start process). |

| Designation                   | Description                                                                                                    |                                                                                                    |  |  |  |
|-------------------------------|----------------------------------------------------------------------------------------------------|----------------------------------------------------------------------------------------------------|--|--|--|
|                               | Modus                                                                                                    | Determines which values are used to evaluate<br>whether heat recovery is possible. You can<br>choose between temperature, enthalpy or both.           |  |  |  |
|                               | TEMPERATURE                                                                                                    |                                                                                                    |  |  |  |
|                               | <ul> <li>Difference: Describes the minimum temperature difference between extract air and outdoor air for enabling heat recovery</li> <li>Hysteresis: Minimum difference after switching off the heat recovery to enable it again.</li> </ul>          |                                                                                                    |  |  |  |
|                               | ENTHALPY                                                                                                    |                                                                                                    |  |  |  |
|                               | <ul> <li>Difference: Describes the minimum temperature difference between extract air and outdoor air for enabling heat recovery</li> <li>Hysteresis: Minimum difference after switching off the heat recovery in order to enable it again.</li> </ul> |                                                                                                    |  |  |  |
|                               | Actuating value                                                                                                    | minimum and maximum actuating value                                                                                                    |  |  |  |
| AFTER START UP BEHAV-<br>IOUR | Controller lock                                                                                                    | In winter, after the priming, the heat recovery runs at full power for the duration of the con-<br>troller lock. After that, the control is released. |  |  |  |
| RINSE CYCLE PERIOD            | Period                                                                                                    | The rinse cycle is activated if the rotary heat<br>exchanger has not been activated for the dura-<br>tion of the period.                              |  |  |  |
|                               | Duration                                                                                                    | Duration of the rinse cycle in seconds                                                                                                    |  |  |  |
|                               | Actuating value                                                                                                    | Actuating value of the rotary heat exchanger during rinse cycle                                                                                       |  |  |  |

Click [APPLY] to save the values. Click [CLOSE] to leave the page without saving.

Plate heat exchanger

### 4.5 Plate heat exchanger

#### **Component status**

Go to the system diagram  $\bigcirc$  and select the plate heat exchanger  $\|$ .

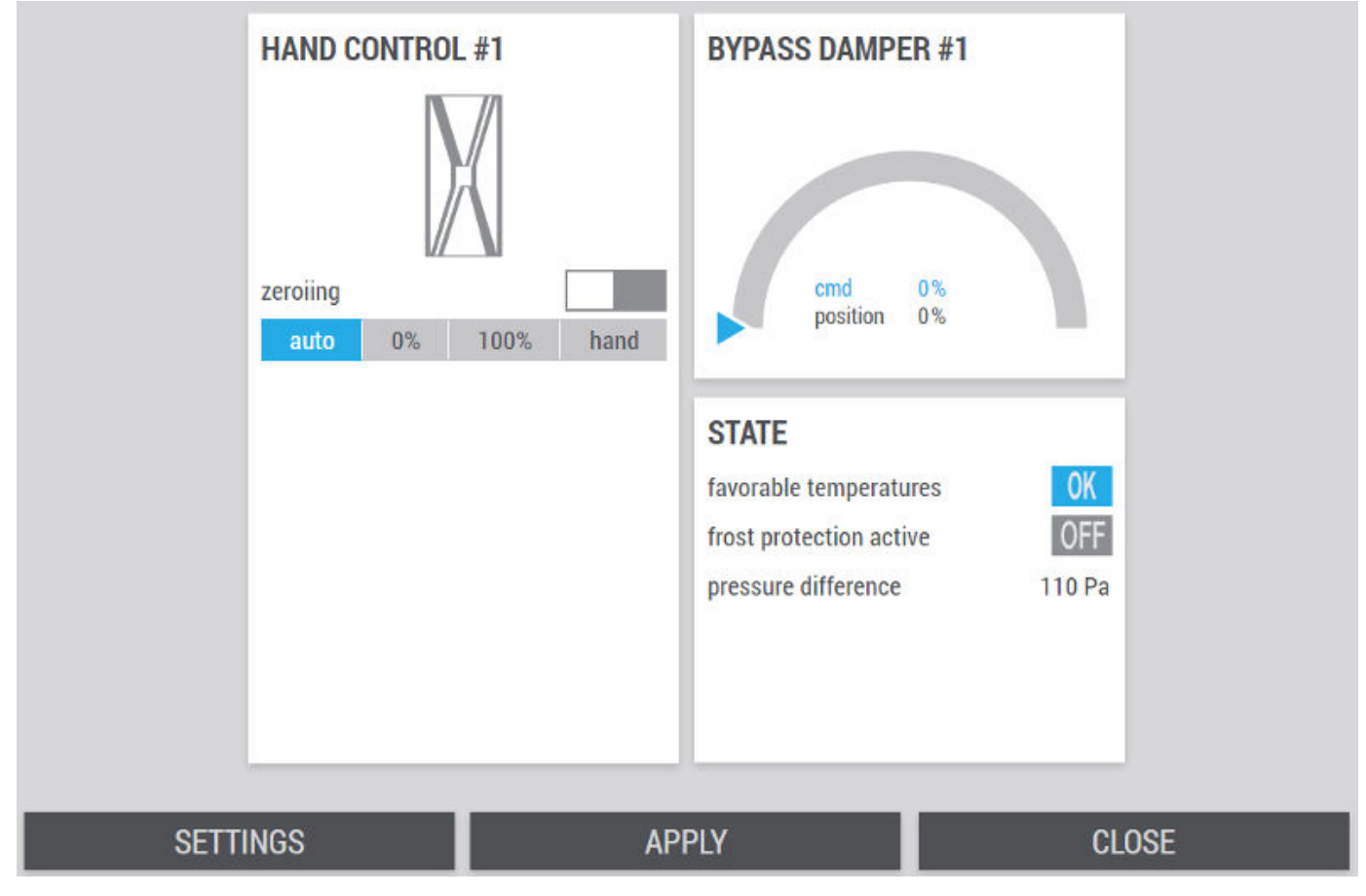

Fig. 17: Plate heat exchanger

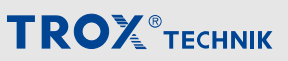

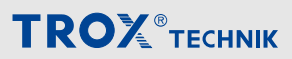

| Designation      | Description                                                                                                    |                                                                                                    |                                       |                                              |                                 |  |
|------------------|----------------------------------------------------------------------------------------------------|----------------------------------------------------------------------------------------------------|---------------------------------------|----------------------------------------------|---------------------------------|--|
| MANUAL CONTROL   | Zeroing                                                                                                    | Important: Only carry out zero-point adjustment<br>while fans are stopped, as otherwise the measured<br>values will not be correct. |                                       |                                              |                                 |  |
|                  |                                                                                                    | Carry out a zer sure sensor by                                                                                                    | ro-point adjust<br>setting the s      | stment of the di<br>slide switch.            | fferential pres-                |  |
|                  |                                                                                                    | inactive                                                                                                    | •                                     |                                              |                                 |  |
|                  |                                                                                                    | Start ze                                                                                                    | eroing                                |                                              |                                 |  |
|                  | Plate heat exchanger                                                                                                    | The power is c following option                                                                                                    | ontrolled ma<br>ns:                   | nually by select                             | ting one of the                 |  |
|                  |                                                                                                    | auto                                                                                                    | 0%                                    | 100%                                         | hand                            |  |
|                  |                                                                                                    | If you select the appears, in wh 100%                                                                                               | e option <i>[Hai</i><br>ich you can e | nd], the field <i>'ac</i><br>enter values be | ctuating value'<br>tween 0% and |  |
|                  |                                                                                                    | auto                                                                                                    | 0%                                    | 100%                                         | hand                            |  |
|                  |                                                                                                    | actuating                                                                                                    | value                                 | 30                                           | %                               |  |
| BYPASS DAMPER #1 | Tachometer display with request from the X-CUBE controller (actuating value) to the bypass damper and position feedback of the bypass damper (position), <i>(b) (Tachometer display – explanation)</i> on page 15. |                                                                                                    |                                       |                                              |                                 |  |
| STATUS           | Favourable temperatures                                                                                                    | No                                                                                                    |                                       |                                              |                                 |  |
|                  |                                                                                                    | OK Indicates                                                                                                    | that heat rec                         | overy is possib                              | le.                             |  |
|                  | Anti-icing protection active                                                                                                    | OFF Inactive                                                                                                    |                                       |                                              |                                 |  |
|                  |                                                                                                    | ON Active                                                                                                    |                                       |                                              |                                 |  |
|                  | Differential pressure                                                                                                    | Displays the cu<br>heat exchange                                                                                                    | urrent differei<br>r.                 | ntial pressure o                             | f the plate                     |  |

Click [EINSTELLUNGEN] to open the settings page.

Click [APPLY] to save the values. Click [CLOSE] to leave the page without saving.

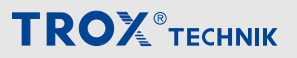

Plate heat exchanger

#### Settings

#### User rights 'Service' are required to make changes to the settings.

| HEATING       |           |     | CHARACTERI  | STICS      |       | AFTER START UP BEH    | AVIOUR |
|---------------|-----------|-----|-------------|------------|-------|-----------------------|--------|
| enable        |           |     | efficiency  | 0,6        |       | controller lock 600   | S      |
| gain          | 5,0000 %  | 6/K | mode        | temperatur | e 🗸   |                       |        |
| integral time | 60        | S   | TEMPERATURE |            |       |                       |        |
|               |           |     | gap         | 0,0        | К     |                       |        |
|               |           |     | hysteresis  | 1,0        | К     |                       |        |
|               |           |     | ENTHALPY    |            |       |                       |        |
|               |           | _   | gap         | 0          | kJ/kg | DEIGNIG               |        |
| COOLING       |           |     | hysteresis  | 0          | kJ/kg | DEICING               |        |
| enable        |           |     | CMD #1      |            |       | nominal pressure loss | 240 Pa |
| gain          | 10,0000 % | 6/K | auto 0%     | 100%       | hand  | pressure loss deicing | 160 Pa |
| integral time | 60        | S   | CMD #2      |            |       | bypass damper         | 50 %   |
| outdoor limit | 12        | °C  | auto 0%     | 100%       | hand  |                       |        |
|               |           |     |             |            |       |                       |        |
|               |           |     |             |            |       |                       |        |
|               |           |     |             |            |       |                       |        |
|               | APPLY     |     |             |            | CLO   | DSE                   |        |

Fig. 18: Plate heat exchanger settings

| Designation     | Description               |                                                                                                    |
|-----------------|---------------------------|----------------------------------------------------------------------------------------------------|
| HEATING         | enable                    | not enabled                                                                                                    |
|                 |                           | Enables the component for the control chain in heating mode.                                                                                                    |
|                 | Gain                      | Input fields for PI controller in heating mode.                                                                                                    |
|                 | Integral action time      |                                                                                                    |
| COOLING         | enable                    | not enabled                                                                                                    |
|                 |                           | Enables the component for the control chain in cooling mode.                                                                                                    |
|                 | Gain                      | Input fields for PI controller in cooling mode.                                                                                                    |
|                 | Integral action time      |                                                                                                    |
|                 | Outdoor limit             | As soon as the outside air temperature falls below this limit, the component is removed from the control chain of the cooling case.                                                                          |
| CHARACTERISTICS | Heat recovery coefficient | For determining the air outlet temperature of the heat<br>recovery system. If the calculated value cannot reach<br>the target value, the controller is synchronised to 100%<br>(boost in the start process). |
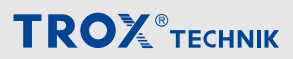

Plate heat exchanger

| Designation                 | Description                                                           |                                                                                                    |                                                                                                    |                                                     |                                      |
|-----------------------------|-----------------------------------------------------------------------|----------------------------------------------------------------------------------------------------|----------------------------------------------------------------------------------------------------|-----------------------------------------------------|--------------------------------------|
|                             | Modus                                                                 | Determines which values are used to evaluate whether<br>heat recovery is possible. You can choose between tem-<br>perature, enthalpy or both.                                                                                                    |                                                                                                    |                                                     | ate whether<br>between tem-          |
|                             | TEMPERATURE                                                           | <ul> <li>Difference<br/>ference be<br/>bling heat</li> <li>Hysteresis<br/>the heat re</li> </ul>                                                                                                    | <ul> <li>Difference: Describes the minimum temperature difference between extract air and outdoor air for enabling heat recovery</li> <li>Hysteresis: Minimum difference after switching off the heat recovery to enable it again.</li> </ul> |                                                     |                                      |
|                             | ENTHALPY                                                              | <ul> <li>Difference: Describes the minimum temperature difference between extract air and outdoor air for enabling heat recovery</li> <li>Hysteresis: Minimum difference after switching off the heat recovery in order to enable it again.</li> </ul> |                                                                                                    |                                                     |                                      |
|                             | Actuating value #1 /#2<br>Setting for the respective<br>bypass damper | The power is controlled manually by selecting one of the following options:                                                                                                    |                                                                                                    |                                                     | ing one of the                       |
|                             |                                                                       | auto                                                                                                    | 0%                                                                                                    | 100%                                                | hand                                 |
|                             |                                                                       | If you select th<br>appears, in wh<br>100%                                                                                                    | e option <i>[Han</i><br>iich you can ei                                                                                                    | <i>d]</i> , the field <i>'ac</i><br>nter values bet | <i>tuating value'</i><br>ween 0% and |
|                             |                                                                       | auto                                                                                                    | 0%                                                                                                    | 100%                                                | hand                                 |
|                             |                                                                       | actuating                                                                                                    | value                                                                                                    | 30                                                  | %                                    |
| AFTER START UP<br>BEHAVIOUR | Controller lock                                                       | In winter, after<br>full power for t<br>release the co                                                                                                    | the priming, the duration of ntrol.                                                                                                    | he heat recove<br>the controller l                  | ry runs at<br>ock. Then              |
| DE-ICING                    | Normal pressure loss                                                  | Lowest value at which the system can detect whether the plate heat exchanger is free of ice.                                                                                                    |                                                                                                    |                                                     | ect whether                          |
|                             | Pressure loss due to icing                                            | Highest value at which the system can detect whether the plate heat exchanger has ice built up.                                                                                                    |                                                                                                    |                                                     | ect whether                          |
|                             | Bypass damper                                                         | Enter the damper blade position in case of ice buildup.                                                                                                    |                                                                                                    |                                                     |                                      |

Recirculation damper

## 4.6 Recirculation damper

### **Component status**

Go to the system diagram  $\bigcirc$  and select the recirculation damper  $\swarrow$ .

## HAND CONTROL #1 DAMPER #1 auto 0% 100% hand cmd 0% 0% position **STATE** OK favorable temperatures 0K favorable enthalpy SETTINGS APPLY CLOSE

Fig. 19: Recirculation damper status

| Designation    | Description                                                                                                    |                                                                                                    |                                                                                     |      |      |
|----------------|----------------------------------------------------------------------------------------------------|----------------------------------------------------------------------------------------------------|-------------------------------------------------------------------------------------|------|------|
| MANUAL CONTROL | MANUAL CONTROL                                                                                                    | Damper                                                                                                    | Manual control of the damper is achieved by selecting one of the following options: |      |      |
|                |                                                                                                    | auto 0%                                                                                                    | 100%                                                                                | hand |      |
|                |                                                                                                    | If you select the option <i>[Hand]</i> , the field <i>'actuating value'</i> appears, in which you can enter values between 0% and 100% |                                                                                     |      |      |
|                |                                                                                                    | auto                                                                                                    | 0%                                                                                  | 100% | hand |
|                |                                                                                                    | actuating                                                                                                    | value                                                                               | 30   | %    |
| DAMPER         | Tacho display of the position of the corresponding recirculation damper, & <i>'Tachom-eter display – explanation' on page 15</i> |                                                                                                    |                                                                                     |      |      |

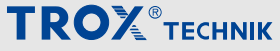

Recirculation damper

| Designation | Description             |                                                         |
|-------------|-------------------------|---------------------------------------------------------|
| STATUS      | favourable temperatures | No                                                      |
|             |                         | <b>OK</b> Indicates that heat recovery is possible.     |
|             | favourable enthalpy     | No                                                      |
|             |                         | <b>OK</b> Indicates that enthalpy recovery is possible. |

Click [EINSTELLUNGEN] to open the settings page.

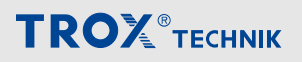

Recirculation damper

### Settings

| HEATING       |            | CHARACTERIS    | STICS         | AFTER START     | UP BEHAVIOUR |
|---------------|------------|----------------|---------------|-----------------|--------------|
| enable        |            | efficiency     | 1,0           | controller lock | 600 s        |
| gain          | 5,0000 %/H | mode           | temperature 🗸 |                 |              |
| integral time | 60 5       | TEMPERATURE    |               |                 |              |
|               |            | difference     | 0,0 K         |                 |              |
|               |            | hysteresis     | 1,0 K         |                 |              |
|               |            | ENTHALPY       |               |                 |              |
|               |            | difference     | 0 kJ/kg       |                 |              |
| COOLING       |            | hysteresis     | 1 kJ/kg       | AIR QUALITY     |              |
| enable        |            | ACTUATING VALU | E             | gain            | 2,0000 %/K   |
| gain          | 5,0000 %/k | minimum        | 0 %           | integral time   | 120 s        |
| integral time | 60 5       | maximum        | 100 %         |                 |              |
| outdoor limit | 0 °C       | CMD #1         |               |                 |              |
|               |            | auto 0%        | 100% hand     |                 |              |
|               |            | CMD #2         |               |                 |              |
|               |            |                |               |                 | _            |
|               | <i>4</i>   | PPLY           | CL            | .OSE            |              |

Fig. 20: Recirculation damper settings

| Designation     | Description               |                                                                                                    |
|-----------------|---------------------------|----------------------------------------------------------------------------------------------------|
| HEATING         | enable                    | not enabled                                                                                                    |
|                 |                           | Enables the component for the control chain in heating mode.                                                                                                    |
|                 | Gain                      | Input fields for PI controller in heating mode.                                                                                                    |
|                 | Integral action time      |                                                                                                    |
| COOLING         | enable                    | not enabled                                                                                                    |
|                 |                           | Enables the component for the control chain in cooling mode.                                                                                                    |
|                 | Gain                      | Input fields for PI controller in cooling mode.                                                                                                    |
|                 | Integral action time      |                                                                                                    |
|                 | Outdoor limit             | As soon as the outside air temperature falls below this limit, the component is removed from the control chain of the cooling case.                                                                 |
| CHARACTERISTICS | Heat recovery coefficient | For determining the air outlet temperature of the heat recovery system. If the calculated value cannot reach the target value, the controller is synchronised to 100% (boost in the start process). |

| Designation                 | Description                                                                                                    |                                                                                                    |  |  |
|-----------------------------|----------------------------------------------------------------------------------------------------|----------------------------------------------------------------------------------------------------|--|--|
|                             | Modus                                                                                                    | Determines which values are used to evaluate whether<br>heat recovery is possible. You can choose between tem-<br>perature, enthalpy or both. |  |  |
|                             | TEMPERATURE                                                                                                    |                                                                                                    |  |  |
|                             | <ul> <li>Difference: Describes the minimum temperature difference between extract air and outdoor air for enabling heat recovery</li> <li>Hysteresis: Minimum difference after switching off the heat recovery to enable it again.</li> </ul> |                                                                                                    |  |  |
|                             | ENTHALPY                                                                                                    |                                                                                                    |  |  |
|                             | <ul> <li>Difference: Describes the minimum temperature difference between extract air<br/>and outdoor air for enabling heat recovery</li> </ul>                                                                                               |                                                                                                    |  |  |
|                             | again.                                                                                                    | nerence after switching on the heat recovery to enable it                                                                                     |  |  |
|                             | Actuating value                                                                                                    | minimum and maximum actuating value                                                                                                    |  |  |
| AFTER START UP<br>BEHAVIOUR | Controller lock                                                                                                    | In winter, after the priming, the heat recovery runs at full power for the duration of the controller lock. Then release the control.         |  |  |
| AIR QUALITY                 | Gain<br>Integral action time                                                                                                    | Enter the values for PI control of the recirculation damper (air quality).                                                                    |  |  |

Run-around coil system

## 4.7 Run-around coil system

#### **Component status**

Go to the system diagram  $\bigcirc$  and select the run-around coil system ].

#### STATE OFF operating state 0.0 kW OK critical fault SUP <= -ODA OK pump OK heat recov. possible 0.0 °C €0.0°C OK M brine pressure 0% OK frost control **BRINE FLOW RATE** 0.00 m3/h 0.0 % 0% 0.0 °C 0.0 °C ETA ⇒ EHA 0.00m3/h setpoint 0.0 kW 0.00 m3/h act. val. 0000 SETTINGS COOLER APPLY CLOSE

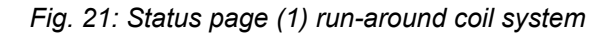

| Designation     | Description                                                                                                    |                                              |  |
|-----------------|----------------------------------------------------------------------------------------------------|----------------------------------------------|--|
| STATUS          | Operating status:                                                                                                    | OFF Run-around coil system turned off        |  |
|                 |                                                                                                    | ON Run-around coil system switched on        |  |
|                 | Critical fault                                                                                                    | At least one fault is present                |  |
|                 |                                                                                                    | OK no fault                                  |  |
|                 | Pump                                                                                                    | At least one fault is present                |  |
|                 |                                                                                                    | OK no fault                                  |  |
|                 | Heat recovery possible                                                                                                    | No                                           |  |
|                 |                                                                                                    | OK Indicates that heat recovery is possible. |  |
|                 | Brine pressure                                                                                                    | Brine pressure outside specifications        |  |
|                 |                                                                                                    | OK Brine pressure OK                         |  |
|                 | Anti-icing protection                                                                                                    | Fault anti-icing protection                  |  |
|                 |                                                                                                    | OK Anti-icing protection OK                  |  |
| Brine flow rate | Tachometer for displaying the setpoint and actual value of the brine flow rate $\Leftrightarrow$ 'Tachometer display – explanation' on page 15. |                                              |  |

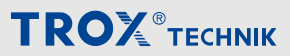

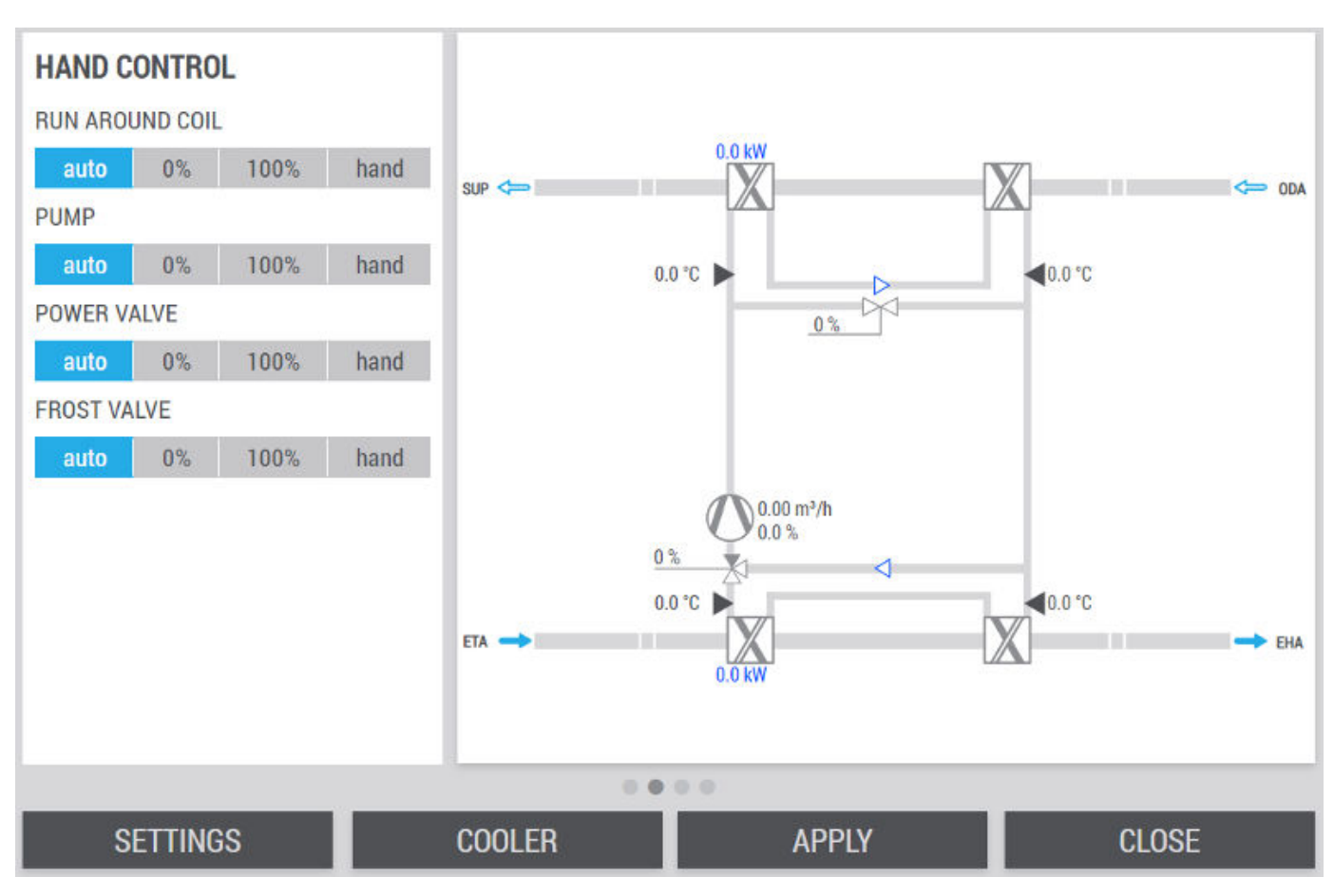

Fig. 22: Status page (2) run-around coil system

| Designation                                  | Description                                                          |                                                       |                                                                                                    |                                         |                  |                 |
|----------------------------------------------|----------------------------------------------------------------------|-------------------------------------------------------|----------------------------------------------------------------------------------------------------|-----------------------------------------|------------------|-----------------|
| MANUAL CONTROL                               | MANUAL CONTROL                                                       | <ul><li>Run-around coil system</li><li>Pump</li></ul> | The power is of following optic                                                                             | controlled m<br>ons:                    | anually by selec | ting one of the |
|                                              | <ul> <li>Power valve</li> <li>Anti-freeze valve</li> </ul>           | auto                                                  | 0%                                                                                                    | 100%                                    | hand             |                 |
| <ul> <li>Heating</li> <li>Cooling</li> </ul> | <ul> <li>Heating energy feed</li> <li>Cooling energy feed</li> </ul> | If you select th<br>appears, in wh<br>100%            | you select the option <i>[Hand]</i> , the field <i>'a</i><br>pears, in which you can enter values be<br>00% | <i>ctuating value'</i><br>etween 0% and |                  |                 |
|                                              |                                                                      | auto                                                  | 0%                                                                                                    | 100%                                    | hand             |                 |
|                                              |                                                                      | actuating                                             | value                                                                                                    | 30                                      | %                |                 |

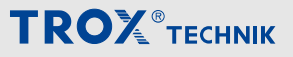

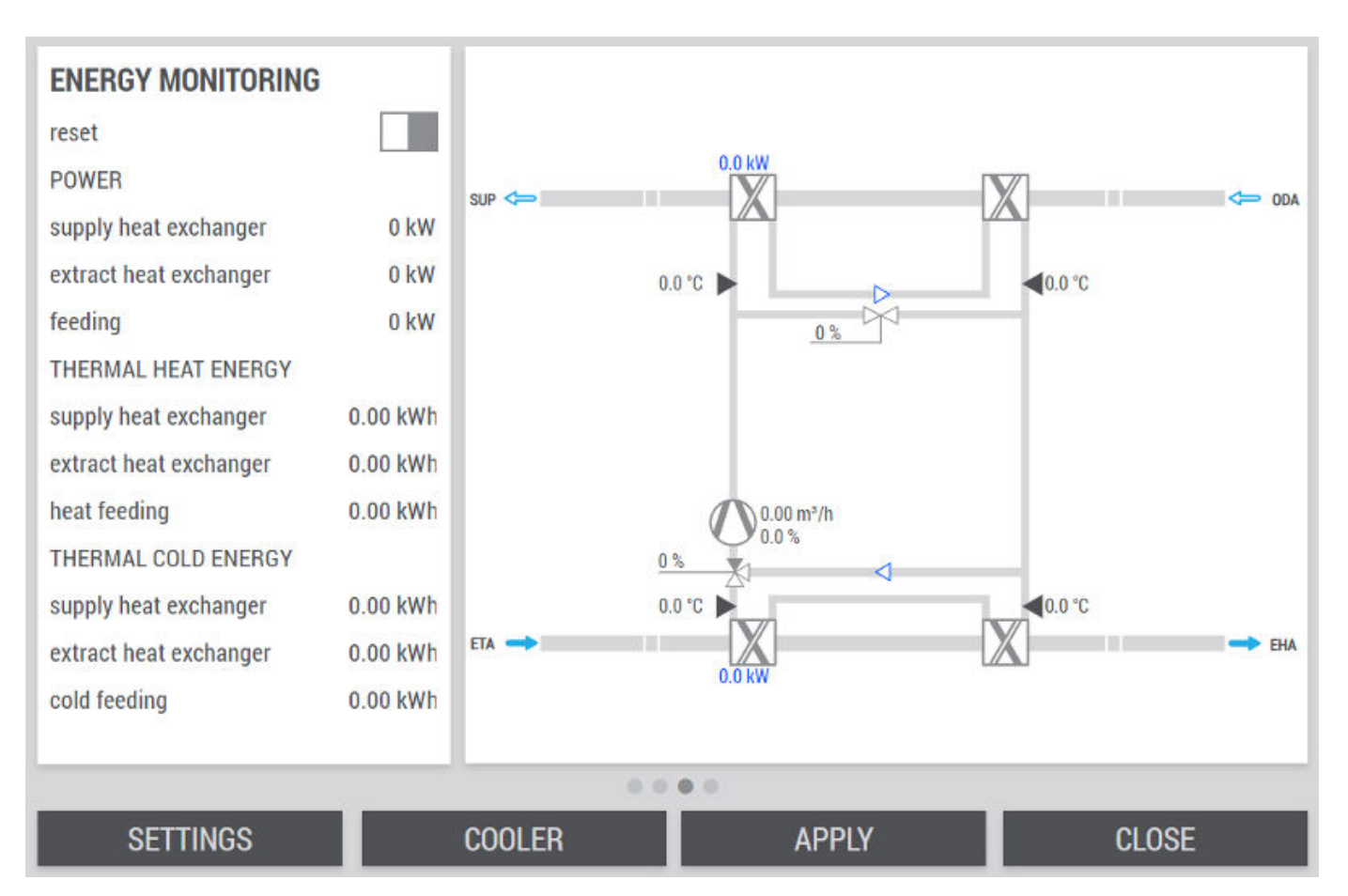

Fig. 23: Status page (3) run-around coil system

| Designation       | Description                |                                                                                                    |
|-------------------|----------------------------|----------------------------------------------------------------------------------------------------|
| ENERGY MONITORING | reset                      | keep values                                                                                                    |
|                   |                            | reset accumulated energy values                                                                                    |
|                   | Output                     | Display of the output in kW via the supply/extract air heat exchanger and via heating energy feed.                 |
|                   | Heating and cooling energy | Display of the cumulative energy in kWh via the supply/<br>extract air heat exchanger and via heating energy feed. |

## **TROX**<sup>®</sup>теснык

## Component status and settings

Run-around coil system

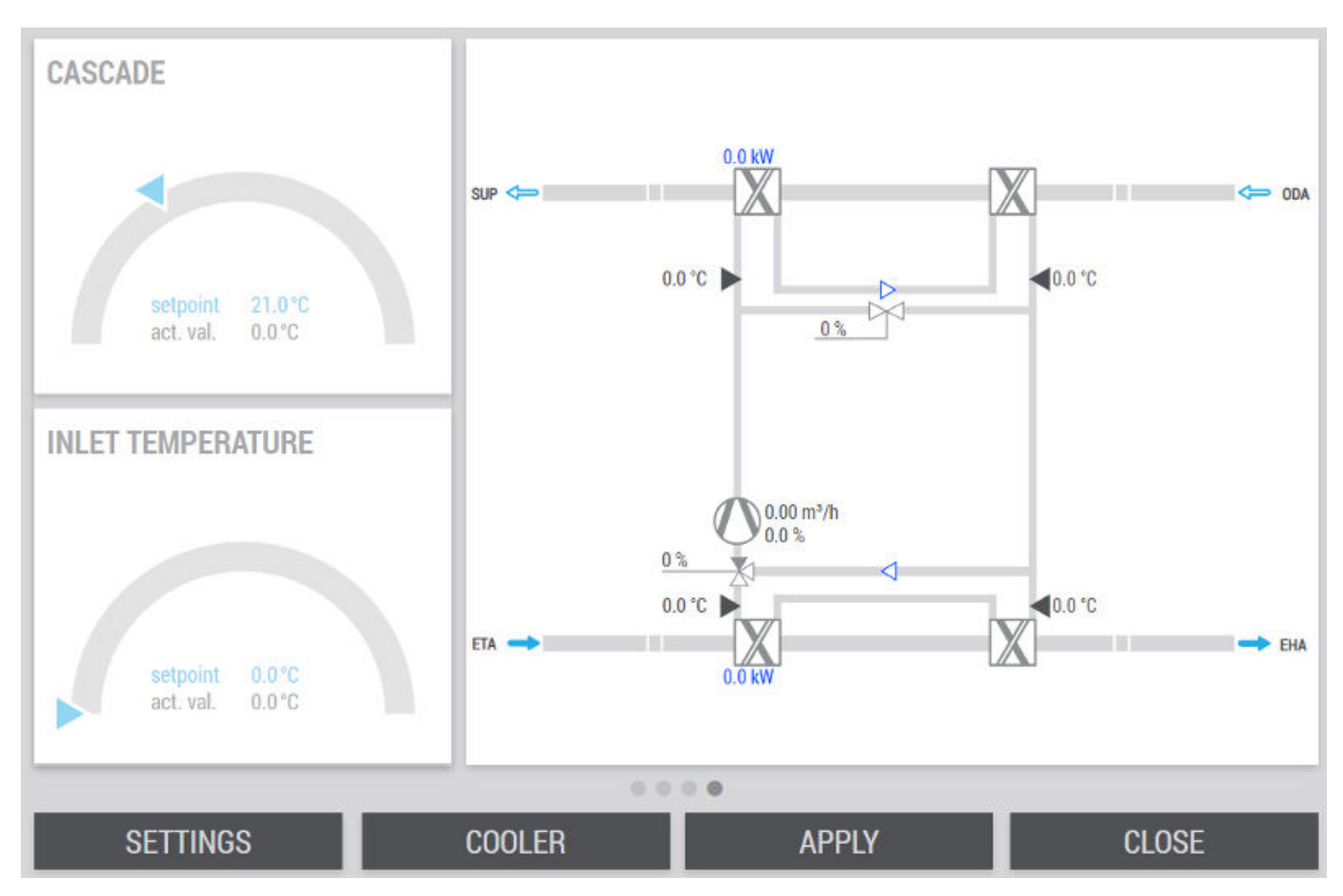

Fig. 24: Status page (4) run-around coil system

| Designation      | Description                                                                                                    |
|------------------|----------------------------------------------------------------------------------------------------|
| Cascade          | If a heating or cooling supply is available, the flow temperature of the supply air heat                                                                                                    |
| FLOW TEMPERATURE | troller determines the setpoint for the slave controller using the supply air temperature. The addinary con-<br>as the control variable. The latter has the flow temperature of the supply air heat<br>exchanger as a control variable, Tachometer: § 'Tachometer display – explanation'<br>on page 15 |

Click [EINSTELLUNGEN] to open the settings page.

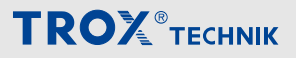

Run-around coil system

### Settings

| SETTINGS                                                                                                    |                                                                        | GLYCOL                                                                                  |                    |
|----------------------------------------------------------------------------------------------------|------------------------------------------------------------------------|-----------------------------------------------------------------------------------------|--------------------|
| control range power valve<br>AIR FLOW                                                                                | 60 %                                                                   | type<br>concentration                                                                   | ethylene glycol 💙  |
| reference air flow rate<br>BRINE FLOW RATE<br>heat capacity flows ratio<br>minimal setpoint<br>gain<br>integral time | mean value supply and ex<br>1,10<br>0,60 m²/h<br>5,00 ‰/(m²/h)<br>20 § | EXTRACT HEAT EXCHAN<br>enable<br>minimal inlet temperaure<br>delayed activation<br>rain | IGER ANTI-FREEZING |
|                                                                                                    | 0.00                                                                   | integral time                                                                           | 120 5              |
|                                                                                                    | APPLY                                                                  | CLOSE                                                                                   |                    |

Fig. 25: Settings run-around coil system (1)

| Designation                                   | Description                  |                                                                                                    |  |
|-----------------------------------------------|------------------------------|----------------------------------------------------------------------------------------------------|--|
| SETTINGS                                      | Control range power valve    | Share of the power requirement that is taken over by the valve                                                                                                    |  |
|                                               | Air volume flow rate         | Reference air volume flow                                                                                                    |  |
|                                               |                              | <ul> <li>Mean value for supply and extract air: The mean value of the incoming air volume flow measurement values is selected to calculate the optimum pump flow rate</li> <li>Supply air flow rate: Only the SUP flow rate is selected to calculate the optimum pump flow rate</li> <li>Extract air flow rate: Only the ETA flow rate is selected to calculate the optimum pump flow rate</li> </ul> |  |
|                                               | BRINE FLOW RATE              | Is used to calculate the optimum brine volume flow and                                                                                                    |  |
|                                               | Ratio of heat capacity flows | brine heat capacity flow. > 1 = Higher target value (value range: 0.85 - 1.15)                                                                                                    |  |
|                                               | Minimum setpoint value       | Corresponds to the minimum volume flow. Must be determined as part of the IBN (manual operation: pump speed = 30%; open power valve in 10% steps from 0% - 100% and note measured value, min. measured value minus 0.3 - 0.5m <sup>3</sup> /h corresponds to min. setpoint value). Does not generate the error "Minimum volume flow not reached"                                                      |  |
|                                               | Gain<br>Integral action time | Input fields for the PI controller of the brine volume flow controller                                                                                                    |  |
| Glycol                                        | Туре                         | Set the glycol type according to the data sheet of the unit.                                                                                                    |  |
|                                               | Concentration                | Set the glycol concentrate according to the data sheet of the unit.                                                                                                    |  |
| ANTI-ICING PROTECTION<br>FOR EXTRACT AIR HEAT | enable                       | no release, here the anti-icing protection can be switched off if required.                                                                                                    |  |
| EAUTANGER                                     |                              | Releases the anti-icing protection.                                                                                                    |  |
|                                               | Air volume flow rate         | Minimum flow temperature of the extract air heat exchanger                                                                                                    |  |

## **TROX**<sup>®</sup>теснык

# Component status and settings

| Designation | Description          |                                                                 |
|-------------|----------------------|-----------------------------------------------------------------|
|             | Brine flow rate      | Delayed activation of the anti-icing controller                 |
|             | Gain                 | Input fields for the PI controller of the anti-icing controller |
|             | Integral action time |                                                                 |

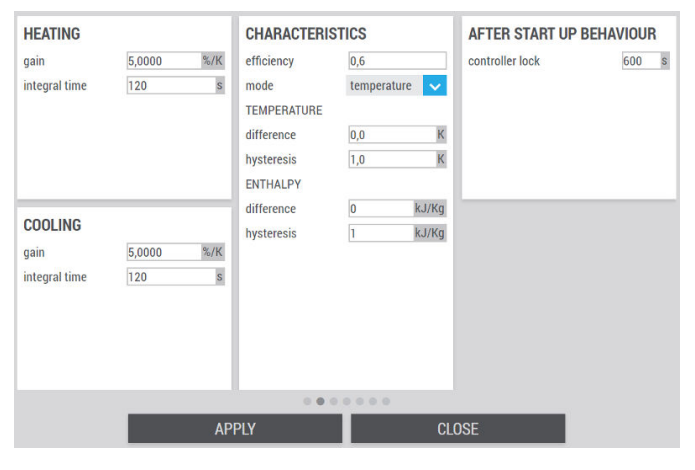

| Fig. | 26: | Settings | run-around | coil | system | (2) |
|------|-----|----------|------------|------|--------|-----|
|------|-----|----------|------------|------|--------|-----|

| Designation                 | Description                                                                                                    |                                                                                                    |  |  |
|-----------------------------|----------------------------------------------------------------------------------------------------|----------------------------------------------------------------------------------------------------|--|--|
| HEATING                     | Gain<br>Integral action time                                                                                                    | Input fields for PI controller in heating mode.                                                                                                    |  |  |
| COOLING                     | Gain<br>Integral action time                                                                                                    | Input fields for PI controller in cooling mode.                                                                                                    |  |  |
| CHARACTERISTICS             | Heat recovery coefficient                                                                                                    | To determine the air outlet temperature of the heat<br>recovery system. If the calculated value cannot reach<br>the target value, the controller is synchronised to 100%<br>(boost in the start process).                                                                          |  |  |
|                             | Modus                                                                                                    | Determines which values are used to evaluate whether<br>heat recovery is possible. You can choose between tem-<br>perature, enthalpy or both.                                                                                                    |  |  |
|                             | TEMPERATURE                                                                                                    |                                                                                                    |  |  |
|                             | <ul> <li>Difference: Describes the minimum temperature difference between extract air and outdoor air for enabling heat recovery</li> <li>Hysteresis: Minimum difference after switching off the heat recovery in order to enable it again.</li> </ul> |                                                                                                    |  |  |
|                             | ENTHALPY                                                                                                    |                                                                                                    |  |  |
|                             | <ul> <li>Difference: Describes the and outdoor air for enable</li> <li>Hysteresis: Minimum diagain.</li> </ul>                                                                                                    | ne minimum temperature difference between extract air<br>ing heat recovery<br>fference after switching off the heat recovery to enable it                                                                                                    |  |  |
|                             | Actuating value                                                                                                    | minimum and maximum actuating value                                                                                                    |  |  |
| AFTER START UP<br>BEHAVIOUR | Controller lock                                                                                                    | After the priming, the heat recovery runs at full power for<br>the duration of the controller lock. PI control is disabled<br>during this time. In winter, the function can be used to<br>prevent the heat recovery from being switched off pre-<br>maturely by the control system |  |  |

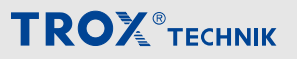

| supply coil i | inlet | 0.0 °C | supply coil  | return | 0.0 °C | Prefeed     |     | 0.0 °C |
|---------------|-------|--------|--------------|--------|--------|-------------|-----|--------|
| offset        | 0,0   | К      | offset       | 0,0    | К      | offset      | 0,0 | К      |
| hand          |       |        | hand         |        |        | hand        |     |        |
| overwrite     | 0,0   | °C     | overwrite    | 0,0    | °C     | overwrite   | 0,0 | °C     |
|               |       |        |              |        |        | lower limit | 1,0 | °C     |
| extract coil  | inlet | 0.0 °C | extract coil | return | 0.0 °C |             |     |        |
| offset        | 0,0   | K      | offset       | 0,0    | К      |             |     |        |
| hand          |       |        | hand         |        |        |             |     |        |
| overwrite     | 0,0   | °C     | overwrite    | 0,0    | °C     |             |     |        |
|               |       |        |              |        |        |             |     |        |
|               |       |        |              |        |        |             |     |        |
|               |       |        |              |        |        |             |     |        |
|               | _     |        | .0.1         |        |        |             |     |        |
|               |       | AP     | PLY          |        | CLO    | DSE         |     |        |

Fig. 27: Settings run-around coil system (3)

| Designation                                                                                                    | Description |                                                                                                    |
|----------------------------------------------------------------------------------------------------|-------------|----------------------------------------------------------------------------------------------------|
| Supply air coil inlet<br>Extract air coil inlet<br>Supply air coil outlet<br>Extract air coil outlet<br>Feeding inlet | Offset      | Allows the measured value to be corrected by adding<br>the value entered in the input field <i>'Offset'</i> to the dis-<br>played value.                                                                                                    |
|                                                                                                    | Hand        | The current measured value is adopted.<br>The value from the input field <i>'overwrite'</i> is adopted.                                                                                                    |
|                                                                                                    | overwrite   | Allows the sensor value to be overwritten manually for any tests.                                                                                                    |
| Feeding inlet                                                                                                    | Lower limit | Input field for the lower limit, as frost protection for the feeding.<br>As soon as the temperature falls below the set value, the frost protection valve opens completely and the heat feed (if present) is operated at full power until the temperature rises 2 Kelvin above the set value. |

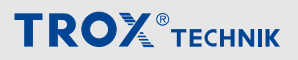

| PUMP                                                                                                    |                                               |                                                          | DEVICE M                                                                           | ANAGER          |                    |   |
|----------------------------------------------------------------------------------------------------|-----------------------------------------------|----------------------------------------------------------|------------------------------------------------------------------------------------|-----------------|--------------------|---|
| ramp                                                                                                    |                                               | 60 s                                                     | mode                                                                               | parallel        |                    | ~ |
| PUMP COMMAND<br>sampling point 1<br>sampling point 2<br>sampling point 3<br>sampling point 4<br>sampling point 5 | original value<br>0 %<br>20 %<br>50 %<br>75 % | corrected value<br>15 %<br>30 %<br>50 %<br>75 %<br>100 % | max. in error<br>Switching du<br>time lag<br>SEQUENTIAI<br>hysteresis<br>threshold | uring operation | 1<br>8<br>10<br>70 | B |
|                                                                                                    |                                               | 000                                                      | 000                                                                                |                 |                    |   |
|                                                                                                    | AF                                            | PPLY                                                     |                                                                                    | CLOSE           |                    |   |

Fig. 28: Settings run-around coil system (4)

| Designation         | Description                                                                                 |                                                                                                    |
|---------------------|---------------------------------------------------------------------------------------------|----------------------------------------------------------------------------------------------------|
| PUMP                | Ramp                                                                                        | Start-up and switch-off ramp (in seconds) of the pump to prevent abrupt switching on and off.                                                                                                    |
| PUMP CONTROL SIGNAL | The original value of the pun<br>adjustable grid points. This a<br>distributed more evenly. | np control signal is adjusted linearly with the aid of 5<br>allows the effect on the change in volume flow to be                                                                                                    |
| DEVICE MANAGER      | Modus                                                                                       | <ul> <li>parallel: All pumps start up and shut down simultaneously</li> <li>sequential: Pumps start up one after the other. If total demand &lt;= threshold value, the threshold value is divided by the number of operating pumps and each individual pump is run up to the threshold value. When all pumps have reached the threshold value, then parallel operation.</li> </ul> |
|                     | max. in error                                                                               | Number of pumps that must be in fault before the station is switched off.                                                                                                    |
|                     | Switchover in operation                                                                     | <ul> <li>Prevents the pump from switching off during operation.</li> <li>Allows the pump to be switched off during operation.</li> </ul>                                                                                                    |
|                     | Time difference                                                                             | Specifies the time at which the switchover between<br>operating pump and reserve pump takes place. The<br>pump with the highest number of operating hours is<br>always switched off.                                                                                                    |
|                     | Hysteresis                                                                                  | Specifies the value - below the limit value - at which a pump is switched off again. (Shut down).                                                                                                    |
|                     | Limit value                                                                                 | Total demand signal of the pumps. Is divided by the<br>number of operating pumps in the case of sequential<br>control. Pumps then start up one after the other until the<br>speed of the individual pump has reached the threshold<br>value.                                                                                                    |

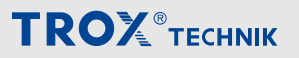

Run-around coil system

| REHEATER VALVE                                |                             |             | COOLER FROST | TEMPERATURE | 0.0 °C |
|-----------------------------------------------|-----------------------------|-------------|--------------|-------------|--------|
| enable sequence                               |                             |             | frost limit  | 7,0         | °C     |
| gain                                          | 1,0000                      | %/K         | offset       | 0,0         | K      |
| integral time                                 | 180                         | S           | hand         |             |        |
|                                               |                             |             | overwrite    | 0,0         | °C     |
| RETURN TEMPERA<br>offset<br>hand<br>overwrite | TURE reheater<br>0,0<br>0,0 | 0.0 °C<br>K |              |             |        |
| _                                             |                             | 0.0.0       | • • • •      |             |        |
|                                               | APPLY                       |             | CLO          | DSE         |        |

#### Fig. 29: Settings run-around coil system (5)

| Designation                       | Description                  |                                                                                                    |
|-----------------------------------|------------------------------|----------------------------------------------------------------------------------------------------|
| REHEATER VALVE                    | Sequence release             | Removes the reheater valve from the heating sequence.                                                                                      |
|                                   |                              | Integrates the reheater valve into the heating sequence.                                                                                   |
|                                   | Gain<br>Integral action time | Input fields for the PI controller in heating mode.                                                                                        |
| Reheater RETURN TEM-<br>PERATURE  | Offset                       | Allows the measured value to be corrected by adding<br>the value entered in the input field <i>'Offset'</i> to the dis-<br>played value.   |
|                                   | Hand                         | The current measured value is adopted.                                                                                                    |
|                                   |                              | The value from the input field <i>'overwrite'</i> is adopted.                                                                              |
|                                   | overwrite                    | Allows the sensor value to be overwritten manually for any tests.                                                                          |
| COOLING COIL FROST<br>TEMPERATURE | Frost limit value            | Limit value of the air inlet temperature at the dehumidi-<br>fying cooling coil.                                                           |
|                                   | Offset                       | Allows the measured value to be corrected by adding<br>the value entered in the input field ' <i>Offset</i> ' to the dis-<br>played value. |
|                                   | Hand                         | The current measured value is adopted.                                                                                                    |
|                                   |                              | The value from the input field <i>'overwrite'</i> is adopted.                                                                              |
|                                   | overwrite                    | Allows the sensor value to be overwritten manually for any tests.                                                                          |

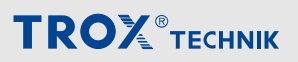

| SUPPLY COIL INI | LET TEMP. | COLD FEEDING                                     |                           |
|-----------------|-----------|--------------------------------------------------|---------------------------|
| cascade control |           | enable sequence                                  |                           |
| minimum         | 14,0 °C   | gain                                             | 5,0000 %/K                |
| maximum         | 35,0 °C   | integral time                                    | 120 s                     |
| gain            | 5,0 K/K   | outdoor limit                                    | 16 °C                     |
| integral time   | 120 s     |                                                  |                           |
|                 |           | inlet temperature<br>offset<br>hand<br>overwrite | 0.0 °C<br>0.0 K<br>0.0 °C |
|                 | 0.0.0     |                                                  |                           |
|                 | APPLY     | CLOSE                                            |                           |

Fig. 30: Settings run-around coil system (6)

| Designation         | Description                  |                                                                                                    |
|---------------------|------------------------------|----------------------------------------------------------------------------------------------------|
| SUPPLY TEMPERATURE  | Cascade control              | cascade control not active                                                                                                    |
| SUPPLY AIR CUIL     |                              | cascade control active                                                                                                    |
|                     | Minimum                      | Minimum brine temperature after feed.                                                                                                    |
|                     | Maximum                      | Maximum brine temperature after feed                                                                                                    |
|                     | Gain<br>Integral action time | Input fields for the PI controller of the auxiliary controller.                                                                          |
| COOLING ENERGY FEED | Sequence release             | Removes the cold feed from the cooling sequence.                                                                                         |
|                     |                              | Integrates the cooling supply into the cooling sequence.                                                                                 |
|                     | Gain                         | Input fields for the PI controller of the cooling supply.                                                                                |
|                     | Integral action time         |                                                                                                    |
|                     | Outdoor limit                | Limit temperature below which the cooling supply is blocked for cooling.                                                                 |
| Flow temperature    | Offset                       | Allows the measured value to be corrected by adding<br>the value entered in the input field <i>'Offset'</i> to the dis-<br>played value. |
|                     | Hand                         | The current measured value is adopted.                                                                                                   |
|                     |                              | The value from the input field <i>'overwrite'</i> is adopted.                                                                            |
|                     | overwrite                    | Allows the sensor value to be overwritten manually for any tests.                                                                        |

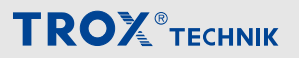

Run-around coil system

| SUPPLY COIL INLET TEMP. |       |     | COLD FEEDING                |            |
|-------------------------|-------|-----|-----------------------------|------------|
| cascade control         |       |     | enable sequence             |            |
| minimum                 | 14,0  | °C  | gain                        | 5,0000 %/K |
| maximum                 | 35,0  | °C  | integral time               | 120 s      |
| gain                    | 5,0   | K/K | outdoor limit               | 16 °C      |
| integral time           | 120   | S   |                             |            |
|                         |       |     | offset<br>hand<br>overwrite | 0,0 K      |
|                         |       | 000 |                             |            |
|                         | ΑΡΡΙΥ |     | CLOSE                       |            |

#### Fig. 31: Settings run-around coil system (7)

| Designation                   | Description                  |                                                                                                    |
|-------------------------------|------------------------------|----------------------------------------------------------------------------------------------------|
| START-UP CIRCUIT              | discharge supply air coil    | Input field for the limit value from which the start-up circuit is deactivated after the minimum duration has elapsed.                   |
|                               | Minimum duration             | Minimum duration of the start-up circuit                                                                                                 |
|                               | Maximum duration             | Maximum duration of the start-up circuit                                                                                                 |
| HEAT FEED                     | Sequence release             | Removes the heat feed from the heating sequence.                                                                                         |
|                               |                              | Integrates the heat feed into the heating sequence.                                                                                      |
|                               | Gain<br>Integral action time | Input fields for the PI controller of the heat feed.                                                                                     |
| Return temperature            | Offset                       | Allows the measured value to be corrected by adding<br>the value entered in the input field <i>'Offset'</i> to the dis-<br>played value. |
|                               | Hand                         | The current measured value is adopted.                                                                                                   |
|                               |                              | The value from the input field <i>'overwrite'</i> is adopted.                                                                            |
|                               | overwrite                    | Allows the sensor value to be overwritten manually for any tests.                                                                        |
| FROST PREVENTION cooling coil | Gain<br>Integral action time | Input fields for the PI controller for frost protection of the dehumidifying cooling coil.                                               |

Preheater/reheater (hot water)

## 4.8 Preheater/reheater (hot water)

Go to the system diagram  $\bigcirc$  and select the respective heating coil  $\mathbb{Z}$ .

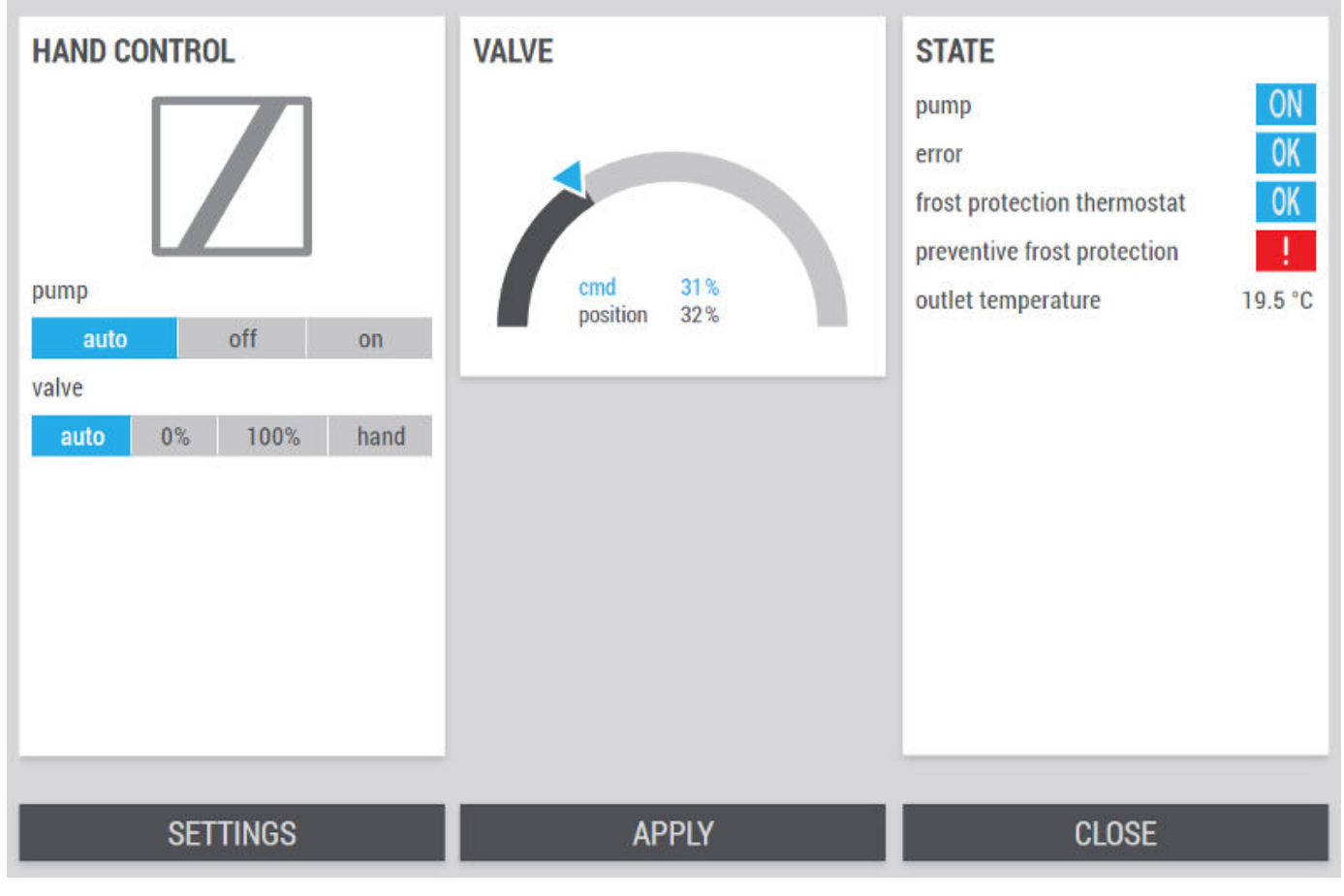

Fig. 32: Status page heating coil

| Designation    | Description |                                                                          |                                    |                                             |                                          |
|----------------|-------------|--------------------------------------------------------------------------|------------------------------------|---------------------------------------------|------------------------------------------|
| MANUAL CONTROL | Pump        | Manual control is carried out by selecting one of the following options: |                                    |                                             |                                          |
|                |             | auto                                                                     |                                    | off                                         | on                                       |
|                | Valve       | The power is confollowing options                                        | ntrolled ma<br>s:                  | nually by selec                             | cting one of the                         |
|                |             | auto                                                                     | 0%                                 | 100%                                        | hand                                     |
|                |             | If you select the appears, in whic 100%                                  | option <i>[Hai</i><br>ch you can e | nd], the field <i>'a</i><br>enter values be | <i>actuating value'</i><br>etween 0% and |
|                |             | auto                                                                     | 0%                                 | 100%                                        | hand                                     |
|                |             | actuating v                                                              | alue                               | 30                                          | %                                        |

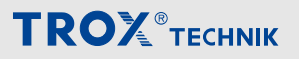

Preheater/reheater (hot water)

| Designation | Description                                                                                                    |                                                                                   |  |  |
|-------------|----------------------------------------------------------------------------------------------------|-----------------------------------------------------------------------------------|--|--|
| VALVE       | Request from X-CUBE Control (actuating value) to the valve and feedback from the valve (position) shown on the tachometer display, & <i>'Tachometer display – explanation' on page 15</i> . |                                                                                   |  |  |
| STATUS      | Pump                                                                                                    | OFF OFF                                                                           |  |  |
|             |                                                                                                    | ON ON                                                                             |  |  |
|             | Fault                                                                                                    | At least one fault is present                                                     |  |  |
|             |                                                                                                    | OK no fault                                                                       |  |  |
|             | Anti-frost thermostat                                                                                                    | Triggered                                                                         |  |  |
|             |                                                                                                    | OK OK                                                                             |  |  |
|             | Preventive frost protection                                                                                                    | Preventive frost protection is carried out                                        |  |  |
|             |                                                                                                    | <b>OK</b> No need for preventive frost protection                                 |  |  |
|             | Return temperature                                                                                                    | Displays the current temperature at the return of the corresponding heating coil. |  |  |

Click [EINSTELLUNGEN] to open the settings page.

Preheater/reheater (hot water)

#### Settings

Click [EINSTELLUNGEN] to select the settings page of the corresponding heater.

User rights 'Service' are required to make changes to the settings.

| HEATING<br>enable<br>gain<br>integral time                  | 4,0000 %/I<br>180                              | MISCELLANEOU<br>FROST PROTECTION<br>limit<br>pump<br>valve | JS<br>N<br>12 °C<br>0 %       | STARTUP CIR<br>minimal duration<br>maximal duration<br>return temperatur<br>valve position at<br>Sequence holding | CUITRY<br>re<br>end | 120 s<br>600 s<br>35,0 °C<br>80 %<br>300 s |
|-------------------------------------------------------------|------------------------------------------------|------------------------------------------------------------|-------------------------------|----------------------------------------------------------------------------------------------------|---------------------|--------------------------------------------|
| RETURN CON<br>gain<br>integral time<br>limit<br>frost limit | TROL<br>2,0000 %/1<br>240<br>20,0 °1<br>5,0 °1 | <b>inlet temperatu</b><br>offset<br>hand<br>overwrite      | Ire 0.0 °C<br>0,0 K<br>0,0 °C | return temper<br>offset<br>hand<br>overwrite                                                                      | 0,0<br>0,0          | 19.8 °C<br>K                               |
|                                                             |                                                | .PPLY                                                      | C                             | LOSE                                                                                                    |                     |                                            |

Fig. 33: Heating coil settings

| Designation    | Description          |                                                                                                    |
|----------------|----------------------|----------------------------------------------------------------------------------------------------|
| HEATING        | enable               | not enabled                                                                                                    |
|                |                      | Enables the component for the control chain in heating mode.                                                              |
|                | Gain                 | Enter the values for PI control of the heater.                                                                            |
|                | Integral action time |                                                                                                    |
| RETURN CONTROL | Lower limit          | Enter the minimum return temperature.                                                                                     |
|                |                      | If the return temperature falls below this value, the pre-<br>ventive frost protection function opens the valve slightly. |
|                | Gain                 | Input fields for the PI controller of the return temperature                                                              |
|                | Integral action time | monitoring.                                                                                                    |
|                | Offset               | Enter a correction factor for the return temperature sensor (see also: sensor correction).                                |

Preheater/reheater (hot water)

| Designation                            | Description           |                                                                                                    |
|----------------------------------------|-----------------------|----------------------------------------------------------------------------------------------------|
| MISCELLANEOUS                          | Limit value           | If the outside temperature falls below the limit value specified here, then the pump and the valve are set to the following minimum setting values.                                 |
|                                        |                       | not enabled                                                                                                    |
|                                        |                       | Enables pump when the outside temperature is below the limit value.                                                                                                    |
|                                        | Valve                 | Minimum actuating value of the valve when the outside temperature is below the limit value                                                                                          |
| Flow temperature<br>Return temperature | Offset                | Allows the measured value to be corrected by adding the value entered in the input field <i>'Offset'</i> to the displayed value.                                                    |
|                                        | Hand                  | The current measured value is adopted.                                                                                                    |
|                                        |                       | The value from the input field <i>'overwrite'</i> is adopted.                                                                                                    |
|                                        | overwrite             | Allows the sensor value to be overwritten manually for any tests.                                                                                                    |
| START-UP CIRCUIT                       | Minimum duration      | Enter the minimum period of time for start-up operation.                                                                                                    |
|                                        |                       | Once reached, the system returns to normal operation<br>either upon reaching the return temperature setpoint<br>value or the <i>'maximal duration'</i> set for start-up.            |
|                                        | Maximum duration      | Enter the maximum period of time for start-up circuit.                                                                                                    |
|                                        | Return temperature    | Enter the return temperature setpoint to be used for start-up circuit.                                                                                                    |
|                                        | Valve position at end | Input fields for valve position                                                                                                    |
|                                        |                       | Once the start-up circuit is complete, the valve starts control in this position.                                                                                                   |
|                                        | Keeping sequence      | Once the start-up circuit has been executed, the control starts in the sequence of the heating coil. The sequence is then blocked for the duration of the reduction specified here. |

Electric preheater / electric reheater

## 4.9 Electric preheater / electric reheater

Go to the system diagram  $\bigcirc$  and select the respective heating coil  $\mathbb{Z}$ .

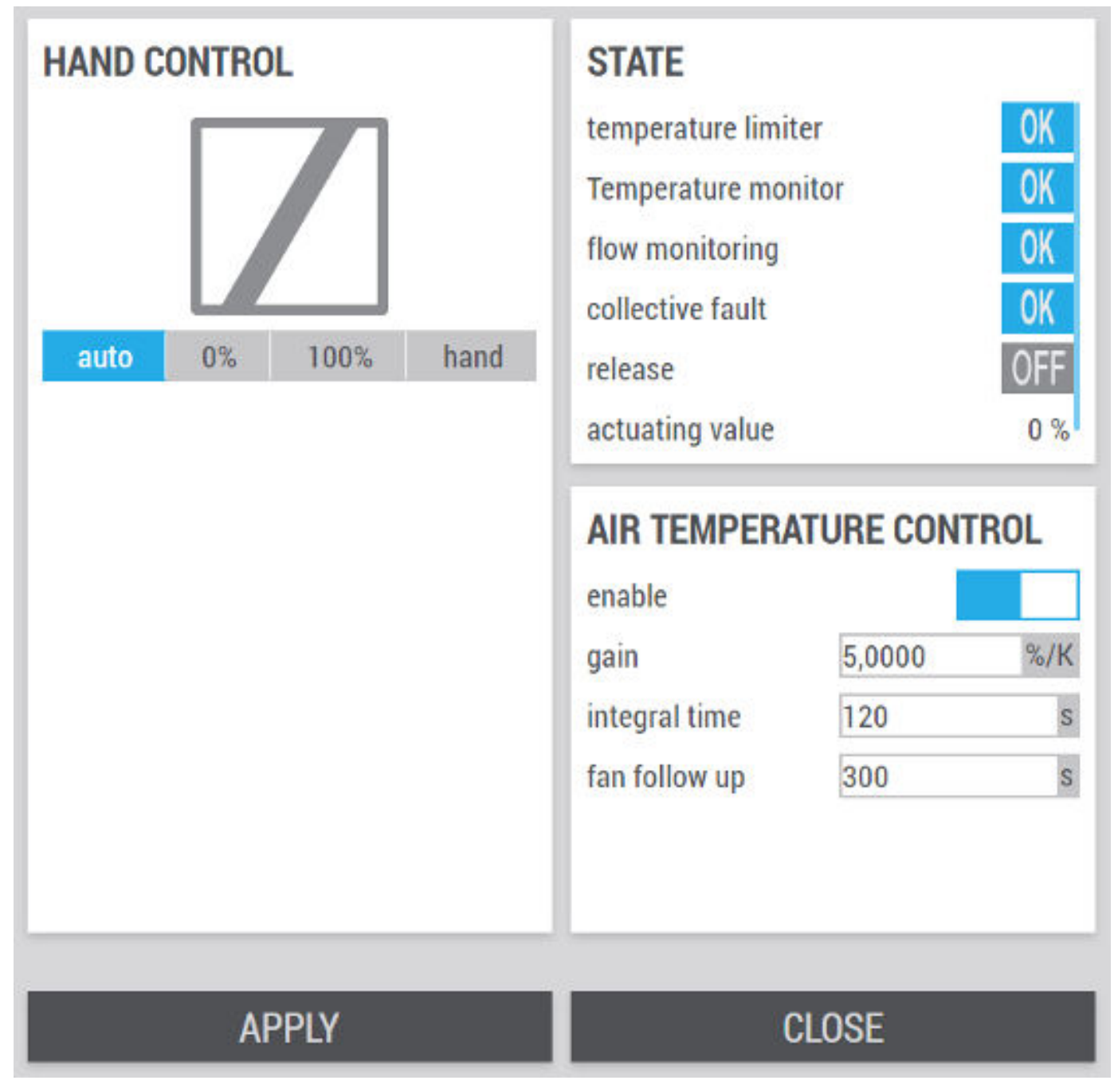

Fig. 34: Status page electric preheater / electric reheater

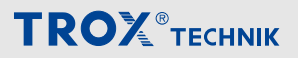

Electric preheater / electric reheater

| Designation                | Description                            |                                                                                                    |                |       |      |  |
|----------------------------|----------------------------------------|----------------------------------------------------------------------------------------------------|----------------|-------|------|--|
| MANUAL CONTROL             | Electric preheater / electric reheater | The power is controlled manually by selecting one of the following options:                                                            |                |       |      |  |
|                            |                                        | auto                                                                                                    | 0%             | 100%  | hand |  |
|                            |                                        | If you select the option <i>[Hand]</i> , the field <i>'actuating value'</i> appears, in which you can enter values between 0% and 100% |                |       |      |  |
|                            |                                        | auto                                                                                                    | 0%             | 100%  | hand |  |
|                            |                                        | actuating                                                                                                    | value          | 30    | %    |  |
| STATUS                     | Temperature limiter                    | Triggered<br>OK                                                                                                    |                |       |      |  |
|                            | Temperature monitor                    | Triggered<br>OK OK                                                                                                    |                |       |      |  |
|                            | Flow monitoring                        | OFF Locked                                                                                                    |                |       |      |  |
|                            |                                        | ON Released                                                                                                    |                |       |      |  |
|                            | Collective fault                       | At least o                                                                                                    | ne fault is pr | esent |      |  |
|                            |                                        | OK no fault                                                                                                    |                |       |      |  |
| AIR TEMPERATURE<br>CONTROL | Gain<br>Integral action time           | Enter the values for PI control of the heater.                                                                                         |                |       |      |  |
| Fan run-down               | Fan run-down                           | Input field for the run-down time of the fans in seconds.<br>Safety function used to cool down the electric air heater.                |                |       |      |  |

Cooling coil (chilled water)

## 4.10 Cooling coil (chilled water)

### **Component status**

Go to the system diagram  $\bigcirc$  and select the cooling coil X.

| HAND CONTROL        | VALVE       | STATE                                             |
|---------------------|-------------|---------------------------------------------------|
|                     |             | pump OFF<br>error OK<br>inlet temperature 18.2 °C |
| pump<br>auto off on | position 0% |                                                   |
| valve               |             |                                                   |
| auto 0% 100% hand   |             |                                                   |
| SETTINGS            | APPLY       | CLOSE                                             |

Fig. 35: Status page cooling coil

| Designation    | Description |                                                                          |                                |                                               |                                        |
|----------------|-------------|--------------------------------------------------------------------------|--------------------------------|-----------------------------------------------|----------------------------------------|
| MANUAL CONTROL | Pump        | Manual control is carried out by selecting one of the following options: |                                |                                               |                                        |
|                |             | auto                                                                     |                                | off                                           | on                                     |
|                | Valve       | The power is cont following options:                                     | rolled mai                     | nually by select                              | ing one of the                         |
|                |             | auto                                                                     | 0%                             | 100%                                          | hand                                   |
|                |             | If you select the op<br>appears, in which<br>100%                        | ption <i>[Har</i><br>you can e | nd], the field <i>'ac</i><br>enter values bet | <i>ctuating value'</i><br>tween 0% and |
|                |             | auto                                                                     | 0%                             | 100%                                          | hand                                   |
|                |             | actuating va                                                             | lue                            | 30                                            | %                                      |

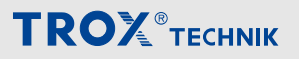

Cooling coil (chilled water)

| Designation | Description                                                                                                    |                                                                                      |  |
|-------------|----------------------------------------------------------------------------------------------------|--------------------------------------------------------------------------------------|--|
| VALVE       | Request from X-CUBE Control (actuating value) to the valve and feedback from the valve (position) shown on the tachometer display, & <i>'Tachometer display – explanation' on page 15</i> . |                                                                                      |  |
| STATUS      | Pump:                                                                                                    | OFF OFF ON ON                                                                        |  |
|             | Fault:                                                                                                    | At least one fault is present<br>OK no fault                                         |  |
|             | Flow temperature                                                                                                    | Displays the current temperature at the flow of the corre-<br>sponding cooling coil. |  |

Click [EINSTELLUNGEN] to open the settings page.

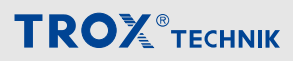

Cooling coil (chilled water)

### Settings

| COOLING<br>enable<br>gain<br>integral time<br>outdoor limit<br>fan follow up | 5,0000 %/K<br>300 \$<br>12 *C<br>0 \$           | MISCELLANEOUS                                    | 3         | DEHUMIDIFY<br>enable<br>gain<br>integral time | 5,0000 %/g/kg<br>300 \$        |
|------------------------------------------------------------------------------|-------------------------------------------------|--------------------------------------------------|-----------|-----------------------------------------------|--------------------------------|
| INLET TEMPE<br>gain<br>integral time<br>limit                                | RATURE LIMITER<br>5,0000 %/K<br>300 8<br>4,0 °C | inlet temperature<br>offset<br>hand<br>overwrite | e 18.0 °C | return tempera<br>offset<br>hand<br>overwrite | ture 0.0 °C<br>0,0 K<br>0,0 °C |
|                                                                              | AP                                              | PLY                                              | CLO       | OSE                                           |                                |

#### Fig. 36: Cooler settings

| Designation                            | Description          |                                                                                                    |
|----------------------------------------|----------------------|----------------------------------------------------------------------------------------------------|
| COOLING                                | enable               | not enabled                                                                                                    |
|                                        |                      | Enables the component for the control chain in cooling mode.                                                                             |
|                                        | Gain                 | Enter the values for PI control of the cooler.                                                                                           |
|                                        | Integral action time |                                                                                                    |
|                                        | Outdoor limit        | Limit temperature below which the component is blocked for cooling.                                                                      |
|                                        | Fan run-down         | Run-down time for the fan.                                                                                                    |
|                                        |                      | To ensure that the cooling coil is dried before the system<br>is switched off if condensation has formed.                                |
| FLOW TEMPERATURE<br>LIMITATION         | Gain                 | Input fields for the PI controller of the return temperature                                                                             |
|                                        | Integral action time | monitoring.                                                                                                    |
|                                        | Limit value          | Setpoint value for the flow temperature limiter.                                                                                         |
| Dehumidification                       | enable               | not enabled                                                                                                    |
|                                        |                      | Enables the component for the control chain in the event of dehumidification.                                                            |
|                                        | Gain                 | Input fields for the PI controller of the humidity control.                                                                              |
|                                        | Integral action time |                                                                                                    |
| Flow temperature<br>Return temperature | Offset               | Allows the measured value to be corrected by adding<br>the value entered in the input field <i>'Offset'</i> to the dis-<br>played value. |
|                                        | Hand                 | The current measured value is adopted.                                                                                                   |
|                                        |                      | The value from the input field <i>'overwrite'</i> is adopted.                                                                            |
|                                        | overwrite            | Allows the sensor value to be overwritten manually for any tests.                                                                        |

External chiller

## 4.11 External chiller

### **Component status**

Go to the system diagram  $\bigcirc$  and select 'external chiller'.

| HAND CONTROL | -         | STATE            |           |     |
|--------------|-----------|------------------|-----------|-----|
|              |           | release<br>error | OFF<br>OK |     |
| auto 0%      | 100% hand | actuating value  | 0 /6      |     |
|              |           |                  |           |     |
|              |           |                  |           |     |
|              |           |                  |           |     |
|              |           |                  |           |     |
|              |           |                  |           |     |
| SETTINGS     | AP        | PLY              | CLC       | )SE |

Fig. 37: Status page external chiller

| Designation    | Description |                                            |                                      |                                             |                                        |
|----------------|-------------|--------------------------------------------|--------------------------------------|---------------------------------------------|----------------------------------------|
| MANUAL CONTROL |             | The power is of following optic            | controlled ma                        | anually by selec                            | ting one of the                        |
|                |             | auto                                       | 0%                                   | 100%                                        | hand                                   |
|                |             | If you select th<br>appears, in wh<br>100% | ne option <i>[Ha</i><br>nich you can | nd], the field <i>'a</i><br>enter values be | <i>ctuating value'</i><br>tween 0% and |
|                |             | auto                                       | 0%                                   | 100%                                        | hand                                   |
|                |             | actuating                                  | value                                | 30                                          | %                                      |
| STATUS         | Enabling    | OFF Locked                                 |                                      |                                             |                                        |
|                |             | ON Released                                | b                                    |                                             |                                        |

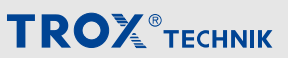

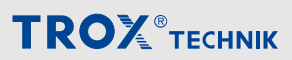

External chiller

| Designation | Description     |                                                                         |  |  |
|-------------|-----------------|-------------------------------------------------------------------------|--|--|
|             | Fault           | At least one fault is present OK no fault                               |  |  |
|             | Actuating value | Indicates the request of the X-CUBE controller to the external chiller. |  |  |

Click [EINSTELLUNGEN] to open the settings page.

Click [APPLY] to save the values. Click [CLOSE] to leave the page without saving.

#### Settings

| AIR TEMPERATURE CONTROL |        | AIR HUMIDITY CONTROL |               |        |     |
|-------------------------|--------|----------------------|---------------|--------|-----|
| enable                  |        |                      | enable        |        |     |
| gain                    | 5,0000 | %/K                  | gain          | 5,0000 | %/K |
| integral time           | 300    | S                    | integral time | 300    | S   |
| outdoor limit           | 16     | °C                   |               |        |     |
| fan follow up           | 0      | s                    |               |        |     |
|                         |        |                      |               |        |     |
|                         |        |                      |               |        |     |

Fig. 38: External chiller settings

| Designation                | Description                  |                                                                                                    |
|----------------------------|------------------------------|----------------------------------------------------------------------------------------------------|
| AIR TEMPERATURE<br>CONTROL | enable                       | <ul><li>not enabled</li><li>Enables the component for the control chain in cooling mode.</li></ul>                                       |
| AIR HUMIDITY CONTROL       | enable                       | <ul> <li>not enabled</li> <li>Enables the component for the control chain in the event of dehumidification.</li> <li>disabled</li> </ul> |
|                            | Gain<br>Integral action time | Input fields for PI controller for humidity control.                                                                                     |

Humidifier

## 4.12 Humidifier

### **Component status**

Go to the system diagram  $\bigcirc$  and select the humidifier  $\underline{\mathbb{F}}$ .

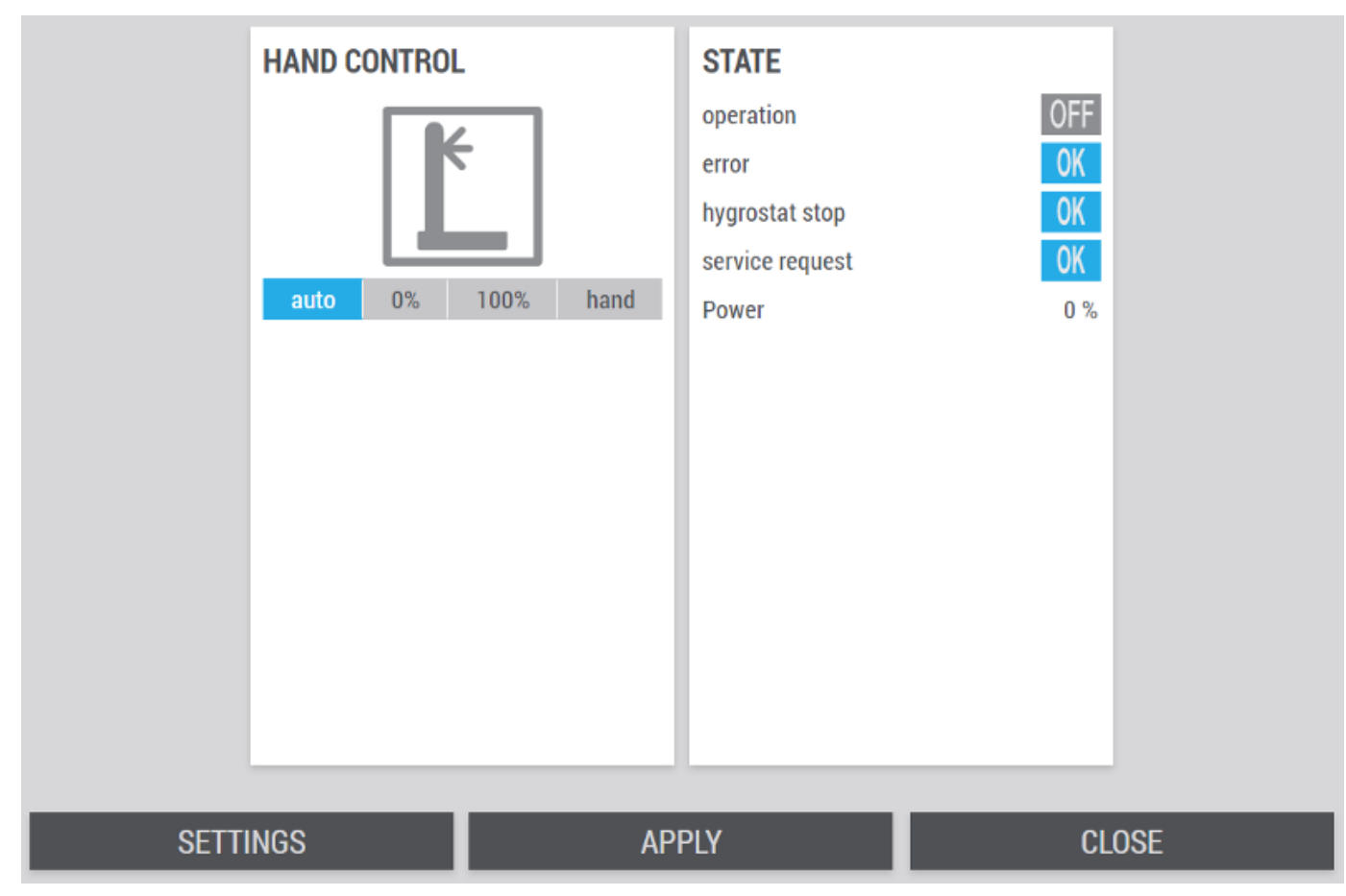

Fig. 39: Status page humidifier

| Designation    | Description |                                            |                                      |                                              |                                        |
|----------------|-------------|--------------------------------------------|--------------------------------------|----------------------------------------------|----------------------------------------|
| MANUAL CONTROL | Humidifier  | The power is of following option           | controlled ma<br>ins:                | anually by selec                             | ting one of the                        |
|                |             | auto                                       | 0%                                   | 100%                                         | hand                                   |
|                |             | If you select th<br>appears, in wh<br>100% | ne option <i>[Ha</i><br>nich you can | and], the field <i>'a</i><br>enter values be | <i>ctuating value'</i><br>tween 0% and |
|                |             | auto                                       | 0%                                   | 100%                                         | hand                                   |
|                |             | actuating                                  | value                                | 30                                           | %                                      |
| STATUS         | Operation   | OFF OFF                                    |                                      |                                              |                                        |
|                |             | ON ON                                      |                                      |                                              |                                        |
|                | Fault       | At least o                                 | ne fault is pi                       | resent                                       |                                        |
|                |             | OK no fault                                |                                      |                                              |                                        |

| Designation | Description    |                                                                   |
|-------------|----------------|-------------------------------------------------------------------|
|             | Hygrostat stop | The humidity was too high, so the humidifier was switched off.    |
|             | Output         | Indicates the request of the X-CUBE Controller to the humidifier. |

Click [EINSTELLUNGEN] to open the settings page.

Click [APPLY] to save the values. Click [CLOSE] to leave the page without saving.

#### Settings

| HUMIDITY CO   | ONTROL |        | MISCELLANEOUS         |      |
|---------------|--------|--------|-----------------------|------|
| enable        |        |        | minimal air flow rate |      |
| gain          | 5,0000 | %/g/kg | 1500                  | m³/h |
| integral time | 300    | S      | fan follow up         |      |
|               |        |        | 1300                  | S    |
|               |        |        |                       |      |
|               |        |        |                       |      |
|               |        |        |                       |      |
|               |        |        |                       |      |
|               |        |        |                       |      |
|               |        |        |                       |      |
|               |        |        |                       |      |
|               |        |        |                       |      |
|               |        |        |                       |      |
|               |        |        |                       |      |
|               |        |        |                       |      |
|               |        |        |                       |      |

Fig. 40: Humidifier settings

| Designation      | Description               |                                                                               |
|------------------|---------------------------|-------------------------------------------------------------------------------|
| HUMIDITY CONTROL | enable                    | not enabled                                                                   |
|                  |                           | Enables the component for the control chain in the event of dehumidification. |
|                  | Gain                      | Enter the values for PI control of the humidifier.                            |
|                  | Integral action time      |                                                                               |
| Miscellaneous    | Min. air volume flow rate | Minimum volume flow required to enable the humidifier.                        |
|                  | Fan run-down              | Run-down time of the fans after the humidifier has been in operation.         |
|                  |                           | To ensure that the humidifier is dried before the system is switched off.     |

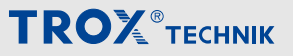

Adiabatic humidifier

## 4.13 Adiabatic humidifier

#### **Component status**

Go to the system diagram  $\bigcirc$  and select the humidifier  $\underline{\mathbb{F}}$ .

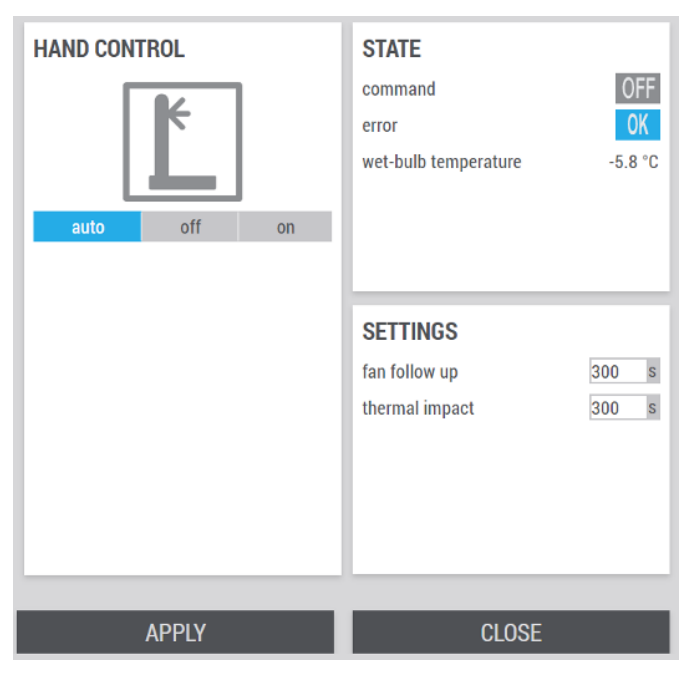

Fig. 41: Status page adiabatic humidifier

| Designation    | Description          |                                                                                    |  |  |
|----------------|----------------------|------------------------------------------------------------------------------------|--|--|
| MANUAL CONTROL | Humidifier           | Manual control is carried out by selecting one of the following options:           |  |  |
|                |                      | auto off on                                                                        |  |  |
| STATUS         | Command              | OFF OFF                                                                            |  |  |
|                |                      | ON ON                                                                              |  |  |
|                | Fault                | At least one fault is present                                                      |  |  |
|                |                      | OK no fault                                                                        |  |  |
|                | Wet-bulb temperature | Indicates the calculated wet-bulb temper-<br>ature.                                |  |  |
| SETTINGS       | Fan run-down         | Run-down time of the fans after operation of the humidifier.                       |  |  |
|                | thermal effect       | Assumed duration until the cooling effect results from isenthalpic humidification. |  |  |

Change over coil

### 4.14 Change over coil

#### **Component status**

In the system diagram  $\bigcirc$ , select the corresponding change over coil X.

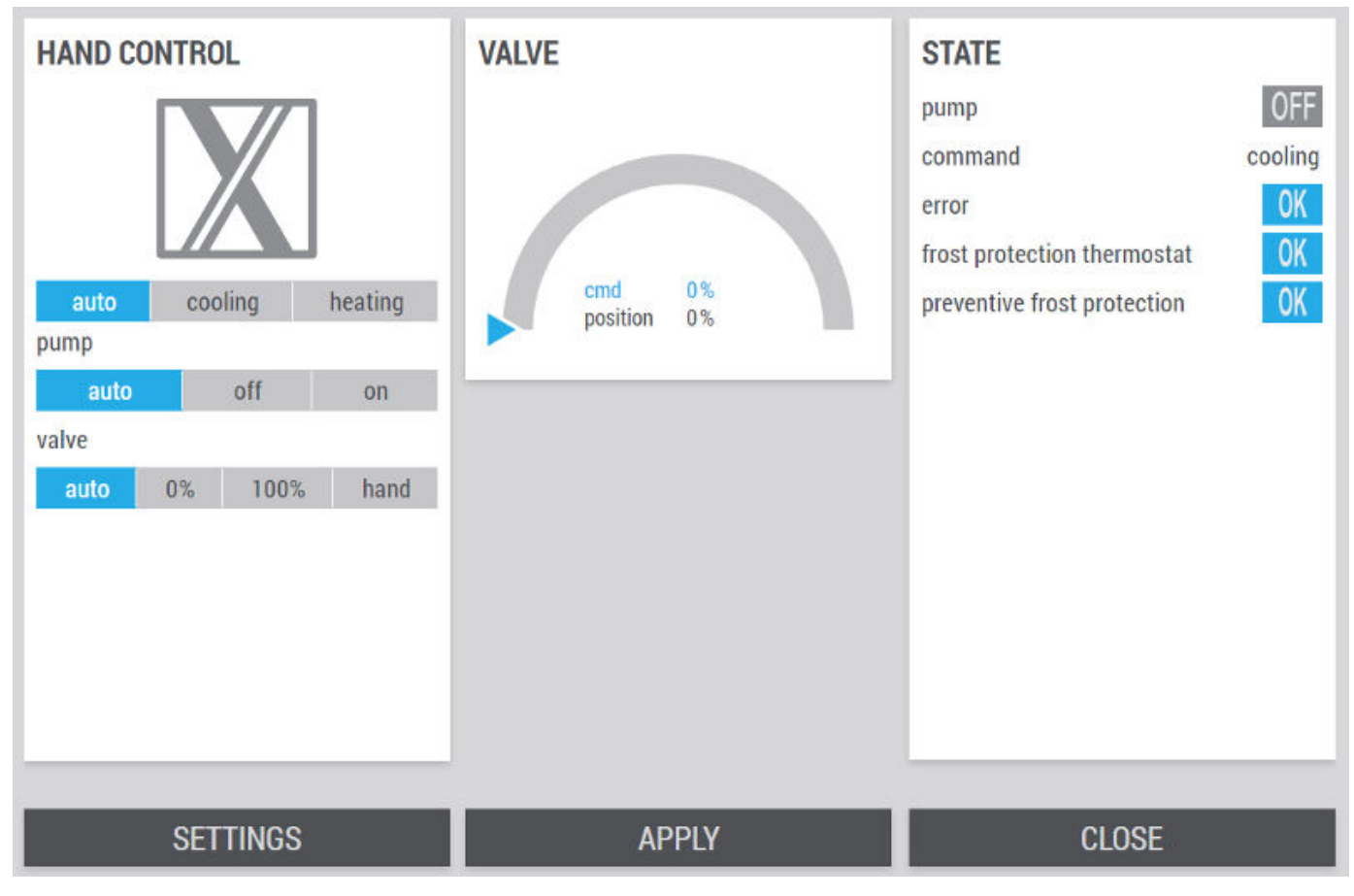

Fig. 42: Status page change over coil

| Designation    | Description |                                            |                                              |                                      |  |  |
|----------------|-------------|--------------------------------------------|----------------------------------------------|--------------------------------------|--|--|
| MANUAL CONTROL | Requirement | The manual control carried out by select   | of the heating or c<br>ting one of the follo | cooling request is<br>owing options: |  |  |
|                |             | Auto                                       | kühlen                                       | heizen                               |  |  |
|                | Pump        | Manual control is ca<br>following options: | rried out by select                          | ing one of the                       |  |  |
|                |             | auto                                       | off                                          | on                                   |  |  |
|                | Valve       | The power is contro following options:     | lled manually by s                           | electing one of the                  |  |  |
|                |             | auto 0                                     | % 100%                                       | hand                                 |  |  |

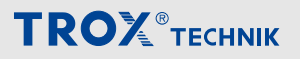

Change over coil

| Designation | Description                                                                                                    |                                                                                                    |       |      |      |  |  |
|-------------|----------------------------------------------------------------------------------------------------|----------------------------------------------------------------------------------------------------|-------|------|------|--|--|
|             |                                                                                                    | If you select the option <i>[Hand]</i> , the field <i>'actuating value'</i> appears, in which you can enter values between 0% and 100% |       |      |      |  |  |
|             |                                                                                                    | auto                                                                                                    | 0%    | 100% | hand |  |  |
|             |                                                                                                    | actuating                                                                                                    | value | 30   | %    |  |  |
| VALVE       | Request from X-CUBE Control (actuating value) to the valve and feedback from the valve (position) shown on the tachometer display, & <i>'Tachometer display – explanation' on page 15</i> . |                                                                                                    |       |      |      |  |  |
| STATUS      | Pump                                                                                                    | OFF OFF ON ON                                                                                                    |       |      |      |  |  |
|             | Command                                                                                                    | Current "cooling" or "heating" requirement                                                                                             |       |      |      |  |  |
|             | Fault                                                                                                    | At least one fault is present                                                                                                    |       |      |      |  |  |
|             |                                                                                                    | OK no fault                                                                                                    |       |      |      |  |  |
|             | Anti-frost thermostat                                                                                                    | Triggered                                                                                                    |       |      |      |  |  |
|             |                                                                                                    | OK OK                                                                                                    |       |      |      |  |  |
|             | Preventive frost protection                                                                                                    | Preventive frost protection is carried our                                                                                             |       |      | out  |  |  |
|             |                                                                                                    | <b>OK</b> No need for preventive frost protection                                                                                      |       |      |      |  |  |

Click [EINSTELLUNGEN] to open the settings page.

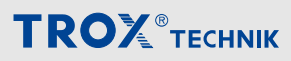

Change over coil

### Settings

| TEMPERATUR<br>HEATING<br>enable<br>gain<br>integral time<br>COOLING<br>enable | 5,0000<br>300        | %/K<br>s       | MISCELLAN<br>FROST PROTEC<br>limit<br>pump<br>valve | IEOUS<br>CTION | 10  | °C      | STARTUP CII<br>minimal duratio<br>maximal duratio<br>return temperat<br>valve position a<br>Sequence holdi | RCUITRY<br>n<br>on<br>ure<br>t end | 60<br>600<br>35,0<br>80<br>300 | s<br>°C<br>°¢ |
|-------------------------------------------------------------------------------|----------------------|----------------|-----------------------------------------------------|----------------|-----|---------|----------------------------------------------------------------------------------------------------|------------------------------------|--------------------------------|---------------|
| RETURN CON<br>gain<br>integral time<br>limit<br>frost limit                   | 5,0000<br>180<br>5,0 | %/K<br>s<br>°C | inlet temper<br>offset<br>hand<br>overwrite         | 0,0<br>0,0     | 0.0 | °C<br>K | return tempe<br>offset<br>hand<br>overwrite                                                                | 0,0<br>0,0                         | 0.                             | 0 °C<br>K     |
|                                                                               |                      | AP             | PLY                                                 |                |     | CLO     | OSE                                                                                                    |                                    |                                |               |

Fig. 43: Settings change over coil

| Designation                       | Description                  |                                                                                                    |  |  |
|-----------------------------------|------------------------------|----------------------------------------------------------------------------------------------------|--|--|
| TEMPERATURE                       | enable                       | not enabled                                                                                                    |  |  |
| Heating<br>Cooling                |                              | Enables the component for the control chain in heating mode.                                                                |  |  |
|                                   | Gain<br>Integral action time | Input fields for PI controller of the heating or cooling coil.                                                              |  |  |
|                                   | enable                       | not enabled                                                                                                    |  |  |
|                                   |                              | Enables the component for the control chain in cooling mode.                                                                |  |  |
|                                   | Outdoor limit                | Limit temperature below which the component is blocked for cooling.                                                         |  |  |
|                                   | Fan run-down                 | Run-down time for the fan.                                                                                                  |  |  |
|                                   |                              | To ensure that the cooling coil is dried before<br>the system is switched off if condensation has<br>formed.                |  |  |
| RETURN TEMPERATURE<br>MONITORING  | Gain<br>Integral action time | Input fields for the PI controller of the return temperature monitoring.                                                    |  |  |
|                                   | Limit value                  | Setpoint value for the return temperature limiter.                                                                          |  |  |
|                                   | Frost limit value            | If the return temperature falls below this limit,<br>the system acts as if the anti-frost thermostat<br>had been triggered. |  |  |
| MISCELLANEOUS<br>FROST PROTECTION | Limit value                  | Frost protection is activated when the outside temperature is below the limit value specified here.                         |  |  |
|                                   | Pump                         | <ul> <li>not enabled</li> <li>Releases the component for frost protection.</li> </ul>                                       |  |  |
|                                   | Valve                        | Minimum actuating value of the valve when the outside temperature is below the limit value.                                 |  |  |

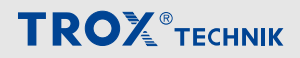

Change over coil

| Designation                            | Description           |                                                                                                    |  |  |
|----------------------------------------|-----------------------|----------------------------------------------------------------------------------------------------|--|--|
| START-UP CIRCUIT                       | Minimum duration      | The start-up circuit is active for at least this time.                                                                                                    |  |  |
|                                        |                       | If a value has been set, then reaching the<br>return temperature setpoint or the max.<br>duration is considered the end criterion for<br>the start-up circuit.                              |  |  |
|                                        | Maximum duration      | The start-up circuit is active for a maximum of this time.                                                                                                    |  |  |
|                                        | Return temperature    | Setpoint value of the return temperature, if the start-up circuit is active.                                                                                                    |  |  |
|                                        | Valve position at end | Once the start-up circuit is complete, the valve starts control in this position.                                                                                                    |  |  |
|                                        | Keeping sequence      | After the start-up circuit has been executed, the control starts in the heating sequence of the change over. The sequence is then blocked for the duration of the reduction specified here. |  |  |
| Flow temperature<br>Return temperature | Offset                | Allows the measured value to be corrected<br>by adding the value entered in the input field<br>'Offset' to the displayed value.                                                             |  |  |
|                                        | Hand                  | The current measured value is adopted.                                                                                                    |  |  |
|                                        |                       | The value from the input field <i>'overwrite'</i> is adopted.                                                                                                    |  |  |
|                                        | overwrite             | Allows the sensor value to be overwritten man-<br>ually for any tests.                                                                                                    |  |  |

Heat pump

### 4.15 Heat pump

#### **Component status**

In the system diagram  $\bigcirc$ , select the corresponding heat pump  $\boxed{\mathbb{X}}$ .

| HAND CONTROL                     |                       | STATE DEVICE #1                                                                                                 |
|----------------------------------|-----------------------|----------------------------------------------------------------------------------------------------|
| autocoolingheatingauto0%100%hand | cmd 0%<br>position 0% | compressorOFFheatingOFFcoolingOFFdefrostOFFpredicted defrostingOFFerrorOKself protectionOFFactuating value0.0 % |
|                                  |                       | level 0                                                                                                    |
|                                  |                       | level holding time 0 s                                                                                          |
|                                  | 0.0.0                 |                                                                                                    |
| SETTINGS                         | APPLY                 | CLOSE                                                                                                    |

Fig. 44: Status page heating coil

| Designation    | Description                                                                                                    |           |       |      |        |
|----------------|----------------------------------------------------------------------------------------------------|-----------|-------|------|--------|
| MANUAL CONTROL | The manual control of<br>the heating or cooling<br>request is carried out by<br>selecting one of the fol-<br>lowing options:                                                                                               | Auto      | kü    | hlen | heizen |
|                | The power is controlled manually by selecting one of the following options:                                                                                                    | auto      | 0%    | 100% | hand   |
|                | If you select the option <i>[Manual]</i> , the field <i>'Control value'</i> appears, where values between 0% and 100% can be entered.                                                                                      | auto      | 0%    | 100% | hand   |
|                |                                                                                                    | actuating | value | 30   | %      |
| Tachometer     | Tachometer display with request from the X-CUBE controller, shows the required output (actuating value) and the current power output (position) in per cent, <i>'Tachometer display</i> – <i>explanation' on page 15</i> . |           |       |      |        |

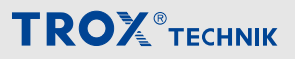

Heat pump

| Designation | Description        |                                                                                                |  |  |
|-------------|--------------------|------------------------------------------------------------------------------------------------|--|--|
| STATUS      | Compressor         | OFF OFF                                                                                        |  |  |
|             |                    | ON ON                                                                                          |  |  |
|             | Heating            | OFF OFF                                                                                        |  |  |
|             | (Heating mode)     | ON ON                                                                                          |  |  |
|             | Cooling            | OFF OFF                                                                                        |  |  |
|             | (Cooling mode)     | ON ON                                                                                          |  |  |
|             | Defrosting         | OFF OFF                                                                                        |  |  |
|             | (defrosting mode)  | ON ON                                                                                          |  |  |
|             | Advance defrosting | OFF OFF                                                                                        |  |  |
|             |                    | ON ON                                                                                          |  |  |
|             | Fault              | At least one fault is present                                                                  |  |  |
|             |                    | OK no fault                                                                                    |  |  |
|             | Self-protection    | OFF OFF                                                                                        |  |  |
|             |                    | ON ON                                                                                          |  |  |
|             | Actuating value    | Indicates the request of the X-CUBE controller on the heat pump.                               |  |  |
|             | Stage              | The actuating value is divided into 11 stages. Displays the stage corresponding to the output. |  |  |
|             | Stage lock time    | Each stage has a minimum dwell time. Displays the cur-<br>rent hold time of the stage.         |  |  |

Click [EINSTELLUNGEN] to open the settings page.
## **TROX**<sup>®</sup>теснык

Heat pump

#### Settings

| HEATING<br>enable<br>gain<br>integral time                                          | 5,0000 %/K<br>300 s                   | DEHUMIDIFY<br>enable<br>gain 5,0000<br>integral time 300                                                               | %/g/kg                        |                                                                                              |          |
|-------------------------------------------------------------------------------------|---------------------------------------|----------------------------------------------------------------------------------------------------|-------------------------------|----------------------------------------------------------------------------------------------|----------|
| <b>COOLING</b><br>enable<br>gain<br>integral time<br>outdoor limit<br>fan follow up | 5,0000 %/K<br>300 s<br>16 °C<br>300 s | <b>STEP CONTROL</b><br>step min. duration<br>max. steps skipping<br>start mode duration<br>max. start up step skipping | 300 s<br>5 -<br>600 s<br>10 - | MISCELLANEOUS<br>deicing mode -<br>deicing setpoint<br>Low<br>version<br>Expected<br>current | ✓ 1792 0 |
|                                                                                     | AP                                    | PLY                                                                                                    | CL                            | OSE                                                                                          |          |

User rights 'Service' are required to make changes to the settings.

Fig. 45: Setting heat pump

| Designation      | Description          |                                                                               |
|------------------|----------------------|-------------------------------------------------------------------------------|
| HEATING          | enable               | not enabled                                                                   |
|                  |                      | Enables the component for the control chain in heating mode.                  |
|                  | Gain                 | Input fields for PI controller in heating mode.                               |
|                  | Integral action time |                                                                               |
| COOLING          | enable               | not enabled                                                                   |
|                  |                      | Enables the component for the control chain in cooling mode.                  |
|                  | Gain                 | Input fields for PI controller in cooling mode.                               |
|                  | Integral action time |                                                                               |
| DEHUMIDIFICATION | enable               | not enabled                                                                   |
|                  |                      | Enables the component for the control chain in the event of dehumidification. |
|                  | Gain                 | Input fields for PI controller in dehumidification mode.                      |
|                  | Integral action time |                                                                               |

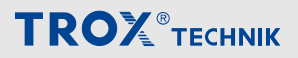

#### Heat pump

| Designation   | Description              |                                                                                                    |
|---------------|--------------------------|----------------------------------------------------------------------------------------------------|
| STAGE CONTROL | Minimum dwell time       | Minimum holding time of a stage before another stage can be set.                                                                                                    |
|               | Max. stage change        | Maximum number of stage changes that can be set after the minimum dwell time has expired.                                                                                                    |
|               | Minimum start dwell time | Minimum dwell time when starting the heat pump                                                                                                    |
|               | Max. start stage change  | Maximum stage change when starting the heat pump                                                                                                    |
| MISCELLANEOUS | Defrost mode             | <ul> <li>The following options are possible in defrost mode:</li> <li>'- ': defrosting mode is ignored</li> <li>'Recirculation mode': for systems with recirculation damper, the system is operated with 100% recirculated air</li> <li>'Setpoint value': the defrosting target value is adopted</li> </ul> |
|               | Defrost setpoint         | The setpoint set here is adopted if the <i>'setpoint set'</i> has been selected at <i>'Defrost mode'</i> .                                                                                                    |

Supply/extract air measured values

#### 4.16 Supply/extract air measured values

#### **Component status**

In the system diagram (), select the corresponding sensor 🔺 (SUP / ETA).

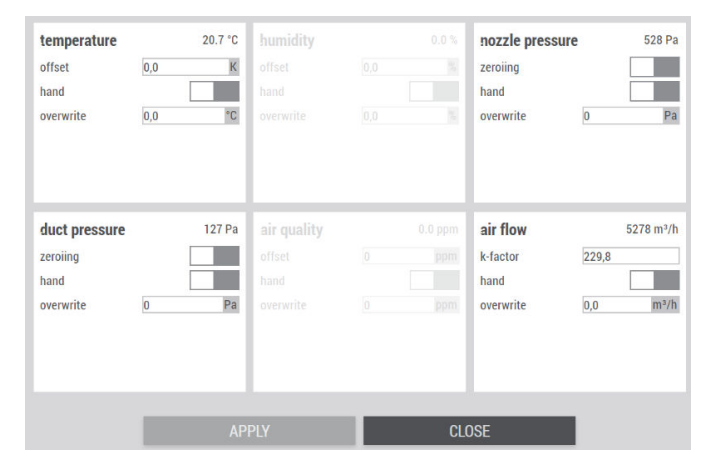

Fig. 46: Status page sensors

| Designation                         | Description |                                                                                                    |
|-------------------------------------|-------------|----------------------------------------------------------------------------------------------------|
| Temperature<br>Humidity             | Offset      | Allows the measured value to be corrected by adding<br>the value entered in the input field ' <i>Offset</i> ' to the dis-<br>played value.                                                           |
| Air quality<br>Air volume flow rate |             | <b>Example:</b> The display shows 19.9 °C, but the actual value captured by the reference sensor is 20.5 °C. Enter 0.6 °C to correct the sensor value. Enter negative corrections with a minus sign. |
|                                     | Hand        | The current measured value is adopted.<br>The value from the input field <i>'overwrite'</i> is adopted.                                                                                              |
|                                     | overwrite   | Allows the sensor value to be overwritten manually for any tests.                                                                                                    |
|                                     | K factor    | The K factor is required to calculate the air volume flow.<br>It is provided by the fan manufacturer.                                                                                                |
| Duct pressure<br>Fan pressure       | Zeroing     | Important: Only carry out zero-point adjustment<br>while fans are stopped, as otherwise the measured<br>values will not be correct.                                                                  |
|                                     |             | Carry out a zero-point adjustment of the differential pres-<br>sure sensor by setting the slide switch.                                                                                              |
|                                     |             | inactive                                                                                                    |
|                                     |             | Start zeroing                                                                                                    |
|                                     | Hand        | The current measured value is adopted.                                                                                                    |
|                                     |             | The value from the input field <i>'overwrite'</i> is adopted.                                                                                                    |
|                                     | overwrite   | Allows the sensor value to be overwritten manually for any tests.                                                                                                    |

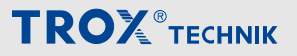

Combi sensors

#### 4.17 Combi sensors

#### **Component status**

In the system diagram (), select the weather sensor ], room sensor 📓 or combination sensor 🛦 (ODA / EHA).

| temperature<br>offset<br>hand<br>overwrite        | 0,0  | 22.1 °C | humidity<br>offset<br>hand<br>overwrite |       |  |
|---------------------------------------------------|------|---------|-----------------------------------------|-------|--|
| <b>air quality</b><br>offset<br>hand<br>overwrite |      |         |                                         |       |  |
| A                                                 | PPLY | • •     |                                         | CLOSE |  |

Fig. 47: Status page weather sensor

| Designation                            | Description |                                                                                                    |  |  |
|----------------------------------------|-------------|----------------------------------------------------------------------------------------------------|--|--|
| Temperature<br>Humidity<br>Air quality | Offset      | Allows the measured value to be corrected by adding<br>the value entered in the input field <i>'Offset'</i> to the dis-<br>played value.<br><b>Example:</b> The display shows 19.9 °C, but the actual<br>value captured by the reference sensor is 20.5 °C.<br>Enter 0.6 °C to correct the sensor value. Enter negative |  |  |
|                                        |             | corrections with a minus sign.                                                                                                    |  |  |
|                                        | Hand        | The current measured value is adopted.<br>The value from the input field <i>'overwrite'</i> is adopted.                                                                                                    |  |  |
|                                        | overwrite   | Allows the sensor value to be overwritten manually for any tests.                                                                                                    |  |  |

Switching the system on/off > Setpoint schedule/setpoint sets

## 5 Schedules

#### 5.1 Switching the system on/off

#### 5.1.1 Setpoint schedule/setpoint sets

#### Setting the setpoint schedule

In the main menu  $\Box \rightarrow$  'Sollwertzeitplan' opens.

The setpoint schedule allows you to use different setpoint profiles.

The following parameters can be set:

- 1 weekly schedule
- 7 profiles
- 10 switching times, each of which can be assigned a setpoint set.

For example, each day of the week can be assigned a profile with up to 10 timings.

|                      | promer | setpoint set |   |
|----------------------|--------|--------------|---|
| nonday profile 1 🗸   | 00:00  | Nominal      | N |
| esday profile 1 🗸    | 00:00  | Nominal      | ~ |
| ednesday profile 1 🗸 | 00:00  | Nominal      | ~ |
| hursday profile 1 🗸  | 00:00  | Nominal      | ~ |
| riday profile 1 🗸    | 00:00  | Nominal      | ~ |
| saturday profile 2 🗸 | 00:00  | Nominal      | ~ |
| sunday profile 2 🗸   | 00:00  | Nominal      | ~ |
|                      | 00:00  | Nominal      | ~ |
|                      | 00:00  | Nominal      | ~ |
|                      | 00:00  | Nominal      | ~ |

Fig. 48: Setpoint schedule window

## Schedules

Switching the system on/off > Setpoint schedule/setpoint sets

#### Defining setpoint sets

| SETPOINTS                   |               |
|-----------------------------|---------------|
| name                        | Rest + WC EIN |
| temperature from            | 21,0 °C       |
| temperature to              | 21,0 °C       |
| supply air flow             | 1500 m³/h     |
| extract air flow            | 1500 m³/h     |
| supply duct pressure        | 170 Pa        |
| extract duct pressure       | 170 Pa        |
| Stellwert WC-Ventilator     | 50 %          |
| Stellwert Kuechenventilator | 0 %           |
| air quality                 | 800 ppm       |
|                             |               |
| 0000                        | 00000         |
| APPLY                       | CLOSE         |

Fig. 49: Setpoint sets window

| Range            | Parameters                     | Description                                                                                                    |
|------------------|--------------------------------|----------------------------------------------------------------------------------------------------|
| Setpoint values  | Name                           | Enter a name for the setpoint set.                                                                                                    |
|                  | Temperature from               | Set a temperature range to be controlled.                                                                                                 |
|                  | Temperature up to              | Energy-saving concept with dead zone:<br>If this value is within the defined range, there is no active heating or<br>cooling.             |
|                  |                                | To achieve a certain setpoint, enter the same value into both fields.                                                                     |
|                  | Supply air volume flow         | Setting the setpoint values for supply and extract air volume flows                                                                       |
|                  | Supply air volume flow         |                                                                                                    |
|                  | Supply air duct pres-<br>sure  | Setting the setpoint values for the supply and extract air duct pres-                                                                     |
|                  | Extract air duct pres-<br>sure | sure.                                                                                                    |
|                  | Humidity from                  | Set a control range for humidity control.                                                                                                 |
|                  | Humidity up to                 | Energy-saving concept with dead zone:<br>If this value is within the defined range, there is no active humidi-<br>fying or dehumidifying. |
|                  |                                | To achieve a certain setpoint, enter the same value into both fields.                                                                     |
|                  | Air quality                    | Setting the setpoint value for the air quality.                                                                                           |
| External devices | UniversalDevice#1 -            | Schedules can also be used for external devices.                                                                                          |
|                  | #10                            | Enter the actuating value for the external device.                                                                                        |

#### Setting example 1

| Given             |   |                                                                     |
|-------------------|---|---------------------------------------------------------------------|
| Operating<br>time | - | Each working day from 06:00 to 18:00h with the same setpoint values |
| Setting           | - | Monday to Friday: profile 1, Sat-<br>urday and Sunday: profile 2    |

#### Personnel:

- Operator
- 1. ▶ In the main menu 🗟 → 'Sollwertzeitplan' opens.

#### Defining a 'Weekly schedule'

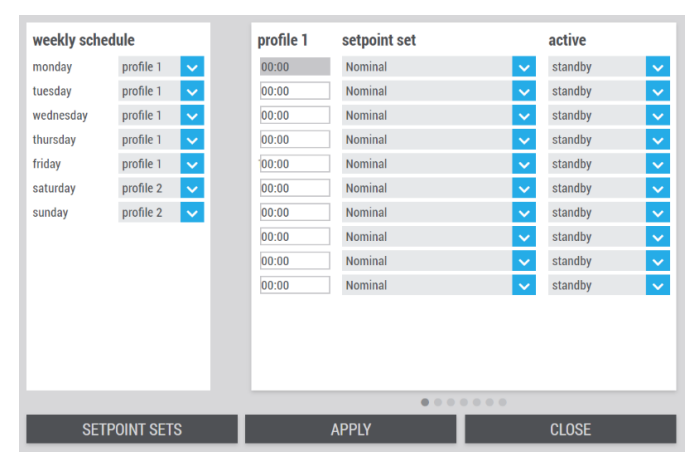

#### Fig. 50: Setpoint schedule window

 Monday to Friday - Profile 1 Saturday and Sunday - Profile 2

#### Defining 'Profile 1'

| JUILE 2 | setpoint set |   | active  |   |
|---------|--------------|---|---------|---|
| 00:00   | Nominal      | ~ | standby | ~ |
| 00:00   | Nominal      | ~ | standby | ~ |
| 00:00   | Nominal      | ~ | standby | ~ |
| 00:00   | Nominal      | ~ | standby | ~ |
| 00:00   | Nominal      | ~ | standby | ~ |
| 00:00   | Nominal      | ~ | standby | ~ |
| 00:00   | Nominal      | ~ | standby | ~ |
| 00:00   | Nominal      | ~ | standby | ~ |
| 00:00   | Nominal      | ~ | standby | ~ |
| 00:00   | Nominal      | ~ | standby | ~ |
| 00.00   | Nomina       |   | stanuby |   |

*Fig.* 51: Setpoint schedule Profile 1 3. ▶ 06:00 - ON

18:00 - Standby

#### Set all other timings to 00:00 and 'Standby'.

Click [APPLY] to save the values.

⇒ When you save your entries, the next profile is shown with the entries you have just made.

#### Defining 'Profile 2'

| profile 2 | setpoint set |   | active  |   |
|-----------|--------------|---|---------|---|
| 00:00     | Nominal      | ~ | standby | ~ |
| 00:00     | Nominal      | ~ | standby | ~ |
| 00:00     | Nominal      | ~ | standby | ~ |
| 00:00     | Nominal      | ~ | standby | ~ |
| 00:00     | Nominal      | ~ | standby | ~ |
| 00:00     | Nominal      | ~ | standby | ~ |
| 00:00     | Nominal      | ~ | standby | ~ |
| 00:00     | Nominal      | ~ | standby | ~ |
| 00:00     | Nominal      | ~ | standby | ~ |
| 00:00     | Nominal      | ~ | standby | ~ |

Fig. 52: Setpoint schedule Profile 2

- 4. Set all timings to 00:00 and 'Standby'.
  - Click [APPLY] to save the values.
  - ⇒ When you save your entries, the next profile is shown with the entries you have just made.

#### Switching the system on/off > Setpoint schedule/setpoint sets

#### Setting example 2

| Given             |                              |                                                           |
|-------------------|------------------------------|-----------------------------------------------------------|
| Operating<br>time | - On wee<br>24 hou<br>values | ekdays, continuous operation<br>rs with the same setpoint |
| Setting           | - Monda<br>urday a           | y to Friday: profile 1, Sat-<br>and Sunday: profile 2     |

#### Personnel:

- Operator
- 1. ► In the main menu 🗟 ➔ 'Sollwertzeitplan' opens.

#### Defining a 'Weekly schedule'

| weekly scho | edule     |   | profile 1 | setpoint set |   | active  |  |
|-------------|-----------|---|-----------|--------------|---|---------|--|
| monday      | profile 1 | ~ | 00:00     | Nominal      | ~ | on      |  |
| tuesday     | profile 1 | ~ | 00:00     | Nominal      | ~ | standby |  |
| vednesday   | profile 1 | ~ | 00:00     | Nominal      | ~ | standby |  |
| nursday     | profile 1 | ~ | 00:00     | Nominal      | ~ | standby |  |
| riday       | profile 1 | ~ | 00:00     | Nominal      | ~ | standby |  |
| aturday     | profile 2 | ~ | 00:00     | Nominal      | ~ | standby |  |
| unday       | profile 2 | ~ | 00:00     | Nominal      | ~ | standby |  |
|             |           |   | 00:00     | Nominal      | ~ | standby |  |
|             |           |   | 00:00     | Nominal      | ~ | standby |  |
|             |           |   | 00:00     | Nominal      | ~ | standby |  |

#### Fig. 53: Setpoint schedule window

Monday to Friday - Profile 1
 Saturday and Sunday - Profile 2

#### Defining 'Profile 1'

| profile 1 | setpoint set |   | active  |   |
|-----------|--------------|---|---------|---|
| 00:00     | Nominal      | ~ | on      | ~ |
| 00:00     | Nominal      | ~ | standby | ~ |
| 00:00     | Nominal      | ~ | standby | ~ |
| 00:00     | Nominal      | ~ | standby | ~ |
| 00:00     | Nominal      | ~ | standby | ~ |
| 00:00     | Nominal      | ~ | standby | ~ |
| 00:00     | Nominal      | ~ | standby | ~ |
| 00:00     | Nominal      | ~ | standby | ~ |
| 00:00     | Nominal      | ~ | standby | ~ |
| 00:00     | Nominal      | ~ | standby | ~ |

Fig. 54: setpoint schedule

#### **3.** ▶ 00:00 - ON

Set all other timings to 00:00 and 'Standby'.

Select [APPLY] to save your entries.

⇒ When you save your entries, the next profile is shown with the entries you have just made.

#### Defining 'Profile 2'

| profile 2 | setpoint set |   | active  |   |
|-----------|--------------|---|---------|---|
| 00:00     | Nominal      | ~ | standby | ~ |
| 00:00     | Nominal      | ~ | standby | ~ |
| 00:00     | Nominal      | ~ | standby | ~ |
| 00:00     | Nominal      | ~ | standby | ~ |
| 00:00     | Nominal      | ~ | standby | ~ |
| 00:00     | Nominal      | ~ | standby | ~ |
| 00:00     | Nominal      | ~ | standby | ~ |
| 00:00     | Nominal      | ~ | standby | ~ |
| 00:00     | Nominal      | ~ | standby | ~ |
| 00:00     | Nominal      | ~ | standby | ~ |

Fig. 55: Setpoint schedule\_2a

4. Set all timings to 00:00 and 'Standby'.

Click [APPLY] to save the values.

- ⇒ When you save your entries, the next profile is shown with the entries you have just made.

Extended operation

#### 5.2 Extended operation

Open  $\Box \rightarrow$  'extended operation' in the main menu.

With extended operation, the X-CUBE can be switched on outside of a timer schedule.

| enable<br>use digital input as switch<br>start |                 |     |
|------------------------------------------------|-----------------|-----|
| setpoint set                                   | Normalbetrieb#1 | ~   |
| duration                                       | 0               | min |
|                                                |                 |     |
|                                                |                 |     |
|                                                |                 |     |
| remaining time                                 |                 | 0 s |
|                                                |                 |     |
|                                                |                 |     |
|                                                |                 |     |
| APPLY                                          | CLOSE           |     |

Fig. 56: Page extended operation

| Designation                 | Description                                                              |
|-----------------------------|--------------------------------------------------------------------------|
| enable                      | extended operation inactive                                              |
|                             | activate extended operation                                              |
| Set digital input as switch | Set the behaviour of the digital input.                                  |
|                             | The digital input is used as a push-button                               |
|                             | The digital input is used as a switch                                    |
| Start                       | Switch on extended operation directly.                                   |
|                             | Inactive                                                                 |
|                             | Active                                                                   |
| Setpoint set                | Selection field for the setpoint set that is used in extended operation. |
| Duration                    | Setting the duration of extended operation in minutes.                   |
| Remaining time              | Displays the remaining time of extended operation.                       |
|                             |                                                                          |

Economy mode

#### 5.3 Economy mode

Open  $\Box \rightarrow$  'Economy mode' in the main menu.

To save energy, there is the option of an economy mode. In this mode, the X-CUBE is switched off once the temperature or air quality setpoint has been reached and switched on again after an adjustable hysteresis. This is an intermittent operation.

These functions require suitable room temperature and/and air quality sensors.

| minimun execution time<br>lower temperature limit<br>temperature higher limit | 60 min  |
|-------------------------------------------------------------------------------|---------|
| temperature hysteresis<br>humidity lower limit<br>humidity higher limit       | 2,0 °C  |
| humidity hysteresis<br>air quality                                            | 10,0 %  |
| air quality hysteresis                                                        | 200 ppm |
| APPLY                                                                         | CLOSE   |

Fig. 57: Economy mode

| Designation             | Description                                                                                                    |                                                                                                    |
|-------------------------|----------------------------------------------------------------------------------------------------|----------------------------------------------------------------------------------------------------|
| Minimum execution time  | Minimum running time in mir constantly being switched or                                                                                                    | nutes for guided operation. This prevents the system from n and off.                                                           |
| Lower temperature limit | Monitoring of limit values.                                                                                                    | The lower limit is not monitored                                                                                               |
| Humidity lower limit    |                                                                                                    | The lower limit is monitored                                                                                                   |
| Upper temperature limit | Monitoring of limit values.                                                                                                    | The upper limit is not monitored                                                                                               |
| Humidity upper limit    |                                                                                                    | The upper limit is monitored                                                                                                   |
| Air quality             |                                                                                                    |                                                                                                    |
| Temperature hysteresis  | Enter a hysteresis value for<br>the temperature setpoint + h<br>AHU switches to standby op                                                                                                    | temperature-guided operation. During regular operation, ysteresis is set; once that value has been achieved, the eration.      |
| Humidity hysteresis     | Hysteresis setting value for humidity-controlled operation. During regular operation, the temperature setpoint + hysteresis is set; once that value has been achieved, the AHU switches to standby operation. |                                                                                                    |
| Air quality hysteresis  | Hysteresis setting value for a<br>air quality setpoint + hystere<br>AHU switches to standby op                                                                                                    | air-quality guided operation. During regular operation, the sis is determined; once that value has been achieved, the eration. |

## Schedules

#### Night purge

#### 5.4 Night purge

Go to the main menu  $\Box \rightarrow$  'Night purge'.

With hot outside temperatures during the day, automatically controlled night purge is possible.

## Please note that this function requires a room sensor and a weather sensor.

| enable                            |                                                        |                           |       |    |
|-----------------------------------|--------------------------------------------------------|---------------------------|-------|----|
| setpoint set                      |                                                        | Rest + WC EIN             |       | ×  |
| from                              |                                                        |                           | 00:00 | ~  |
| to                                |                                                        |                           | 05:00 | ~  |
| minimum room temperature to start |                                                        | 22,0                      | °C    |    |
| room temperature to stop at       |                                                        |                           | 18,0  | °C |
| minimum deviation between room    | m and outo                                             | ldor temperature to start | 4,0   | К  |
| deviation between room and out    | deviation between room and outdour temperature to stop |                           | 0.0   | К  |
|                                   |                                                        |                           |       |    |
|                                   |                                                        |                           | 010   |    |
|                                   |                                                        |                           |       |    |

# DesignationDescriptionDeviation<br/>between room<br/>and outside<br/>temperature<br/>for stopFor night purge to remain active, the<br/>outside temperature must be lower<br/>than the room temperature by the<br/>value entered here.<br/>Otherwise, night purge is terminated.

Click [APPLY] to save the values. Click [CLOSE] to leave the page without saving.

#### Fig. 58: Night purge

| Designation                                                                    | Description                                                                                           |
|--------------------------------------------------------------------------------|----------------------------------------------------------------------------------------------------|
| enable                                                                         | Enabling night purge                                                                                  |
|                                                                                | not enabled                                                                                           |
|                                                                                | enabled                                                                                               |
| Setpoint set                                                                   | Setpoint set valid during night purge                                                                 |
| from to                                                                        | Setting in which period of the day night purge may be active.                                         |
| Minimum<br>room temper-<br>ature to start                                      | Night purge is activated when the room temperature rises above the entered value.                     |
| Room temper-<br>ature for stop                                                 | Night purge is stopped if the room temperature falls below the entered value.                         |
| Minimum<br>deviation<br>between room<br>and outdoor<br>temperature<br>to start | Setting the temperature difference<br>between room and outside tempera-<br>ture to start night purge. |

## Schedules

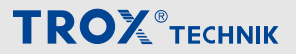

Control panel

#### 5.5 Control panel

Go to the main menu  $\Box \rightarrow$  'Control panel'.

You can use a room control panel to operate the X-CUBE or to change the temperature setpoint.

| step I                          | Control#6       | ~          |
|---------------------------------|-----------------|------------|
| step II                         | Normalbetrieb#3 | ~          |
| step III                        | Control#9       | ~          |
| enable potentiometer            |                 |            |
| potentionmeter minimum          | -3,0            | К          |
| potentiometer maximum           | 3,0             | К          |
|                                 |                 |            |
|                                 |                 |            |
|                                 |                 |            |
|                                 |                 |            |
| step                            |                 |            |
| step<br>potentionmeter position |                 | -<br>0.0 K |
| step<br>potentionmeter position |                 | -<br>0.0 К |
| step<br>potentionmeter position |                 | -<br>0.0 К |
| step<br>potentionmeter position |                 | -<br>0.0 К |
| step<br>potentionmeter position |                 | -<br>0.0 K |
| step<br>potentionmeter position |                 | -<br>0.0 K |

| Designation                                                      | Description                                                                                                    |
|------------------------------------------------------------------|----------------------------------------------------------------------------------------------------|
| Potentiometer<br>minimum value<br>Potentiometer<br>maximum value | Setting the temperature difference<br>to the temperature setpoint, which<br>can be regulated with a potentiom-<br>eter.<br>Setting example:                                                                                                    |
|                                                                  | <ul> <li>Potentiometer minimum value:<br/>-3 °K</li> <li>Potentiometer maximum value:<br/>3 °K</li> <li>Setpoint temperature of: 21.0<br/>°C</li> <li>Setpoint temperature up to:<br/>21.0 °C</li> <li>The room temperature can be set<br/>between 18 °C and 24 °C on the<br/>room control panel.</li> </ul> |
| Stage                                                            | Displays the current stage.                                                                                                    |
| Potentiometer setting                                            | Displays the current potentiometer setting.                                                                                                    |

Fig. 59: Control panel

| Designation               | Description                                                                          |
|---------------------------|--------------------------------------------------------------------------------------|
| Stage I                   | Activation of the setpoint set with rotary switch position stage I.                  |
| Stage II                  | Activation of the setpoint set with rotary switch position stage II.                 |
| Stage III                 | Activation of the setpoint set with rotary switch position stage III.                |
| Enable potenti-<br>ometer | Activation for changing the temper-<br>ature setpoint via the room control<br>panel. |
|                           | locked                                                                               |
|                           | enabled                                                                              |

Setting user-defined holidays

## 5.6 Setting public holidays

Go to the main menu (□) → 'Public holidays'. The X-CUBE Controller automatically sets all German public holidays.

| name                    | date       | daily profile | enable |
|-------------------------|------------|---------------|--------|
| new year's day          | 01/01/2024 | profile 1     | ✓      |
| epiphany                | 06/01/2024 | profile 1     | ✓      |
| good friday             | 29/03/2024 | profile 1     | ✓      |
| easter sunday           | 31/03/2024 | profile 1     | ✓      |
| easter monday           | 01/04/2024 | profile 1     | ✓      |
| labour day              | 01/05/2024 | profile 1     | ✓      |
| ascension               | 09/05/2024 | profile 1     | ✓      |
| pentecost sunday        | 19/05/2024 | profile 1     | ✓      |
| whit monday             | 20/05/2024 | profile 1     | ✓      |
| corpus christi          | 30/05/2024 | profile 1     | ✓      |
| augsburg peace festival | 08/08/2024 | profile 1     | ✓      |
| assumption day          | 15/08/2024 | profile 1     | ✓      |
| day of german unity     | 03/10/2024 | profile 1     | ✓      |
| reformation day         | 31/10/2024 | profile 1     | ✓      |
| reformation day         | 31/10/2024 | profile 1     |        |
| APPLY                   |            | CLOSE         |        |

Fig. 60: Page public holidays

| Column        | Description                                           |
|---------------|-------------------------------------------------------|
| Name          | Name of the public holiday                            |
| Date          | Date of the public holiday (calculated automatically) |
| Daily profile | Select the setpoint set to be applied to the holiday. |
| enable        | Enable the holiday settings with the slide switch:    |
|               | Holiday deactivated                                   |
|               | Holiday activated                                     |

Click [APPLY] to save the values. Click [CLOSE] to leave the page without saving.

## 5.7 Setting user-defined holidays

Go to the main menu  $\Box \rightarrow$  'User-defined holidays'.

Here you can define an additional 15 holidays.

| name | date       | daily profile | enable |
|------|------------|---------------|--------|
| -    | 31.08.2021 | Profil 1      | ~      |
| -    | 31.08.2021 | Profil 1      | ✓      |
| -    | 31.08.2021 | Profil 1      | ✓      |
|      | 31.08.2021 | Profil 1      | ✓      |
|      | 31.08.2021 | Profil 2      | ✓      |
|      | 31.08.0201 | Profil 3      | ✓      |
|      | 01.01.2000 | Profil 1      | ✓      |
|      | 01.01.2000 | Profil 1      | ✓      |
|      | 01.01.2000 | Profil 1      | ✓      |
|      | 01.01.2000 | Profil 1      | ✓      |
|      | 01.01.2000 | Profil 1      | ✓      |
|      | 01.01.2000 | Profil 1      | ✓      |
|      | 01.01.2000 | Profil 1      | ✓      |
|      | 01.01.2000 | Profil 1      | ✓      |
|      | 01.01.2000 | Profil 1      | ✓      |
|      |            |               |        |
|      | ΔΡΡΙΥ      | CLOSE         |        |

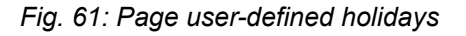

| Column        | Description                                           |
|---------------|-------------------------------------------------------|
| Name          | Enter a name for the user-defined hol-<br>iday.       |
| Date          | Enter a date for the user-defined hol-<br>iday.       |
| Daily profile | Select the setpoint set to be applied to the holiday. |
| enable        | Enable the holiday settings with the slide switch:    |
|               | Holiday deactivated                                   |
|               | Holiday activated                                     |

Setting a vacation

## 5.8 Setting a vacation

Go to the main menu  $\Box \rightarrow$  'Vacation'.

Here you can define 7 vacation periods.

| name | start      | end        | daily profile |        | enable |
|------|------------|------------|---------------|--------|--------|
| -    | 01.01.2020 | 01.01.2020 | profile 4     | $\sim$ |        |
| -    | 28.05.2020 | 21.09.2020 | profile 3     | ~      |        |
| -    | 28.06.2041 | 28.06.2041 | profile 1     | ~      |        |
| -    | 28.06.2041 | 28.06.2041 | profile 1     | ~      |        |
| -    | 28.06.2041 | 28.06.2041 | profile 1     | ~      |        |
| -    | 28.06.2041 | 28.06.2041 | profile 1     | ~      |        |
| -    | 28.06.2041 | 28.06.2041 | profile 1     | ~      |        |
|      |            |            |               |        |        |
|      |            |            |               |        |        |

#### Fig. 62: Vacation

| Column        | Description                                            |
|---------------|--------------------------------------------------------|
| Name          | Enter a name for the vacation.                         |
| Start         | Enter the start and end dates of the                   |
| End           | vacation period.                                       |
| Daily profile | Select the setpoint set to be applied to the vacation. |
| enable        | Enable the vacation settings with the slide switch:    |
|               | Vacation deactivated                                   |
|               | Vacation activated                                     |

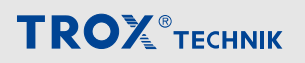

Settings

**Basic settings** 

## 6 Settings6.1 Basic settings

Go to the main menu ⊚ → 'Basic settings'.

| unit name           | TROX R&D (DE | E1444060) |          |
|---------------------|--------------|-----------|----------|
| time format         | 24 hours     | ;         | 12 hours |
| date and time       | 21.03.2024 1 | 5:06      |          |
| set date and time   |              |           |          |
| language            | Deutsch      | English   | Français |
| main switch         | off          |           | auto     |
| reset manual values |              |           |          |
| flow monitoring     |              | 250       | m³/h     |
| save                |              |           |          |
| load                |              |           |          |
| restart             |              |           |          |
|                     |              |           |          |
|                     |              |           |          |
|                     |              |           |          |
|                     |              |           |          |
|                     |              |           |          |
| APPLY               |              | CLOSE     |          |

Fig. 63: Basic settings

| Designation        | Description                                                                                                    |
|--------------------|----------------------------------------------------------------------------------------------------|
| Unit name          | The unit name appears in the header on the start page.                                                                                  |
| Time format        | Setting the time format in 24 or 12 hours (blue = activated)                                                                            |
| Date and time      | Set the date and time on the X-CUBE controller and then switch on the slide switch.                                                     |
|                    | inactive                                                                                                    |
|                    | Enter new date and time                                                                                                    |
|                    | The controller is fitted with a battery powered real time clock with automatic switching between summer time and winter time.           |
| Language           | Here you can change the display language.                                                                                               |
| Mains isolator     | Off: X-CUBE is turned off.                                                                                                    |
|                    | <b>Auto:</b> X-CUBE is controlled automatically based on a schedule, by the central BMS, by an external device or a room control panel. |
| Reset manual input | Resets all components that are in manual mode back to automatic mode.                                                                   |
| Flow monitoring    | The temperature and humidity control is only enabled if the air volume flow exceeds the value set here.                                 |
| Parameters         | Save: The current parameters are saved in a Json file on the X-CUBE controller.                                                         |
|                    | <b>Load:</b> To activate any new parameters loaded onto the X-CUBE controller. This requires a restart.                                 |
|                    | Restart: This is used to restart the system.                                                                                            |

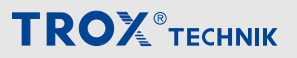

Control strategy

#### 6.2 Control strategy

#### Control strategy - temperature

Go to the main menu  $\textcircled{} \Rightarrow$  'Control strategy'.

| TEMPERATURE              |             |          |             |      |
|--------------------------|-------------|----------|-------------|------|
| regulated value          | extract and | supply a | air cascade | ~    |
| supply low limit         |             |          | 15,0        | °C   |
| supply high limit        |             |          | 30,0        | °C   |
| cascade control gain     |             |          | 1,0000      | °C/K |
| cascade control integral |             |          | 180         | S    |
|                          |             |          |             |      |
|                          |             |          |             |      |
| APPLY                    |             | C        | LOSE        |      |

Fig. 64: Control strategy Page 1 Temperature

| Designation | Description                |                                                                                                    |
|-------------|----------------------------|----------------------------------------------------------------------------------------------------|
| TEMPERATURE | Controlled variable        | <ul> <li>Set the control strategy for temperature control here.</li> <li>No control</li> <li>Constant supply air</li> <li>Constant extract air</li> <li>Constant room air</li> <li>Extract air and supply air cascades</li> <li>Room air and supply air cascades</li> </ul> |
|             | Lower limit supply air     | Lower limit for the supply air temperature                                                                                                    |
|             | Upper limit for supply air | Upper limit for the supply air temperature                                                                                                    |
|             | Gain cascade control       | Gain for the auxiliary controller of the cascade controller                                                                                                    |
|             | Reset time cascade control | Reset time for the auxiliary controller of the cascade controller                                                                                                    |

Press [Apply] to save the values, the display switches to the next page.

Control strategy

#### Control strategy - fans

| FANS                        |                     |        |        |
|-----------------------------|---------------------|--------|--------|
| supply air                  | duct pressure conti | ol     | ~      |
| extract air                 | no control          |        | ~      |
| cascade temperature         | heating and cooling | E.     | ~      |
| air flow low limit          |                     | 1000   | m³/h   |
| air flow high limit         |                     | 3000   | m³/h   |
| cascade control gain        |                     | 5,0000 | m³/h/k |
| cascade control integral    |                     | 120    | 4      |
| offset fan control setpoint |                     | 0      | m³/ł   |
|                             |                     |        |        |
|                             |                     |        |        |
|                             |                     |        |        |

Fig. 65: Control strategy page 2

| Designation | Description                                                        |                                                                                                    |  |
|-------------|--------------------------------------------------------------------|----------------------------------------------------------------------------------------------------|--|
| FANS        | Supply air                                                         | Set the control strategy for the fans here.                                                                                              |  |
|             | Extract air                                                        | <ul> <li>No control</li> <li>Volume flow control</li> <li>Duct pressure control</li> <li>Follow airflow</li> </ul>                       |  |
|             | Temperature cascade                                                | The following options can be set for the temperature-<br>dependent shift of the volume flow:                                             |  |
|             |                                                                    | <ul> <li>No control</li> <li>Only in heating mode</li> <li>Only in cooling mode</li> <li>Heating and cooling mode</li> </ul>             |  |
|             | Lower limit volume flow<br>rate<br>Upper limit volume flow<br>rate | In the case of a temperature cascade, the range in which the volume flow is shifted is set                                               |  |
|             | Gain cascade control                                               | Gain for the auxiliary controller of the cascade controller                                                                              |  |
|             | Reset time cascade control                                         | Reset time for the auxiliary controller of the cascade controller                                                                        |  |
|             | Offset on the fan control setpoint value                           | If the control strategy is set to "Follow airflow", the sum<br>of the leading volume flow and the offset is the setpoint<br>for the fan. |  |

#### Control strategy - humidity

| HUMIDITY                 |             |                   |   |
|--------------------------|-------------|-------------------|---|
| regulated value          | room and su | ipply air cascade | ~ |
| supply low limit         |             | 30,0              | % |
| supply high limit        |             | 70,0              | % |
| cascade control gain     |             | 1,0000            |   |
| cascade control integral |             | 180               | S |
| control deviation reheat |             | 1                 | K |
|                          |             |                   |   |
|                          |             |                   |   |
|                          |             |                   |   |

Fig. 66: Control strategy page 3

| Designation | Description                        |                                                                                                    |  |
|-------------|------------------------------------|----------------------------------------------------------------------------------------------------|--|
| Humidity    | Controlled variable                | <ul> <li>Set the control strategy for humidity control here.</li> <li>No control</li> <li>Constant supply air</li> <li>Constant extract air</li> <li>Constant room air</li> <li>Extract air and supply air cascades</li> <li>Room air and supply air cascades</li> </ul> |  |
|             | Lower limit supply air             | Lower limit for the supply air humidity                                                                                                    |  |
|             | Upper limit for supply air         | Upper limit for the supply air humidity                                                                                                    |  |
|             | Gain cascade control               | Gain for the auxiliary controller of the cascade controller                                                                                                    |  |
|             | Reset time cascade control         | Reset time for the auxiliary controller of the cascade controller                                                                                                    |  |
|             | Control deviation for<br>reheating | In the case of dehumidification, reheating is triggered as<br>soon as the actual value falls below the value set here in<br>comparison to the setpoint value.                                                                                                    |  |

Control strategy

#### Control strategy - air quality

| AIR QUALITY              |                       |                      |        |                       |
|--------------------------|-----------------------|----------------------|--------|-----------------------|
| control strategy         | the air flow before t | he recovery air damp | er     | ~                     |
| air flow low limit       |                       |                      | 1000   | m³/h                  |
| air flow high limit      |                       |                      | 3000   | m³/h                  |
| cascade control ga       | ain                   |                      | 2,0000 | m <sup>3</sup> /h/ppm |
| cascade control integral |                       |                      | 120    | S                     |
| RECOVERY AIR DA          | MPER                  |                      |        |                       |
| minimum                  |                       |                      | 0      | %                     |
| maximum                  |                       |                      | 100    | %                     |
|                          |                       |                      |        |                       |
|                          | 1010                  |                      |        |                       |
|                          |                       |                      |        |                       |

#### Fig. 67: Control strategy page 4

| Designation                                                        | Description                                                                                                    |                                                         |
|--------------------------------------------------------------------|----------------------------------------------------------------------------------------------------|---------------------------------------------------------|
| Control strategy                                                   | <ul> <li>Set the control strategy for air quality control here.</li> <li>No control</li> <li>Only via the recirculation damper</li> <li>Only via the volume flow rate</li> <li>The recirculation damper in front of the volume flow</li> <li>The volume flow in front of the recirculation damper</li> </ul> |                                                         |
| Lower limit volume flow<br>rate<br>Upper limit volume flow<br>rate | Range within which the volume flow is shifted                                                                                                    |                                                         |
| Gain cascade control                                               | Gain for the auxiliary controller of the cascade controller                                                                                                    |                                                         |
| Reset time cascade control                                         | Reset time for the auxiliary controller of the cascade controller                                                                                                    |                                                         |
| RECIRCULATION<br>DAMPER                                            | Minimum<br>Maximum                                                                                                    | Range within which the recirculation damper is operated |

Control strategy

#### **Control strategy - Fan Optimiser**

| FAN-OPTIMIZER           |  |       |        |
|-------------------------|--|-------|--------|
| SETTINGS                |  |       | $\sim$ |
| start-up time           |  | 5     | min    |
| update cycle            |  | 2     | min    |
| maximum step size       |  | 20    | Pa     |
| gain                    |  | 1,00  | Pa/%   |
| SUPPLY AIR              |  |       | $\sim$ |
| enable                  |  |       |        |
| minimal pressure        |  | 100   | Pa     |
| start-up pressure       |  | 100   | Pa     |
| maximal pressure        |  | 300   | Pa     |
| minimal damper position |  | 75    | %      |
| maximal damper position |  | 90    | %      |
| EXTRACT AIR             |  |       | $\sim$ |
|                         |  |       |        |
| APPLY                   |  | CLOSE |        |

Fig. 68: Control strategy page 5

| Designation | Description                     |                                                                                                    |  |
|-------------|---------------------------------|----------------------------------------------------------------------------------------------------|--|
| SETTINGS    | Start-up time                   | After starting, no correction of the duct pressure setpoint takes place within this time, regardless of the damper blade positions |  |
|             | Update cycle                    | Cycle for demand-based correction of the duct pressure setpoint                                                                    |  |
|             | Maximum step size               | Maximum possible correction in one step of the duct pressure setpoint value                                                        |  |
|             | Gain                            | Gain for demand-based correction of the duct pressure setpoint                                                                     |  |
| SUPPLY AIR  | enable                          | Not enabled                                                                                                    |  |
|             |                                 | Enables the demand-based shift of the duct pres-<br>sure setpoint for the supply and extract air.                                  |  |
|             | Minimum pressure                | Minimum duct pressure setpoint                                                                                                    |  |
|             | Start-up pressure               | Duct pressure setpoint at start-up                                                                                                 |  |
|             | Maximum pressure                | Maximum duct pressure setpoint                                                                                                    |  |
|             | Min. damper blade position      | Desired minimum position of the worst damper. If this value falls below this point, the duct pressure setpoint is reduced.         |  |
|             | Max. damper blade posi-<br>tion | Desired maximum position of the worst damper. If<br>this value is exceeded, the duct pressure setpoint is<br>increased.            |  |

#### 6.3 Summer/winter

| fix period                   |             |   |
|------------------------------|-------------|---|
| start month                  | september 🗸 |   |
| end month                    | april 🗸 🗸   |   |
|                              |             |   |
|                              |             |   |
|                              |             |   |
| outdoor temperature          |             |   |
| winter mode                  | 10,0 °      | С |
| hysteresis                   | 6,0         | К |
| time constant                | 12          | h |
| dampened outdoor temperature | -50.0 °     | С |
| state                        | winter mod  | e |
|                              |             |   |
|                              |             |   |
|                              |             |   |
| APPLY                        | CLOSE       |   |

Open  $\textcircled{} \rightarrow$  'Summer/Winter' in the main menu.

#### Fig. 69: Summer/winter

The winter or summer operation of the AHU can be defined either via a fixed time period or via the outside temperature.

- If a start and end month are specified, winter operation applies within this period.
- If no fixed time period is specified, winter operation is determined on the basis of the damped outdoor temperature.

As soon as the damped outdoor temperature falls below the value set for *'winter mode'*, winter mode applies.

To switch to summer mode, the damped outdoor temperature must be higher than the sum of the values entered for the 'hysteresis' and 'winter mode'.

The damped outdoor temperature is calculated as a floating mean value of the outdoor temperature using a *'time constant'*, entered in hours.

Click [APPLY] to save the values. Click [CLOSE] to leave the page without saving.

#### 6.4 Setpoint adjustment

Go to the main menu ⊕ → 'Setpoint adjustment'.

In case of very low or very high temperatures it may be useful to have the temperature setpoint adjusted automatically (summer/winter compensation, see heating/ cooling characteristic curves).

#### Attention, this function requires a weather sensor.

| setpoint adjustment           |         |        |         |
|-------------------------------|---------|--------|---------|
|                               | heatir  | Ig     | cooling |
| enable                        |         |        |         |
| start outdoor air temperature | 10,0 °  | C 24,0 | °C      |
| end outdoor air temperature   | -10,0 ° | C 32,0 | °C      |
| maximal setpoint correction   | 5,0 °   | К 2,0  | °К      |
|                               |         |        |         |
|                               |         |        |         |
|                               |         |        |         |
|                               |         |        |         |

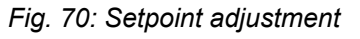

| Designa-<br>tion       | Description                           |                                                                                           |
|------------------------|---------------------------------------|-------------------------------------------------------------------------------------------|
| Setpoint<br>adjustment | enable                                | pensation off                                                                             |
|                        |                                       | Temperature<br>compensation for<br><i>'heating'</i> (winter) <i>'cooling'</i><br>(summer) |
|                        | Start out-<br>door air<br>temperature | Limit value above which the setpoint is adjusted.                                         |
|                        | End outdoor<br>air tempera-<br>ture   | Limit value up to which the setpoint is adjusted.                                         |
|                        | Maximal<br>setpoint cor-<br>rection   | Maximum value by which<br>the setpoint can be<br>adjusted.                                |

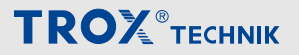

Central building management system

#### 6.5 Central building management system

Open ⊚ → 'Building management system' in the main menu.

The connection to the central building management system can be configured on this page.

User rights 'Service' are required to make changes to the settings.

| BACnetl/IP                      |       |
|---------------------------------|-------|
| enable                          |       |
| Scheduler                       |       |
| reset priority                  |       |
| ID                              | 0     |
|                                 |       |
|                                 |       |
|                                 |       |
| Modbus Tcp                      |       |
| enable                          |       |
| WRITE DATAPOINTS                |       |
| main switch                     |       |
| Scheduler                       |       |
| temperature setpoint low limit  |       |
| temperature setpoint high limit |       |
| temperature dead band           | 1,0 K |
| APPLY                           | CLOSE |

Fig. 71: Central building management system

| Designation | Description      |                                                                                                    |  |
|-------------|------------------|----------------------------------------------------------------------------------------------------|--|
| BACnet/IP   | Enable           | Enable BACnet communication. Only valid after restarting the controller.                                                      |  |
|             |                  | Changes in central BMS disabled                                                                                               |  |
|             |                  | Changes in central BMS released                                                                                               |  |
|             | Timer            | Enabling the control of the time programme for enabling the air conditioning system via BACnet                                |  |
|             |                  | not enabled                                                                                                    |  |
|             |                  | Timer enabled                                                                                                    |  |
|             | Reset priorities | Reset all active priorities (in writable objects)                                                                             |  |
|             |                  | inactive                                                                                                    |  |
|             |                  | Reset priorities                                                                                                    |  |
|             | ID               | Set BACnet ID. Only valid after restarting the controller.                                                                    |  |
| Modbus Tcp  | Enable           | General blocking of parameter changes by the central BMS. Reading parameters via Modbus TCP communication is always possible. |  |
|             |                  | <b>Attention:</b> This slide switch always has the highest priority!                                                          |  |
|             |                  | General writing via BMS blocked                                                                                               |  |
|             |                  | General writing via BMS released                                                                                              |  |

Central building management system

| Designation | Description                                                                                                    |                                                                                                    |
|-------------|----------------------------------------------------------------------------------------------------|----------------------------------------------------------------------------------------------------|
|             | Mains isolator                                                                                                    | Blocking the override of the main switch by the BMS. Override of the main switch via BMS disabled Override of the main switch via BMS enabled                         |
|             | Timer                                                                                                    | Override release of time programme by BMS. Timer is not overridden by the BMS Timer is overridden by the BMS                                                          |
|             | Block temperature set-<br>points<br>Block supply air tempera-<br>ture limits<br>Block humidity setpoints<br>Block supply air humidity<br>limits<br>Block fan setpoints<br>Block extract/supply air<br>volume flow setpoint<br>Block extract/supply air<br>duct pressure setpoint | Blocking the corresponding parameters for changes via<br>the BMS.<br>Writing the respective value via BMS blocked<br>Writing of the respective value via BMS released |
|             | Temperature dead zone<br>Humidity dead zone                                                                                                    | The dead zone is relevant if only one limit value<br>has been enabled. It defines the distance to the non-<br>released boundary.                                      |

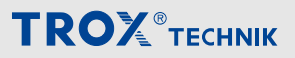

#### 6.6 External alarms

Go to the main menu for  $\textcircled{} \Rightarrow$  'External alarms'.

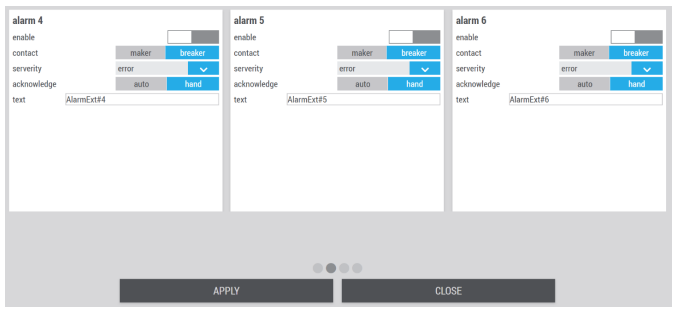

Description

Fig. 72: External alarms

Designation

enable

Contact

Degree of

Acknowledge

severity

Text

#### 6.7 External devices

Go to the main menu for  $\textcircled{} \rightarrow$  'External devices'.

| device 1        |                     |                      |         |     | device 2        |                     |                |         | device 3        |                  |                |        |
|-----------------|---------------------|----------------------|---------|-----|-----------------|---------------------|----------------|---------|-----------------|------------------|----------------|--------|
| name            |                     | UniversalDe          | evice#1 |     | name            |                     | UniversalD     | evice#2 | name            |                  | UniversalDe    | vice#3 |
| auto            | 0%                  | 100%                 | hand    |     | auto            | 0%                  | 100%           | hand    | auto            | 0%               | 100%           | hand   |
| actuating value | minimum             |                      | 0       | 0   | actuating value | e minimum           |                | 0 H     | actuating value | e minimum        |                | 0      |
| actuating value | maximum             |                      | 100     | 0   | actuating value | e maximum           |                | 100 🗄   | actuating value | e maximum        |                | 100    |
|                 |                     |                      |         |     |                 |                     |                |         |                 |                  |                |        |
|                 |                     |                      |         |     |                 |                     |                |         |                 |                  |                |        |
|                 | command<br>position | 0 <b>[-]</b><br>0[-] |         |     |                 | command<br>position | 0 [-]<br>0 [-] |         |                 | command position | 0 [-]<br>0 [-] |        |
|                 |                     |                      |         |     |                 |                     |                |         |                 |                  |                |        |
|                 |                     |                      |         | APF | PLY             |                     |                | С       | LOSE            |                  |                |        |
|                 |                     |                      |         |     |                 |                     |                |         |                 |                  |                |        |

Fig. 73: External devices

| Activation of external alarm (1-10).                                                                                    | Designa-<br>tion | Description                     |                                                                                                    |  |
|----------------------------------------------------------------------------------------------------|------------------|---------------------------------|----------------------------------------------------------------------------------------------------|--|
| activated                                                                                                    | Device #         | Name                            | Name of the external device (1-10)                                                                                                    |  |
| Selecting the type of contact of the external switch:                                                                   |                  | Operating                       | The power is controlled                                                                                                    |  |
| Normally open contact: establishes the electrical connection when the                                                   |                  | mode                            | of the following options:                                                                                                    |  |
| switch is actuated.                                                                                                    |                  |                                 | auto 0% 100% hand                                                                                                    |  |
| Normally closed contact: discon-<br>nects an electrical connection when<br>actuated and is closed in the idle<br>state. |                  |                                 | If you select the option <i>[Hand]</i> , the field <i>'actuating value'</i> appears, in which you can enter values between 0% and 100% |  |
| Setting the severity of the fault:                                                                                      |                  |                                 |                                                                                                    |  |
| Information                                                                                                    |                  |                                 | auto 0% 100% hand                                                                                                    |  |
| <ul><li>Warning</li><li>Fault</li></ul>                                                                                 |                  |                                 | actuating value 30 %                                                                                                    |  |
| Select how alarms should be acknowledged.                                                                               |                  | Actuating<br>value min-<br>imum | Minimum value                                                                                                    |  |
| Hand Alarm has to be manually deleted                                                                                   |                  | Actuating value max-            | Maximum value                                                                                                    |  |
| auto Alarm is deleted automatically                                                                                     |                  | imum                            |                                                                                                    |  |
| when the fault disappears.                                                                                              |                  | Command                         | Setpoint value                                                                                                    |  |
| Free text for alarm message that is displayed when the alarm occurs.                                                    |                  | Position                        | Actual value                                                                                                    |  |

Click [APPLY] to save the values. Click [CLOSE] to leave the page without saving.

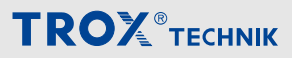

#### 6.8 Modbus RTU monitoring

Go to the main menu ⊕ → 'Modbus RTU monitoring'.

|    | card | address | date and time       | text                      |
|----|------|---------|---------------------|---------------------------|
| 1  | 1    | 181     | 2022-04-27 14:28:16 | MCOBUSERROR_ND_RESPONSE   |
| 2  | 1    | 181     | 2022-04-27 14:28:15 | MODBUSERROR_NO_RESPONSE   |
| 3  | 1    | 61      | 2022-04-27 14:28:15 | MCDEUSERROR_NO_RESPONSE   |
| 4  | 1    | 63      | 2022-04-27 14:28:14 | MCOBUSERROR,NO,RESPONSE   |
| 5  | 1    | 130     | 2022-04-27 14:28:13 | MCOBUSERROR_NO_RESPONSE   |
| 6  | 1    | 132     | 2022-04-27 14:28:12 | MCDBUSERROR_NO_RESPONSE   |
| 7  | 1    | 61      | 2022-04-27 14:28:12 | MCOBUSERROR_NO_RESPONSE   |
| 8  | 1    | 61      | 2022-04-27 14:28:11 | MCDEUSERROR_NO_RESPONSE   |
| 9  | 1    | 63      | 2022-04-27 14:28:10 | MCOBUSERROR, NO, RESPONSE |
| 10 | 1    | 130     | 2022-04-27 14:28:10 | MCOEUSERROR_NO_RESPONSE   |
| 11 | 1    | 132     | 2022-04-27 14:28:09 | MODBUSERROR, NO, RESPONSE |
| 12 | 1    | 182     | 2022-04-27 14:28:08 | MCOBUSERROR_NO_RESPONSE   |
| 13 | 1    | 96      | 2022-04-27 14:28:08 | MCOBUSERROR, NO, RESPONSE |
| 14 | 1    | 180     | 2022-04-27 14:28:07 | MCOBUSERROR_NO_RESPONSE   |
| 15 | 1    | 182     | 2022-04-27 14:28:05 | MCOBUSERROR, NO, RESPONSE |
| 16 | 1    | 182     | 2022-04-27 14:28:05 | MCDEUSERROR_NO_RESPONSE   |
| 17 | 1    | 96      | 2022-04-27 14:28:05 | MODBUSERROR, NO, RESPONSE |
| 18 | 1    | 87      | 2022-04-27 14:28:04 | MCOBUSERROR_NO_RESPONSE   |
| 19 | 1    | 66      | 2022-04-27 14:28:03 | MODBUSERROR, NO, RESPONSE |
| 20 | 1    | 180     | 2022-04-27 14:28:03 | MCOBUSERROR_NO_RESPONSE   |
| 21 | 1    | 61      | 2022-04-27 14-28-02 | MODELISEBRIR NO. RESPONSE |
|    |      |         |                     | • •                       |
|    |      |         | Î Î                 | 🗃 🛃 CLOSE                 |

Fig. 74: Modbus RTU monitoring – list of devices

#### Modbus RTU monitoring page 2

| Device identification     |                                                                                              |       |    | device state          |                      |
|---------------------------|----------------------------------------------------------------------------------------------|-------|----|-----------------------|----------------------|
| Enter the card number and | Enter the card number and the address of the device you want to inspect the<br>communication |       |    |                       | EAP_TF (#12)         |
| communication.            | 41                                                                                           | 40 40 |    | operation             | OFF                  |
| card                      | #1                                                                                           | #Z #3 | #4 | function              | getTemp              |
| address                   | 1                                                                                            |       |    | prioritised           | OFF                  |
| number of devices         |                                                                                              |       | 16 | number of functions   | 1                    |
| prioritised devices       |                                                                                              |       | 8  | prioritised functions | 0                    |
| number of functions       |                                                                                              |       | 55 | error                 | OK                   |
| prioritised functions     |                                                                                              |       | 11 | number of signals     | 1                    |
|                           |                                                                                              |       |    | #Tx                   | 9                    |
|                           |                                                                                              |       |    | #TxErr                | 0                    |
|                           |                                                                                              |       |    | error rate            | 0.0                  |
|                           |                                                                                              |       |    | last error            |                      |
|                           |                                                                                              |       |    | text                  | MODBUSERROR_NO_ERROR |
|                           |                                                                                              |       |    |                       |                      |
|                           |                                                                                              |       |    |                       |                      |
|                           |                                                                                              |       |    |                       |                      |
|                           |                                                                                              |       |    |                       |                      |
|                           |                                                                                              |       |    |                       |                      |
|                           |                                                                                              |       |    | •                     |                      |
|                           | ,                                                                                            | APPLY |    | CLOSE                 |                      |
|                           |                                                                                              |       |    |                       |                      |

#### Fig. 75: Modbus RTU monitoring page 2

On this page, status information on communication via Modbus RTU connected devices can be called up.

Admin rights are required for this!

To call up the status information, select the card and enter the address of the device in the address field, then [APPLY].

#### 6.9 X-AIRCONTROL

Go to the main menu  $\textcircled{} \rightarrow$  'X-AIRCONTROL'.

Settings and status page for the connection between the X-CUBE controller and the optionally available X-AIRMASTER, which is responsible for room automation (X-AIRCONTROL).

User rights 'Service' are required to make changes to the settings.

| SETTINGS                    |                |                  | device state                   |             |
|-----------------------------|----------------|------------------|--------------------------------|-------------|
| Please save parameters a    | nd restart the | controller after | Go to X-AIRCONTROL Zone Master |             |
| modifications               |                |                  | #Tx                            | 1           |
| enable                      |                |                  | #TxErr                         | 0           |
| IP address                  | 10.5.84.35     |                  | error rate                     | 0.0 %       |
| AHU-Release from the zones  |                |                  | error                          | OK          |
| minimal damper position     |                | 10 %             | last error                     | setTempRoom |
| zone reference              |                | #13 🗸            | number of functions            | 48          |
| adopt zone temperature      |                |                  | operating state                | normal      |
| enable temperature setpoint |                |                  | collective fault               | normal      |
|                             |                |                  | Zulufttemperatursollwert       | 21.0 °C     |
|                             |                |                  |                                |             |
|                             |                |                  |                                |             |
|                             |                |                  |                                |             |
|                             |                |                  |                                |             |
|                             |                |                  |                                |             |
|                             | APPL           |                  | CLOSE                          |             |

#### Fig. 76: X-AIRCONTROL

| Designa-<br>tion | Description                          |                                                                                               |
|------------------|--------------------------------------|-----------------------------------------------------------------------------------------------|
| Settings         | enable                               | deactivated<br>Activation of the<br>connection to a connected<br>X-AIRCONTROL Zone<br>Master. |
|                  | IP address                           | Enter the IP address of the X-AIRCONTROL zone master.                                         |
|                  | AHU<br>release via<br>the zones      | No release via the zones<br>Release via the zones                                             |
|                  | Min. damper<br>blade posi-<br>tion   | Minimum position of the damper with the largest opening for releasing the system.             |
|                  | Reference<br>zone                    | Selection of a zone whose<br>room temperature can be<br>used for the ventilation<br>system    |
|                  | Accepting<br>temperature<br>setpoint | Setpoint is not accepted Setpoint is accepted                                                 |

## Settings

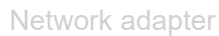

|--|

| Designa-<br>tion | Description                                |                                                                              |  |  |  |  |
|------------------|--------------------------------------------|------------------------------------------------------------------------------|--|--|--|--|
| Device<br>status | Go to X-<br>AIRCON-<br>TROL zone<br>master | Link to a web based vis-<br>ualisation of the X-AIR-<br>CONTROL zone master. |  |  |  |  |
|                  | #Tx                                        | Displays the number<br>of transmitted communica-<br>tion packages            |  |  |  |  |
|                  | #TxErr                                     | Displays the number of faulty communication packages.                        |  |  |  |  |
|                  | Fault rate                                 | Displays the percentage<br>of communication (trans-<br>mission) errors       |  |  |  |  |
|                  | Fault                                      | Displays the percentage<br>of communication (trans-<br>mission) errors       |  |  |  |  |
|                  | last fault                                 | Displays the last fault that occurred.                                       |  |  |  |  |
|                  | Number of functions                        | Displays the number of<br>currently executed func-<br>tions                  |  |  |  |  |
|                  | Operating<br>status                        | Values that X-CUBE Con-<br>trol has received from                            |  |  |  |  |
|                  | Collective<br>fault                        | the X-AIRCONTROL zone master.                                                |  |  |  |  |
|                  | Tempera-<br>ture setpoint                  |                                                                              |  |  |  |  |

#### **Network adapter** 6.10

Go to the main menu . → 'Network adapter'.

#### ١ NOTICE!

Attention: When you change these settings, you may no longer be able to access to the visualisation software. Before any changes: Make sure that your terminal device (touch panel, PC, notebook or tablet) and the X-CUBE controller are part of the same network.

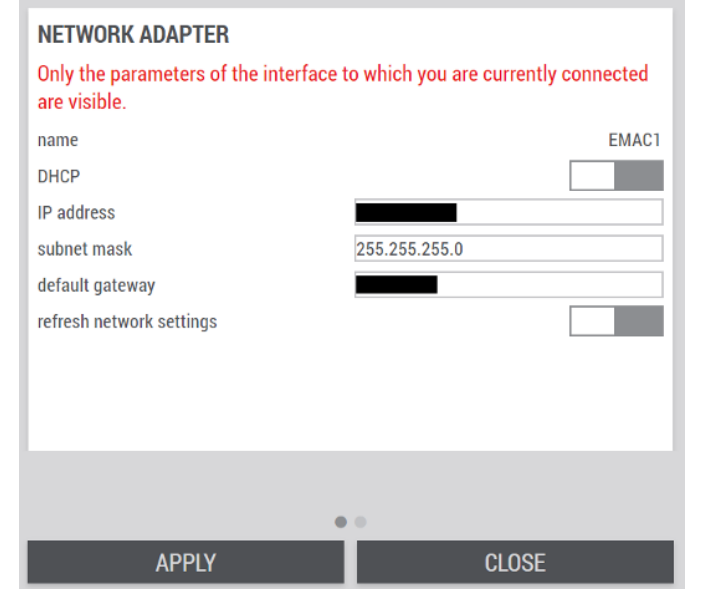

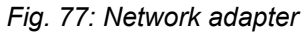

| Designa-<br>tion   | Description    |                                                                                                 |
|--------------------|----------------|-------------------------------------------------------------------------------------------------|
| Network<br>adapter | Name           | Displays the name of the network connection.                                                    |
|                    | DHCP           | DHCP deactivated                                                                                |
|                    |                | IP Address is auto-<br>matically retrieved from<br>the DHCP server.                             |
|                    | IP address     | Here you can enter your<br>IP address.<br>Factory setting:<br>192.168.0.180 or<br>192.168.0.200 |
|                    | Subnet<br>mask | Here you can enter your<br>subnet mask.<br>Factory setting:<br>255.255.255.0                    |

| Designa-<br>tion | Description                       |                                                                         |  |  |  |
|------------------|-----------------------------------|-------------------------------------------------------------------------|--|--|--|
|                  | Default<br>Gateway                | Here you can enter your<br>default gateway.<br>Factory setting: 0.0.0.0 |  |  |  |
|                  | Update net-<br>work set-<br>tings | The parameters are not adopted by the controller                        |  |  |  |
|                  |                                   | The parameters<br>are adopted by the con-<br>troller                    |  |  |  |

Click [APPLY] to save the values. Click [CLOSE] to leave the page without saving.

#### 6.11 Access sub-systems

In the main menu, open ⊕ → 'Access sub-systems'.

Links to other systems can be created on this page, which can then simply be accessed via the link.

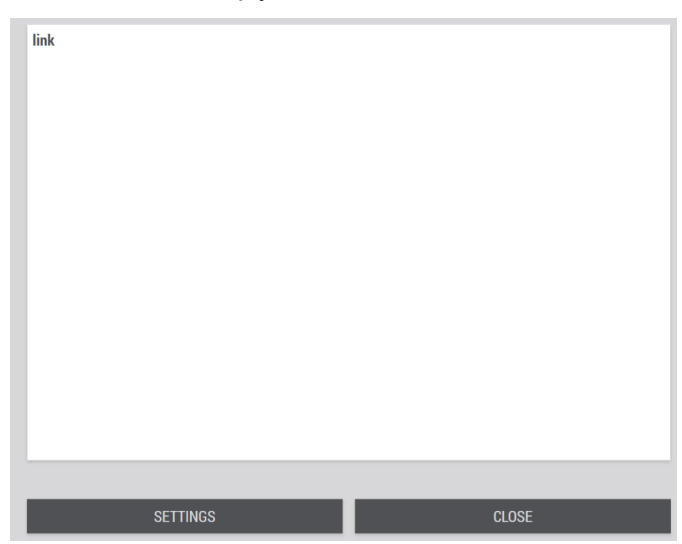

#### Fig. 78: Access sub-systems

Links to sub-systems can be defined under [EINSTEL-LUNGEN] .

| settings     |       |  |       |        |
|--------------|-------|--|-------|--------|
| device #1    |       |  |       | $\sim$ |
| name<br>link | -     |  |       |        |
| device #2    |       |  |       | >      |
| device #3    |       |  |       | >      |
| device #4    |       |  |       | >      |
| device #5    |       |  |       | >      |
| device #6    |       |  |       | >      |
| device #7    |       |  |       | >      |
| device #8    |       |  |       | >      |
| device #9    |       |  |       | >      |
|              |       |  |       |        |
|              | ΔΡΡΙΥ |  | CLOSE |        |

| Fig. | 79: | Settings | page |
|------|-----|----------|------|
|------|-----|----------|------|

| Designation | Description                                         |  |  |  |  |
|-------------|-----------------------------------------------------|--|--|--|--|
| Name        | Name of the link that is displayed on the link page |  |  |  |  |
| Link        | Address of the target system                        |  |  |  |  |

TROXNETCOM

## 7 Fire protection

### 7.1 TROXNETCOM

Go to the main menu  $\circledast \rightarrow `TROXNETCOM'$ .

| ADDRESSING<br>addressing |         | 1A    | 2A    | 3A  | 4A  | 5A  | 6A  | 7A  | 8A  | 9A  | 10A |
|--------------------------|---------|-------|-------|-----|-----|-----|-----|-----|-----|-----|-----|
| grouping                 |         | 11A 1 | 2A -  | 13A | 14A | 15A | 16A | 17A | 18A | 19A | 20A |
|                          |         | 21A 2 | 22A 2 | 23A | 24A | 25A | 26A | 27A | 28A | 29A | 30A |
| MODULE #2                |         | 31A   |       |     |     |     |     |     |     |     |     |
| name<br>IdCode1          | AS-EM/C | 1B :  | 2B    | 3B  | 4B  | 5B  | 6B  | 7B  | 8B  | 9B  | 10B |
| 1000001                  |         | 11B 1 | 2B    | 13B | 14B | 15B | 16B | 17B | 18B | 19B | 20B |
|                          |         | 21B 2 | 22B 2 | 23B | 24B | 25B | 26B | 27B | 28B | 29B | 30B |
|                          |         | 31B   |       |     |     |     |     |     |     |     |     |
|                          | APPLY   |       |       |     |     | CLC | ISE |     |     |     |     |

Fig. 80: TROXNETCOM

| Designation | Description                                                                                                    | Description                                |  |  |  |  |  |
|-------------|----------------------------------------------------------------------------------------------------|--------------------------------------------|--|--|--|--|--|
| Addressing  | (grey)                                                                                                    | inactive                                   |  |  |  |  |  |
|             | inactive         (grey)       inactive         (blue)       Sets the address         (grey)       inactive         (grey)       Grouping active         (blue)       Displays the name of the TROXNETCOM module |                                            |  |  |  |  |  |
| Grouping    | (grey)                                                                                                    | inactive                                   |  |  |  |  |  |
|             | (blue)                                                                                                    | Grouping active                            |  |  |  |  |  |
| Module #    | Name                                                                                                    | Displays the name of the TROXNETCOM module |  |  |  |  |  |
|             | Idcode1                                                                                                    | Displays the name of the ID code           |  |  |  |  |  |

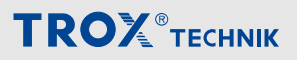

Duct smoke detector

#### 7.2 Duct smoke detector

#### Status overview

Go to the main menu  $\textcircled{} \Rightarrow$  'Smoke detector'.

Two duct smoke detectors can be connected to the X-CUBE controller via digital inputs. For more than two smoke detectors, you need to add digital inputs (additional hardware).

| start test run    |                   |                   |                   |                    |
|-------------------|-------------------|-------------------|-------------------|--------------------|
|                   |                   |                   |                   |                    |
| smoke detector #1 | smoke detector #2 | smoke detector #3 | smoke detector #4 | smoke detector #5  |
| smoke detector #6 | smoke detector #7 | smoke detector #8 | smoke detector #9 | smoke detector #10 |
|                   | APPLY             |                   | CLOSE             |                    |

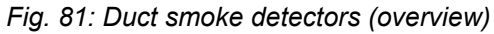

| Designation           | Description                      |                                            |  |  |  |
|-----------------------|----------------------------------|--------------------------------------------|--|--|--|
| Start test run        | To start a test run, set the sli | de switch to activated and select [APPLY]. |  |  |  |
|                       | (grey)                           | inactive                                   |  |  |  |
|                       | (blue)                           | Start test run                             |  |  |  |
| Smoke detector status | ()<br>RM #1                      | Smoke detector OK, not triggered.          |  |  |  |

## Fire protection

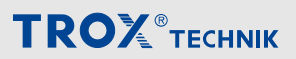

Duct smoke detector

| Designation | Description |                                                                                                    |
|-------------|-------------|----------------------------------------------------------------------------------------------------|
|             |             | Smoke detector not available, but can be set to available.<br>Note: Displaying non-available duct smoke detectors requires <i>'Service'</i> access rights. |
|             | BM #1       | Alarm, smoke detector has been triggered.                                                                                                    |

The details page can be opened by selecting the relevant smoke detector.

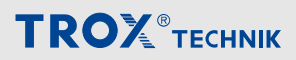

Duct smoke detector

#### Detail duct smoke detector

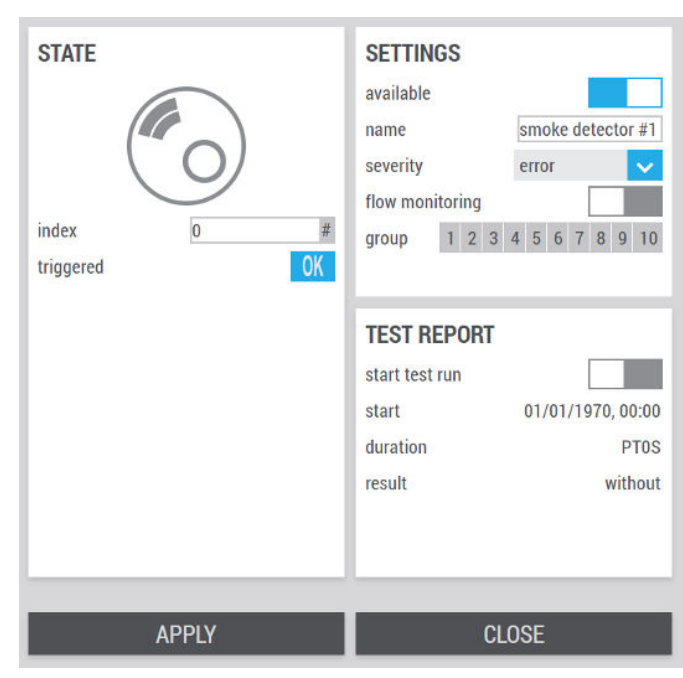

Fig. 82: Detail page duct smoke detector

| Designation | Description        |                                                                                                    |
|-------------|--------------------|----------------------------------------------------------------------------------------------------|
| STATUS      | Index              | Input field to display a different smoke detector status                                                              |
|             | triggered          | Alarm, smoke detector has been triggered.                                                                             |
|             |                    | <b>OK</b> Smoke detector OK, not triggered.                                                                           |
| SETTINGS    | available          | Smoke detector not available.                                                                                         |
|             |                    | Smoke detector available.                                                                                             |
|             | Name               | Enter the name of the smoke detector; the name will be displayed in the overview.                                     |
|             | Degree of severity | Setting the severity level when the smoke detector is triggered                                                       |
|             |                    | Information                                                                                                    |
|             |                    | <ul><li>Warning</li><li>Fault</li></ul>                                                                               |
|             | Flow monitoring    | Flow monitoring not active                                                                                            |
|             |                    | Flow monitoring active                                                                                                |
|             | Group              | Use this field to group several smoke detectors.                                                                      |
|             |                    | If a smoke detector or a fire damper in a group is trig-<br>gered, all other devices in the group are also triggered. |
| Test Report | Start test run     | Test run not active                                                                                                   |
|             |                    | Test run is started after selecting [APPLY]                                                                           |
|             | Start              | Display of the start time of the test run                                                                             |

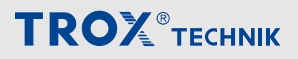

## Fire protection

Duct smoke detector

| Designation | Description |                                                                                             |  |  |  |  |
|-------------|-------------|---------------------------------------------------------------------------------------------|--|--|--|--|
|             | Duration    | Duration of the most recent test run.                                                       |  |  |  |  |
|             | Result      | Result of the most recent test run:                                                         |  |  |  |  |
|             |             | <ul> <li>without</li> <li>Test running</li> <li>Test passed</li> <li>Test failed</li> </ul> |  |  |  |  |
|             |             | <ul> <li>Test aborted</li> </ul>                                                            |  |  |  |  |

#### 7.3 Fire dampers

#### Status overview

Go to the main menu  $\textcircled{} \rightarrow$  'Fire dampers'.

The connected fire dampers and their status are displayed on this page. A triggered fire damper is highlighted in red in the list.

To use the digital inputs for fire dampers, an EJ1809 module in slot 4 and corresponding hardware configuration on the X-CUBE controller are required.

From the ninth fire damper onwards, additional hardware with digital inputs is required.

|    | no action | start test run |          |         |       | start test and adaption run |              |           |  |
|----|-----------|----------------|----------|---------|-------|-----------------------------|--------------|-----------|--|
| N° | name      | state          | position | command | group | Test open                   | Test close   | last      |  |
| 1  | BSK#1     | ОК             | open     | open    | 1     | test succeed                | test succeed | 22/11/205 |  |
| 2  | BSK#2     | ок             | open     | open    | 1     | test succeed                | test succeed | 22/11/202 |  |
| 3  | BSK#3     | ОК             | open     | open    | 1     | test succeed                | test succeed | 22/11/205 |  |
| 4  | BSK#4     | ОК             | open     | open    | 1     | test succeed                | test succeed | 22/11/202 |  |
| 5  | BSK#5     | ОК             | open     | open    | 1     | test succeed                | test succeed | 22/11/20; |  |
| 6  | BSK#6     | ОК             | open     | open    | 1     | test succeed                | test succeed | 22/11/202 |  |
| 7  | BSK#7     | ОК             | open     | open    | 1     | test succeed                | test succeed | 22/11/20; |  |
| 8  | BSK#8     | ок             | open     | open    | 1     | test succeed                | test succeed | 22/11/202 |  |
| 9  | BSK#9     | ОК             | open     | open    | 1     | test succeed                | test succeed | 22/11/20; |  |
| 10 | BSK#10    | ОК             | open     | open    | 1     | test succeed                | test succeed | 22/11/202 |  |
|    |           |                |          |         |       |                             |              |           |  |
|    | SETTINGS  |                | APPLY    |         |       | CLOS                        | SE           |           |  |

Fig. 83: Overview fire dampers

User rights 'Service' are required to make changes to the settings.

Start test run: To start a test run, first select [Start test run], then [APPLY].

Start adaptation: To start an adaptation drive, first select [Test and Start adaptation] and then [ACCEPT].

| Designation | escription                                                                                                    |  |  |  |  |  |
|-------------|----------------------------------------------------------------------------------------------------|--|--|--|--|--|
| N°          | Consecutive number of the fire dampers                                                                                                    |  |  |  |  |  |
| Name        | plays the name of the fire damper                                                                                                    |  |  |  |  |  |
| Status      | <ul> <li>Displays the status of the fire damper:</li> <li>open</li> <li>Position fault</li> <li>Run time Open Fault</li> <li>Run time Close Fault</li> <li>Triggered</li> </ul> |  |  |  |  |  |

## Fire protection

#### Fire dampers

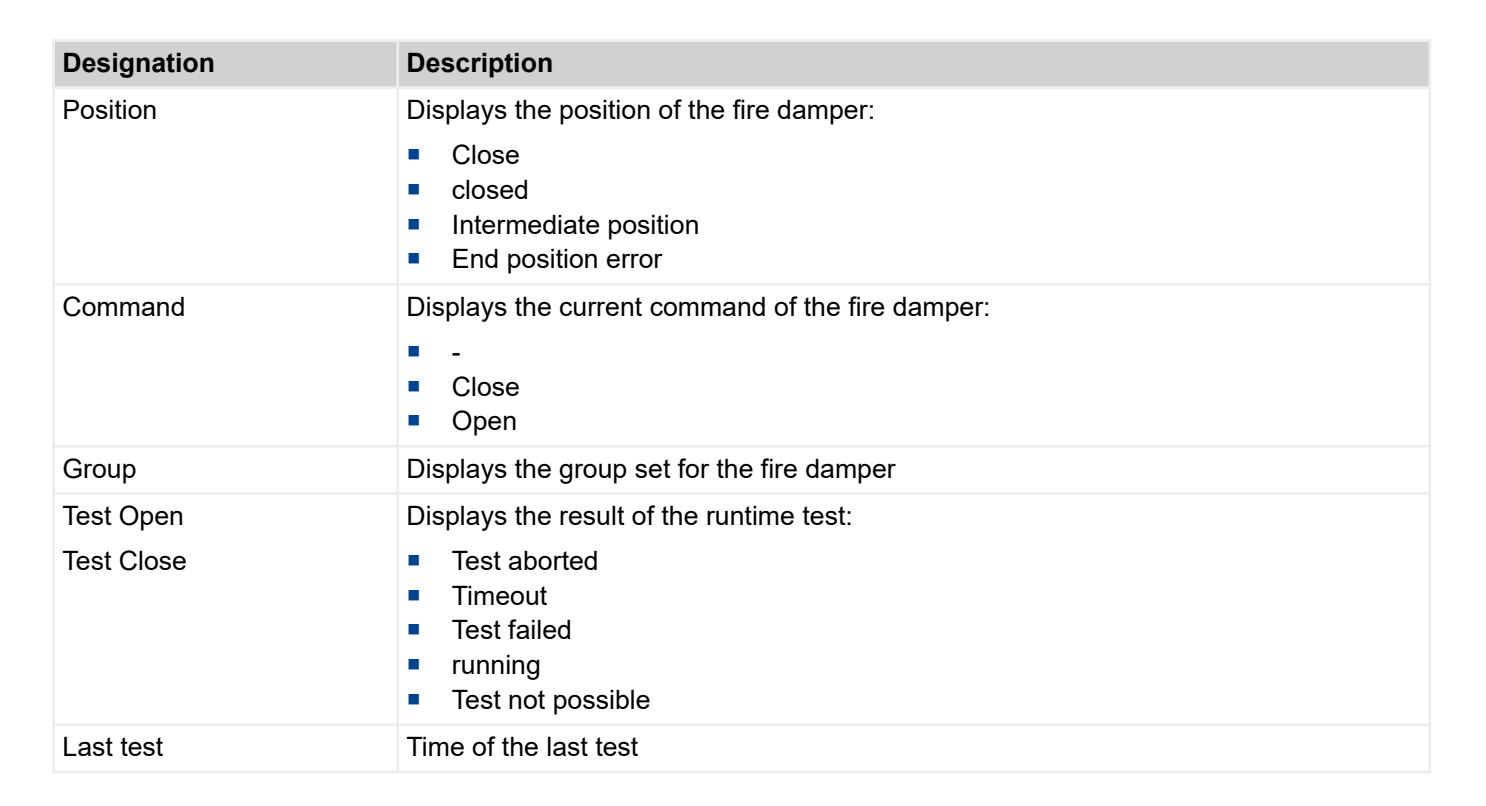

**TROX**<sup>®</sup>TECHNIK

## 

Fire dampers

#### Details fire damper

|      | name                                         | critical                                                                                                    | motorised                                                                                                    | open [s] | closed [s] | ignore | shut-off damper | group | active*      |
|------|----------------------------------------------|----------------------------------------------------------------------------------------------------|----------------------------------------------------------------------------------------------------|----------|------------|--------|-----------------|-------|--------------|
| 1    | 181491                                       | Image: A start of the start of the start          | Image: A second second seco | 53       | 75         |        |                 | 1     | ✓            |
| 2    | BS<42                                        | 1                                                                                                    | ×                                                                                                    | 58       | 25         |        |                 | 1     | $\checkmark$ |
| 0    | IES (#C)                                     |                                                                                                    | Image: A start and a start a start  | 59       | 75         |        |                 | 1     | ✓            |
| 4    | BS<#4                                        | ×                                                                                                    | $\checkmark$                                                                                                    | 60       | 25         |        |                 | 1     | $\checkmark$ |
| 5    | IE14#5                                       |                                                                                                    | Image: A set of the set of the | 60       | 75         |        |                 | 1     | ✓            |
| 6    | BS<#6                                        | ×                                                                                                    | $\checkmark$                                                                                                    | 60       | 25         |        |                 | 1     | $\checkmark$ |
| - 1  | 1814#7                                       |                                                                                                    | Image: A start and a start a start  | 61       | 75         |        |                 | 1     | ✓            |
| 8    | BS<4/8                                       | <ul> <li>Image: A set of the set of the</li></ul> | $\checkmark$                                                                                                    | 60       | 25         |        |                 | 1     | $\checkmark$ |
| 9    | 18:44                                        | Image: A start of the start of the start          | Image: A start and a start and a start a start a st | 53       | 75         |        |                 | 1     | ✓            |
| 10   | B\$K#10                                      | × .                                                                                                    | 1                                                                                                    | 57       | 25         |        |                 | 1     | $\checkmark$ |
| - 11 | item#11                                      |                                                                                                    | Image: A second second seco | 190      | 150        |        |                 | 1     |              |
| 12   | Nern#12                                      |                                                                                                    | 1                                                                                                    | 120      | 120        |        |                 | 1     |              |
|      | item#13                                      |                                                                                                    | Image: A second second seco | 120      | 150        |        |                 | 1     |              |
| - 14 | Rená14                                       |                                                                                                    | 1                                                                                                    | 120      | 120        |        |                 | 1     |              |
| 15   | item#15                                      |                                                                                                    | Image: A second second seco | 120      | 150        |        |                 | 1     |              |
| 18   | Nern415                                      |                                                                                                    | 1                                                                                                    | 120      | 120        |        |                 | 1     |              |
| - 17 | itera#17                                     |                                                                                                    | Image: A start and a start a start  | 120      | 120        |        |                 | 1     |              |
| 18   | Nern418                                      |                                                                                                    | ×                                                                                                    | 120      | 120        |        |                 | 1     |              |
| 19   | itera#14                                     |                                                                                                    | Image: A second second seco | 190      | 190        |        |                 | 1     |              |
| 20   | Nern420                                      |                                                                                                    | 1                                                                                                    | 120      | 120        |        |                 | 1     |              |
| 21   | llem#71                                      |                                                                                                    |                                                                                                    | 170      | 190        |        |                 | 1     |              |
| 22   | Nen#22                                       |                                                                                                    | 1                                                                                                    | 120      | 120        |        |                 | 1     |              |
| 23   | llem#71                                      |                                                                                                    | Image: A start and a start and a start a start a st | 190      | 150        |        |                 | 1     |              |
| 24   | Nen#21                                       |                                                                                                    | 1                                                                                                    | 120      | 120        |        |                 | 1     |              |
| 75   | litera#75                                    |                                                                                                    | Image: A second second seco | 190      | 150        |        |                 | 1     |              |
| 25   | Nen#25                                       |                                                                                                    | 1                                                                                                    | 120      | 120        |        |                 | 1     |              |
| - 27 | item#77                                      |                                                                                                    | Image: A second second seco | 190      | 150        |        |                 | 1     |              |
| 28   | Nern#28                                      |                                                                                                    | 1                                                                                                    | 120      | 120        |        |                 | 1     |              |
| 29   | item#24                                      |                                                                                                    | Image: A second second seco | 190      | 150        |        |                 | 1     |              |
| 30   | Hern430                                      |                                                                                                    | 1                                                                                                    | 120      | 120        |        |                 | 1     |              |
| 31   | Tens31                                       |                                                                                                    | 🗸 -                                                                                                    | 190      | 150        |        |                 | 1     |              |
| *A   | restart is required for those modifications. |                                                                                                    |                                                                                                    |          |            |        |                 |       |              |
|      |                                              | APPLY                                                                                                    |                                                                                                    |          |            | CLOSE  |                 |       |              |

Fig. 84: Detail page fire damper

| Designation            | Description                                                                                                    |                                                                                       |
|------------------------|----------------------------------------------------------------------------------------------------|---------------------------------------------------------------------------------------|
| Name                   | Enter the name of the fire damper; the name will be displayed in the overview.                                   |                                                                                       |
| critical               |                                                                                                    | X-CUBE will not be switched off.                                                      |
|                        | $\checkmark$                                                                                                    | If the fire damper is triggered, the X-CUBE will be switched off.                     |
| motorised              |                                                                                                    | Fire damper without spring return actuator, shall not be opened by X-CUBE Controller. |
|                        | $\checkmark$                                                                                                    | Fire damper with spring return actuator, and may will be opened by X-CUBE Controller. |
| open [s]<br>closed [s] | Enter the expected runtime of the fire damper                                                                    | If the runtime is exceeded, a message is issued                                       |
| ignore                 |                                                                                                    | Alarms are displayed                                                                  |
|                        |                                                                                                    | Alarms are ignored                                                                    |
| Shut-off damper        |                                                                                                    | Fire damper remains open when X-CUBE is turned off.                                   |
|                        | $\checkmark$                                                                                                    | Fire damper will be closed when X-CUBE is turned off.                                 |
| Group                  | Input field to combine several fire dampers into a group.                                                        |                                                                                       |
|                        | If a smoke detector or a fire damper in a group is triggered, all other devices in the group are also triggered. |                                                                                       |

## Fire protection

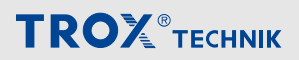

Fire dampers

| Designation         | Description  |                                           |
|---------------------|--------------|-------------------------------------------|
| Active              |              | Fire damper disabled                      |
|                     | $\checkmark$ | Fire damper enabled                       |
| Limit switch OPEN   |              | Fire damper without OPEN limit switches   |
|                     | $\checkmark$ | Fire damper has OPEN limit switch         |
| Limit switch CLOSED |              | Fire damper without CLOSED limit switches |
|                     | $\checkmark$ | Fire damper has CLOSED limit switch       |
#### 8 History

In the main menu, open  $\swarrow \rightarrow$  '*Temperature*' '*Air volume flow*' '*Duct pressure*' or '*Humidity*'. The data for the selected day are visualised in these displays. The selection goes back up to a year.

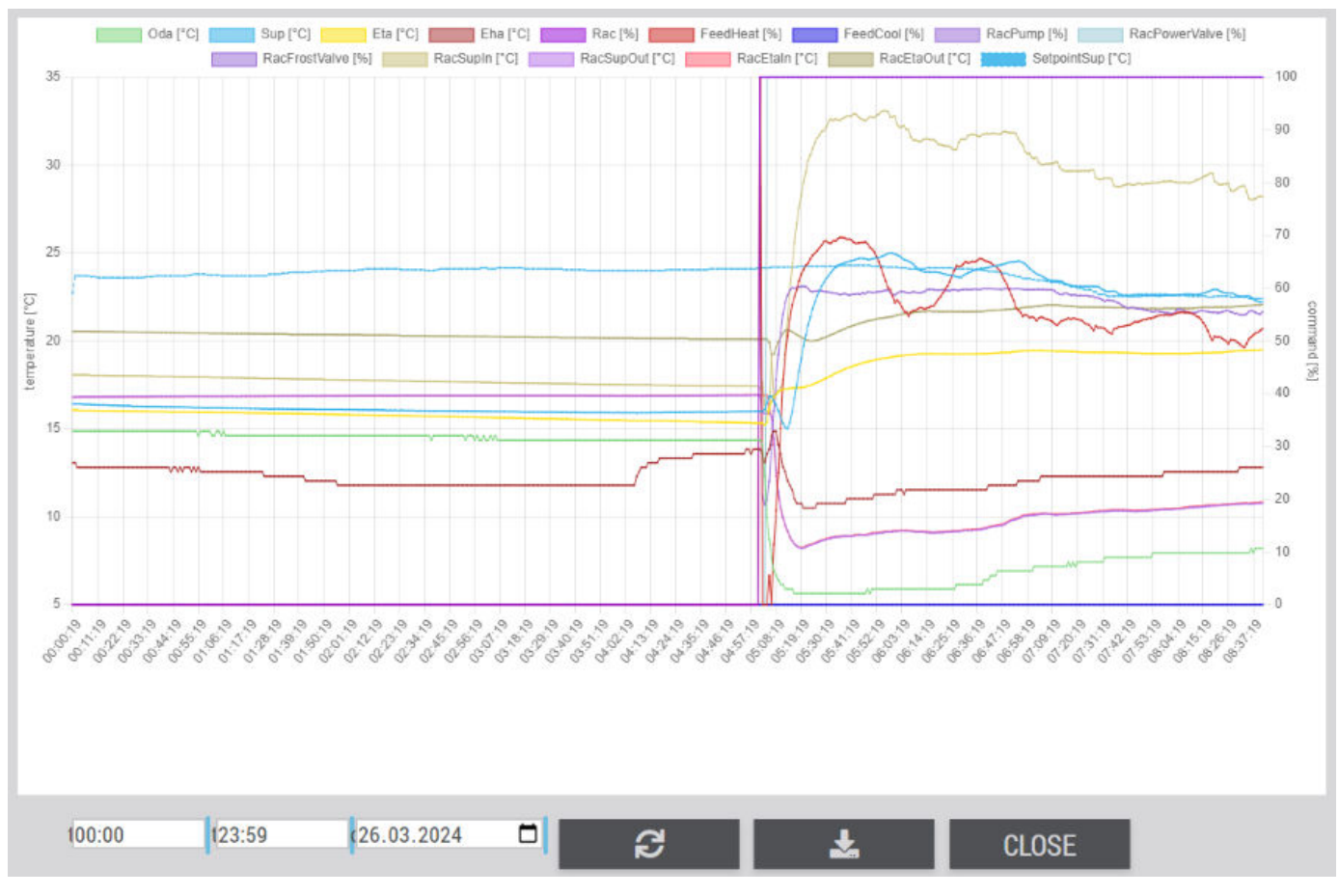

Fig. 85: Temperatures

By selecting the recorded values of the respective day can be downloaded as a CSV file.

Faults

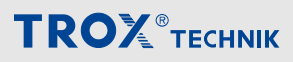

# 9 Faults

#### 9.1 Faults

| Fault descrip-<br>tion        | Cause                                       | Remedy                                                                                                    |
|-------------------------------|---------------------------------------------|----------------------------------------------------------------------------------------------------|
| No visualisation<br>displayed | No visualisa-<br>tion on the<br>touch panel | <ul> <li>X-CUBE controller and touch panel are not in the same IP address space.</li> <li>Set the correct target address for visualisation (see Chapter 3.1) on the touch panel.</li> </ul>                            |
|                               |                                             | If the problem persists, use the mains isolator to switch the X-CUBE off and on again.<br>If the problem persists even after you have switched the X-CUBE off and on again, please contact the TROX Technical Service. |

#### 9.2 List of alarms

#### 9.2.1 Digital Alarms

Digital alarms are triggered internally by the software or are connected directly to the terminal connection of a digital input.

The listed severity levels and delays are standard settings, changes on request.

Effect of Severity

Fault - Switches off the ventilation unit

Warning - Does not switch off the ventilation unit, but only the affected component.

| ID         | Text                                        | Degree of severity | Del<br>ay<br>[s] | Note for the user                  |
|------------|---------------------------------------------|--------------------|------------------|------------------------------------|
| 120.10.0   | External lock                               | Info               | 1                | Device locked by the dig. entry    |
| 122.10.0   | 24V voltage                                 | Fault              | 1                | 24V voltage too low                |
| 123.10.0   | 24V Fuse                                    | Fault              | 1                | 24V fuse tripped                   |
| 124.10.0   | Overvoltage protection                      | Fault              | 1                | Surge protection device triggered  |
| 130.10.0   | External alarm #1                           | Warning            | 1                | Digital input has been triggered   |
| 131.10.0   | External alarm #2                           | Warning            | 1                | Digital input has been triggered   |
| 132.10.0   | External alarm #3                           | Warning            | 1                | Digital input has been triggered   |
| 133.10.0   | External alarm #4                           | Warning            | 1                | Digital input has been triggered   |
| 134.10.0   | External alarm #5                           | Warning            | 1                | Digital input has been triggered   |
| 135.10.0   | External alarm #6                           | Warning            | 1                | Digital input has been triggered   |
| 136.10.0   | External alarm #7                           | Warning            | 1                | Digital input has been triggered   |
| 137.10.0   | External alarm #8                           | Warning            | 1                | Digital input has been triggered   |
| 138.10.0   | External alarm #9                           | Warning            | 1                | Digital input has been triggered   |
| 139.10.0   | External alarm #10                          | Warning            | 1                | Digital input has been triggered   |
| 1001.10.0  | Fire alarm                                  | Fault              | 1                | Digital input Fire alarm triggered |
| 10019.10.0 | Force night purge                           | Info               | 1                | Activated by the BACS              |
| 1002.10.0  | Requirement smoke extraction                | Info               | 1                | Digital input has been triggered   |
| 14114.10.0 | UML Recirculation damper position error #1  | Warning            | 0                | Check damper actuator mechanically |
| 14124.10.0 | UML Recirculation damper position error #2  | Warning            | 0                | Check damper actuator mechanically |
| 11014.10.0 | ODA Outdoor air damper position error<br>#1 | Fault              | 0                | Check damper actuator mechanically |
| 11024.10.0 | ODA Outdoor air damper position error<br>#2 | Fault              | 0                | Check damper actuator mechanically |
| 11034.10.0 | SUP Supply air damper position error #1     | Fault              | 0                | Check damper actuator mechanically |
| 11044.10.0 | SUP Supply air damper position error #2     | Fault              | 0                | Check damper actuator mechanically |
| 11054.10.0 | ETA Extract air damper position error #1    | Fault              | 0                | Check damper actuator mechanically |

ID

Text

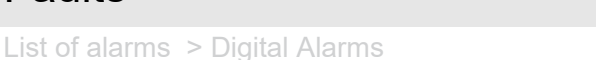

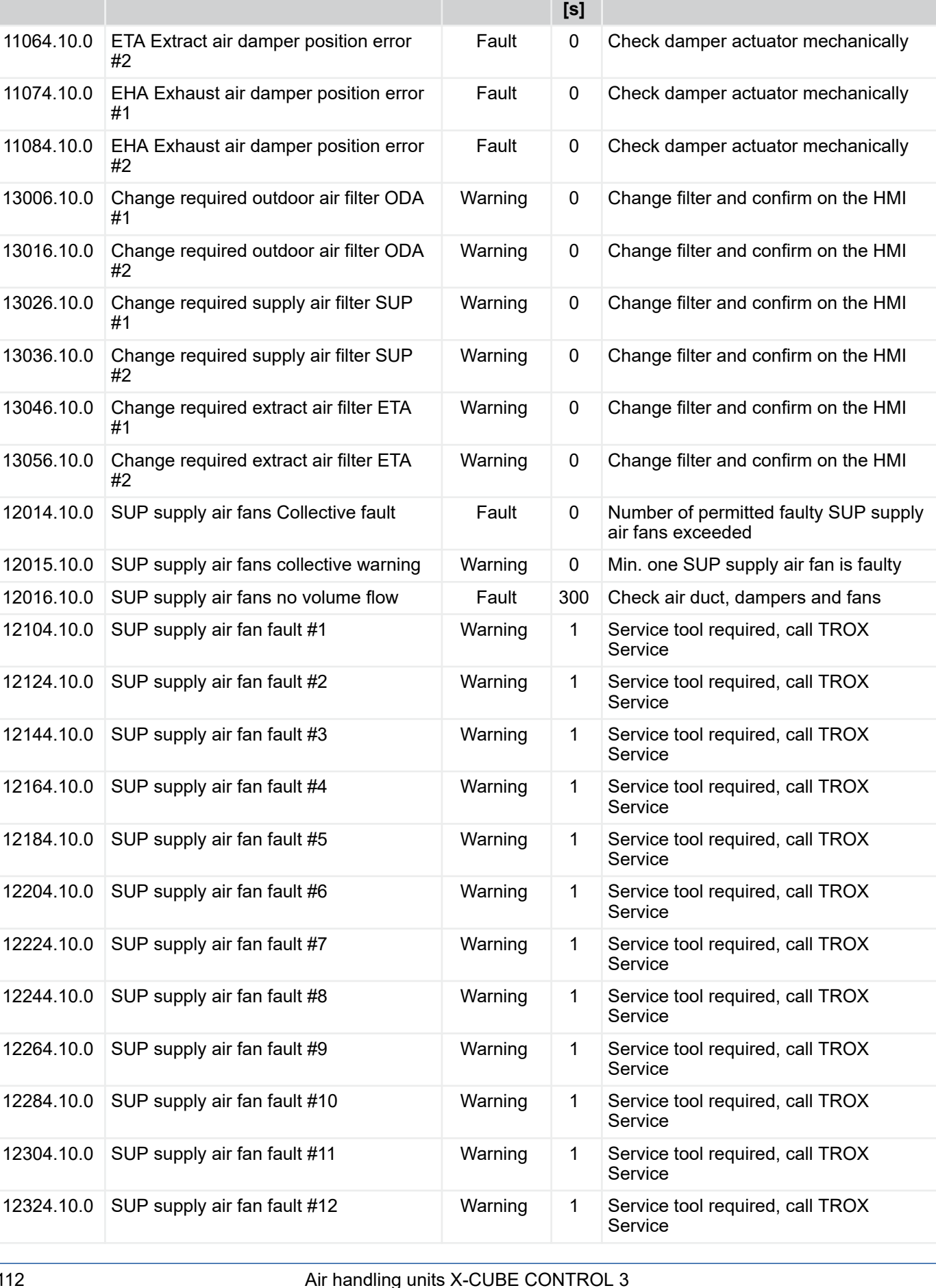

Del

ay

**Degree of** severity

Note for the user

**TROX**<sup>®</sup>TECHNIK

#### 

| ID         | Text                                 | Degree of severity | Del<br>ay<br>[s] | Note for the user                           |
|------------|--------------------------------------|--------------------|------------------|---------------------------------------------|
| 12344.10.0 | SUP supply air fan fault #13         | Warning            | 1                | Service tool required, call TROX<br>Service |
| 12364.10.0 | SUP supply air fan fault #14         | Warning            | 1                | Service tool required, call TROX Service    |
| 12384.10.0 | SUP supply air fan fault #15         | Warning            | 1                | Service tool required, call TROX<br>Service |
| 12404.10.0 | SUP supply air fan fault #16         | Warning            | 1                | Service tool required, call TROX<br>Service |
| 12111.10.0 | SUP supply air fan fuse #1           | Warning            | 1                | Fuse blown                                  |
| 12131.10.0 | SUP supply air fan fuse #2           | Warning            | 1                | Fuse blown                                  |
| 12151.10.0 | SUP supply air fan fuse #3           | Warning            | 1                | Fuse blown                                  |
| 12171.10.0 | SUP supply air fan fuse #4           | Warning            | 1                | Fuse blown                                  |
| 12191.10.0 | SUP supply air fan fuse #5           | Warning            | 1                | Fuse blown                                  |
| 12211.10.0 | SUP supply air fan fuse #6           | Warning            | 1                | Fuse blown                                  |
| 12231.10.0 | SUP supply air fan fuse #7           | Warning            | 1                | Fuse blown                                  |
| 12251.10.0 | SUP supply air fan fuse #8           | Warning            | 1                | Fuse blown                                  |
| 12271.10.0 | SUP supply air fan fuse #9           | Warning            | 1                | Fuse blown                                  |
| 12291.10.0 | SUP supply air fan fuse #10          | Warning            | 1                | Fuse blown                                  |
| 12311.10.0 | SUP supply air fan fuse #11          | Warning            | 1                | Fuse blown                                  |
| 12331.10.0 | SUP supply air fan fuse #12          | Warning            | 1                | Fuse blown                                  |
| 12351.10.0 | SUP supply air fan fuse #13          | Warning            | 1                | Fuse blown                                  |
| 12371.10.0 | SUP supply air fan fuse #14          | Warning            | 1                | Fuse blown                                  |
| 12391.10.0 | SUP supply air fan fuse #15          | Warning            | 1                | Fuse blown                                  |
| 12411.10.0 | SUP supply air fan fuse #16          | Warning            | 1                | Fuse blown                                  |
| 12110.10.0 | SUP supply air fan internal error #1 | Warning            | 0                | Service tool required, call TROX<br>Service |
| 12130.10.0 | SUP supply air fan internal error #2 | Warning            | 0                | Service tool required, call TROX<br>Service |
| 12150.10.0 | SUP supply air fan internal error #3 | Warning            | 0                | Service tool required, call TROX<br>Service |
| 12170.10.0 | SUP supply air fan internal error #4 | Warning            | 0                | Service tool required, call TROX<br>Service |
| 12190.10.0 | SUP supply air fan internal error #5 | Warning            | 0                | Service tool required, call TROX<br>Service |
| 12210.10.0 | SUP supply air fan internal error #6 | Warning            | 0                | Service tool required, call TROX<br>Service |
| 12230.10.0 | SUP supply air fan internal error #7 | Warning            | 0                | Service tool required, call TROX<br>Service |
| 12250.10.0 | SUP supply air fan internal error #8 | Warning            | 0                | Service tool required, call TROX<br>Service |
| 12270.10.0 | SUP supply air fan internal error #9 | Warning            | 0                | Service tool required, call TROX Service    |

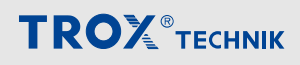

| ID         | Text                                    | Degree of severity | Del<br>ay<br>[s] | Note for the user                                        |
|------------|-----------------------------------------|--------------------|------------------|----------------------------------------------------------|
| 12290.10.0 | SUP supply air fan internal error #10   | Warning            | 0                | Service tool required, call TROX Service                 |
| 12310.10.0 | SUP supply air fan internal error #11   | Warning            | 0                | Service tool required, call TROX Service                 |
| 12330.10.0 | SUP supply air fan internal error #12   | Warning            | 0                | Service tool required, call TROX Service                 |
| 12350.10.0 | SUP supply air fan internal error #13   | Warning            | 0                | Service tool required, call TROX Service                 |
| 12370.10.0 | SUP supply air fan internal error #14   | Warning            | 0                | Service tool required, call TROX Service                 |
| 12390.10.0 | SUP supply air fan internal error #15   | Warning            | 0                | Service tool required, call TROX Service                 |
| 12410.10.0 | SUP supply air fan internal error #16   | Warning            | 0                | Service tool required, call TROX Service                 |
| 12514.10.0 | ETA extract air fans Collective fault   | Fault              | 0                | Number of permitted faulty ETA extract air fans exceeded |
| 12515.10.0 | ETA extract air fans collective warning | Warning            | 0                | Min. one ETA extract air fan is faulty                   |
| 12516.10.0 | ETA extract air fans no volume flow     | Fault              | 300              | Check air duct, dampers and fans                         |
| 12604.10.0 | ETA extract air fan fault #1            | Warning            | 1                | Service tool required, call TROX<br>Service              |
| 12624.10.0 | ETA extract air fan fault #2            | Warning            | 1                | Service tool required, call TROX<br>Service              |
| 12644.10.0 | ETA extract air fan fault #3            | Warning            | 1                | Service tool required, call TROX Service                 |
| 12664.10.0 | ETA extract air fan fault #4            | Warning            | 1                | Service tool required, call TROX Service                 |
| 12684.10.0 | ETA extract air fan fault #5            | Warning            | 1                | Service tool required, call TROX Service                 |
| 12704.10.0 | ETA extract air fan fault #6            | Warning            | 1                | Service tool required, call TROX Service                 |
| 12724.10.0 | ETA extract air fan fault #7            | Warning            | 1                | Service tool required, call TROX Service                 |
| 12744.10.0 | ETA extract air fan fault #8            | Warning            | 1                | Service tool required, call TROX Service                 |
| 12764.10.0 | ETA extract air fan fault #9            | Warning            | 1                | Service tool required, call TROX<br>Service              |
| 12784.10.0 | ETA extract air fan fault #10           | Warning            | 1                | Service tool required, call TROX<br>Service              |
| 12804.10.0 | ETA extract air fan fault #11           | Warning            | 1                | Service tool required, call TROX Service                 |
| 12824.10.0 | ETA extract air fan fault #12           | Warning            | 1                | Service tool required, call TROX<br>Service              |
| 12844.10.0 | ETA extract air fan fault #13           | Warning            | 1                | Service tool required, call TROX<br>Service              |
| 12864.10.0 | ETA extract air fan fault #14           | Warning            | 1                | Service tool required, call TROX Service                 |

#### 

| ID         | Text                                   | Degree of severity | Del<br>ay<br>[s] | Note for the user                           |
|------------|----------------------------------------|--------------------|------------------|---------------------------------------------|
| 12884.10.0 | ETA extract air fan fault #15          | Warning            | 1                | Service tool required, call TROX Service    |
| 12904.10.0 | ETA extract air fan fault #16          | Warning            | 1                | Service tool required, call TROX Service    |
| 12611.10.0 | ETA extract air fan fuse #1            | Warning            | 1                | Fuse blown                                  |
| 12631.10.0 | ETA extract air fan fuse #2            | Warning            | 1                | Fuse blown                                  |
| 12651.10.0 | ETA extract air fan fuse #3            | Warning            | 1                | Fuse blown                                  |
| 12671.10.0 | ETA extract air fan fuse #4            | Warning            | 1                | Fuse blown                                  |
| 12691.10.0 | ETA extract air fan fuse #5            | Warning            | 1                | Fuse blown                                  |
| 12711.10.0 | ETA extract air fan fuse #6            | Warning            | 1                | Fuse blown                                  |
| 12731.10.0 | ETA extract air fan fuse #7            | Warning            | 1                | Fuse blown                                  |
| 12751.10.0 | ETA extract air fan fuse #8            | Warning            | 1                | Fuse blown                                  |
| 12771.10.0 | ETA extract air fan fuse #9            | Warning            | 1                | Fuse blown                                  |
| 12791.10.0 | ETA extract air fan fuse #10           | Warning            | 1                | Fuse blown                                  |
| 12811.10.0 | ETA extract air fan fuse #11           | Warning            | 1                | Fuse blown                                  |
| 12831.10.0 | ETA extract air fan fuse #12           | Warning            | 1                | Fuse blown                                  |
| 12851.10.0 | ETA extract air fan fuse #13           | Warning            | 1                | Fuse blown                                  |
| 12871.10.0 | ETA extract air fan fuse #14           | Warning            | 1                | Fuse blown                                  |
| 12891.10.0 | ETA extract air fan fuse #15           | Warning            | 1                | Fuse blown                                  |
| 12911.10.0 | ETA extract air fan fuse #16           | Warning            | 1                | Fuse blown                                  |
| 12610.10.0 | ETA extract air fan internal error #1  | Warning            | 0                | Service tool required, call TROX<br>Service |
| 12630.10.0 | ETA extract air fan internal error #2  | Warning            | 0                | Service tool required, call TROX<br>Service |
| 12650.10.0 | ETA extract air fan internal error #3  | Warning            | 0                | Service tool required, call TROX<br>Service |
| 12670.10.0 | ETA extract air fan internal error #4  | Warning            | 0                | Service tool required, call TROX<br>Service |
| 12690.10.0 | ETA extract air fan internal error #5  | Warning            | 0                | Service tool required, call TROX<br>Service |
| 12710.10.0 | ETA extract air fan internal error #6  | Warning            | 0                | Service tool required, call TROX<br>Service |
| 12730.10.0 | ETA extract air fan internal error #7  | Warning            | 0                | Service tool required, call TROX Service    |
| 12750.10.0 | ETA extract air fan internal error #8  | Warning            | 0                | Service tool required, call TROX Service    |
| 12770.10.0 | ETA extract air fan internal error #9  | Warning            | 0                | Service tool required, call TROX<br>Service |
| 12790.10.0 | ETA extract air fan internal error #10 | Warning            | 0                | Service tool required, call TROX<br>Service |
| 12810.10.0 | ETA extract air fan internal error #11 | Warning            | 0                | Service tool required, call TROX Service    |

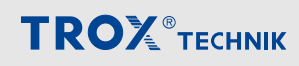

| ID         | Text                                                 | Degree of severity | Del<br>ay<br>[s] | Note for the user                           |
|------------|------------------------------------------------------|--------------------|------------------|---------------------------------------------|
| 12830.10.0 | ETA extract air fan internal error #12               | Warning            | 0                | Service tool required, call TROX Service    |
| 12850.10.0 | ETA extract air fan internal error #13               | Warning            | 0                | Service tool required, call TROX Service    |
| 12870.10.0 | ETA extract air fan internal error #14               | Warning            | 0                | Service tool required, call TROX Service    |
| 12890.10.0 | ETA extract air fan internal error #15               | Warning            | 0                | Service tool required, call TROX Service    |
| 12910.10.0 | ETA extract air fan internal error #16               | Warning            | 0                | Service tool required, call TROX<br>Service |
| 14314.10.0 | Rotor controller fault                               | Warning            | 1                | Digital input has been triggered            |
| 14321.10.0 | Fuse rotor controller                                | Warning            | 1                | Fuse blown                                  |
| 14320.10.0 | Rotor controller internal error                      | Warning            | 0                | Service tool required, call TROX Service    |
| 14213.10.0 | Plate heat exchanger de-icing                        | Info               | 0                | Pressure loss too high                      |
| 14224.10.0 | Plate heat exchanger bypass damper position error #1 | Warning            | 0                | Check damper actuator mechanically          |
| 14234.10.0 | Plate heat exchanger bypass damper position error #2 | Warning            | 0                | Check damper actuator mechanically          |
| 14424.10.0 | External run-around coil system pump fault           | Warning            | 1                | Digital input has been triggered            |
| 14414.10.0 | External run-around coil system valve position error | Warning            | 0                | Check valve actuator mechanically           |
| 14024.10.0 | Adiabatic fault                                      | Warning            | 1                | Digital input has been triggered            |
| 15103.10.0 | Preheater frost thermostat                           | Fault              | 1                | Anti-frost thermostat triggered             |
| 15124.10.0 | Preheater pump fault                                 | Fault              | 1                | Digital input has been triggered            |
| 15104.10.0 | Preheater frost prevention                           | Warning            | 0                | Return temperature too low                  |
| 15114.10.0 | Preheater valve position error                       | Fault              | 0                | Check valve actuator mechanically           |
| 15314.10.0 | Preheater electrical fault                           | Fault              | 1                | Digital input has been triggered            |
| 15303.10.0 | Preheater electrical temperature mon-<br>itor        | Warning            | 1                | High temperature at heating coil            |
| 15304.10.0 | Preheater electric safety temperature limiter        | Fault              | 1                | Temperature on heating coil too high        |
| 16124.10.0 | Cooling coil pump fault                              | Warning            | 1                | Digital input has been triggered            |
| 16114.10.0 | Cooling coil valve position error                    | Warning            | 0                | Check valve actuator mechanically           |
| 16213.10.0 | External refrigeration system fault                  | Warning            | 1                | Digital input has been triggered            |
| 15203.10.0 | Reheater frost thermostat                            | Fault              | 1                | Anti-frost thermostat triggered             |
| 15224.10.0 | Reheater pump fault                                  | Warning            | 1                | Digital input has been triggered            |
| 15204.10.0 | Reheater frost prevention                            | Warning            | 0                | Return temperature too low                  |
| 15214.10.0 | Reheater valve position error                        | Warning            | 0                | Check valve actuator mechanically           |
| 15414.10.0 | Reheater electrical fault                            | Warning            | 1                | Digital input has been triggered            |
| 15403.10.0 | Reheater electrical temperature monitor              | Warning            | 1                | High temperature at heating coil            |

# **TROX**<sup>®</sup>теснык

| ID         | Text                                          | Degree of severity | Del<br>ay<br>[s] | Note for the user                        |
|------------|-----------------------------------------------|--------------------|------------------|------------------------------------------|
| 15404.10.0 | Reheater electric safety temperature limiter  | Fault              | 1                | Temperature on heating coil too high     |
| 17114.10.0 | External heat pump error #1                   | Warning            | 1                | Digital input has been triggered         |
| 17116.10.0 | External heat pump defrost signal #1          | Info               | 1                | Digital input has been triggered         |
| 17117.10.0 | External heat pump maintenance #1             | Warning            | 1                | Digital input has been triggered         |
| 17124.10.0 | External heat pump error #2                   | Warning            | 1                | Digital input has been triggered         |
| 17126.10.0 | External heat pump defrost signal #2          | Info               | 1                | Digital input has been triggered         |
| 17127.10.0 | External heat pump maintenance #2             | Warning            | 1                | Digital input has been triggered         |
| 17134.10.0 | External heat pump error #3                   | Warning            | 1                | Digital input has been triggered         |
| 17136.10.0 | External heat pump defrost signal #3          | Info               | 1                | Digital input has been triggered         |
| 17137.10.0 | External heat pump maintenance #3             | Warning            | 1                | Digital input has been triggered         |
| 17144.10.0 | External heat pump error #4                   | Warning            | 1                | Digital input has been triggered         |
| 17146.10.0 | External heat pump defrost signal #4          | Info               | 1                | Digital input has been triggered         |
| 17147.10.0 | External heat pump maintenance #4             | Warning            | 1                | Digital input has been triggered         |
| 17215.10.0 | Mitsubishi heat pump error #1                 | Warning            | 1                | Service tool required, call TROX Service |
| 17224.10.0 | Mitsubishi heat pump error #2                 | Warning            | 1                | Service tool required, call TROX Service |
| 17233.10.0 | Mitsubishi heat pump error #3                 | Warning            | 1                | Service tool required, call TROX Service |
| 17242.10.0 | Mitsubishi heat pump error #4                 | Warning            | 1                | Service tool required, call TROX Service |
| 17251.10.0 | Mitsubishi heat pump error #5                 | Warning            | 1                | Service tool required, call TROX Service |
| 17260.10.0 | Mitsubishi heat pump error #6                 | Warning            | 1                | Service tool required, call TROX Service |
| 17219.10.0 | Mitsubishi heat pump defrost signal #1        | Info               | 1                | Outdoor unit defrosting                  |
| 17228.10.0 | Mitsubishi heat pump defrost signal #2        | Info               | 1                | Outdoor unit defrosting                  |
| 17237.10.0 | Mitsubishi heat pump defrost signal #3        | Info               | 1                | Outdoor unit defrosting                  |
| 17246.10.0 | Mitsubishi heat pump defrost signal #4        | Info               | 1                | Outdoor unit defrosting                  |
| 17255.10.0 | Mitsubishi heat pump defrost signal #5        | Info               | 1                | Outdoor unit defrosting                  |
| 17264.10.0 | Mitsubishi heat pump defrost signal #6        | Info               | 1                | Outdoor unit defrosting                  |
| 17220.10.0 | Mitsubishi heat pump pre-defrost signal #1    | Info               | 1                | Defrosting starts soon                   |
| 17229.10.0 | Mitsubishi heat pump pre-defrost signal #2    | Info               | 1                | Defrosting starts soon                   |
| 17238.10.0 | Mitsubishi heat pump pre-defrost signal<br>#3 | Info               | 1                | Defrosting starts soon                   |
| 17247.10.0 | Mitsubishi heat pump pre-defrost signal<br>#4 | Info               | 1                | Defrosting starts soon                   |
| 17256.10.0 | Mitsubishi heat pump pre-defrost signal #5    | Info               | 1                | Defrosting starts soon                   |

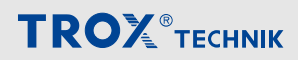

| ID         | Text                                          | Degree of severity | Del<br>ay<br>[s] | Note for the user                        |
|------------|-----------------------------------------------|--------------------|------------------|------------------------------------------|
| 17265.10.0 | Mitsubishi heat pump pre-defrost signal<br>#6 | Info               | 1                | Defrosting starts soon                   |
| 17221.10.0 | Mitsubishi heat pump self-protection #1       | Info               | 1                | Compressor is blocked                    |
| 17230.10.0 | Mitsubishi heat pump self-protection #2       | Info               | 1                | Compressor is blocked                    |
| 17239.10.0 | Mitsubishi heat pump self-protection #3       | Info               | 1                | Compressor is blocked                    |
| 17248.10.0 | Mitsubishi heat pump self-protection #4       | Info               | 1                | Compressor is blocked                    |
| 17257.10.0 | Mitsubishi heat pump self-protection #5       | Info               | 1                | Compressor is blocked                    |
| 17266.10.0 | Mitsubishi heat pump self-protection #6       | Info               | 1                | Compressor is blocked                    |
| 18014.10.0 | Humidifier faulty                             | Warning            | 1                | Digital input has been triggered         |
| 18016.10.0 | Humidifier hygrostat                          | Warning            | 1                | Humidity too high                        |
| 18017.10.0 | Humidifier maintenance                        | Warning            | 1                | Digital input has been triggered         |
| 3011.10.0  | Duct smoke detector triggered #1              | Fault              | 1                | Smoke detected                           |
| 3012.10.0  | Duct smoke detector contaminated #1           | Warning            | 1                | Clean device                             |
| 3021.10.0  | Duct smoke detector triggered #2              | Fault              | 1                | Smoke detected                           |
| 3022.10.0  | Duct smoke detector contaminated #2           | Warning            | 1                | Clean device                             |
| 3031.10.0  | Duct smoke detector triggered #3              | Fault              | 1                | Smoke detected                           |
| 3032.10.0  | Duct smoke detector contaminated #3           | Warning            | 1                | Clean device                             |
| 3041.10.0  | Duct smoke detector triggered #4              | Fault              | 1                | Smoke detected                           |
| 3042.10.0  | Duct smoke detector contaminated #4           | Warning            | 1                | Clean device                             |
| 3051.10.0  | Duct smoke detector triggered #5              | Fault              | 1                | Smoke detected                           |
| 3052.10.0  | Duct smoke detector contaminated #5           | Warning            | 1                | Clean device                             |
| 3061.10.0  | Duct smoke detector triggered #6              | Fault              | 1                | Smoke detected                           |
| 3062.10.0  | Duct smoke detector contaminated #6           | Warning            | 1                | Clean device                             |
| 3071.10.0  | Duct smoke detector triggered #7              | Fault              | 1                | Smoke detected                           |
| 3072.10.0  | Duct smoke detector contaminated #7           | Warning            | 1                | Clean device                             |
| 3081.10.0  | Duct smoke detector triggered #8              | Fault              | 1                | Smoke detected                           |
| 3082.10.0  | Duct smoke detector contaminated #8           | Warning            | 1                | Clean device                             |
| 3091.10.0  | Duct smoke detector triggered #9              | Fault              | 1                | Smoke detected                           |
| 3092.10.0  | Duct smoke detector contaminated #9           | Warning            | 1                | Clean device                             |
| 3101.10.0  | Duct smoke detector triggered #10             | Fault              | 1                | Smoke detected                           |
| 3102.10.0  | Duct smoke detector contaminated #10          | Warning            | 1                | Clean device                             |
| 2015.10.0  | End position error fire damper #1             | Fault              | 0                | Adaptation of the end positions required |
| 2025.10.0  | End position error fire damper #2             | Fault              | 0                | Adaptation of the end positions required |
| 2035.10.0  | End position error fire damper #3             | Fault              | 0                | Adaptation of the end positions required |
| 2045.10.0  | End position error fire damper #4             | Fault              | 0                | Adaptation of the end positions required |
| 2055.10.0  | End position error fire damper #5             | Fault              | 0                | Adaptation of the end positions required |
| 2065.10.0  | End position error fire damper #6             | Fault              | 0                | Adaptation of the end positions required |
| 2075.10.0  | End position error fire damper #7             | Fault              | 0                | Adaptation of the end positions required |

# **TROX**<sup>®</sup>теснык

| ID        | Text                               | Degree of severity | Del<br>ay<br>[s] | Note for the user                        |
|-----------|------------------------------------|--------------------|------------------|------------------------------------------|
| 2085.10.0 | End position error fire damper #8  | Fault              | 0                | Adaptation of the end positions required |
| 2095.10.0 | End position error fire damper #9  | Fault              | 0                | Adaptation of the end positions required |
| 2105.10.0 | End position error fire damper #10 | Fault              | 0                | Adaptation of the end positions required |
| 2115.10.0 | End position error fire damper #11 | Fault              | 0                | Adaptation of the end positions required |
| 2125.10.0 | End position error fire damper #12 | Fault              | 0                | Adaptation of the end positions required |
| 2135.10.0 | End position error fire damper #13 | Fault              | 0                | Adaptation of the end positions required |
| 2145.10.0 | End position error fire damper #14 | Fault              | 0                | Adaptation of the end positions required |
| 2155.10.0 | End position error fire damper #15 | Fault              | 0                | Adaptation of the end positions required |
| 2165.10.0 | End position error fire damper #16 | Fault              | 0                | Adaptation of the end positions required |
| 2175.10.0 | End position error fire damper #17 | Fault              | 0                | Adaptation of the end positions required |
| 2185.10.0 | End position error fire damper #18 | Fault              | 0                | Adaptation of the end positions required |
| 2195.10.0 | End position error fire damper #19 | Fault              | 0                | Adaptation of the end positions required |
| 2205.10.0 | End position error fire damper #20 | Fault              | 0                | Adaptation of the end positions required |
| 2215.10.0 | End position error fire damper #21 | Fault              | 0                | Adaptation of the end positions required |
| 2225.10.0 | End position error fire damper #22 | Fault              | 0                | Adaptation of the end positions required |
| 2235.10.0 | End position error fire damper #23 | Fault              | 0                | Adaptation of the end positions required |
| 2245.10.0 | End position error fire damper #24 | Fault              | 0                | Adaptation of the end positions required |
| 2255.10.0 | End position error fire damper #25 | Fault              | 0                | Adaptation of the end positions required |
| 2265.10.0 | End position error fire damper #26 | Fault              | 0                | Adaptation of the end positions required |
| 2275.10.0 | End position error fire damper #27 | Fault              | 0                | Adaptation of the end positions required |
| 2285.10.0 | End position error fire damper #28 | Fault              | 0                | Adaptation of the end positions required |
| 2295.10.0 | End position error fire damper #29 | Fault              | 0                | Adaptation of the end positions required |
| 2305.10.0 | End position error fire damper #30 | Fault              | 0                | Adaptation of the end positions required |
| 2315.10.0 | End position error fire damper #31 | Fault              | 0                | Adaptation of the end positions required |
| 2325.10.0 | End position error fire damper #32 | Fault              | 0                | Adaptation of the end positions required |
| 2335.10.0 | End position error fire damper #33 | Fault              | 0                | Adaptation of the end positions required |
| 2345.10.0 | End position error fire damper #34 | Fault              | 0                | Adaptation of the end positions required |
| 2355.10.0 | End position error fire damper #35 | Fault              | 0                | Adaptation of the end positions required |
| 2365.10.0 | End position error fire damper #36 | Fault              | 0                | Adaptation of the end positions required |
| 2375.10.0 | End position error fire damper #37 | Fault              | 0                | Adaptation of the end positions required |
| 2385.10.0 | End position error fire damper #38 | Fault              | 0                | Adaptation of the end positions required |
| 2395.10.0 | End position error fire damper #39 | Fault              | 0                | Adaptation of the end positions required |
| 2405.10.0 | End position error fire damper #40 | Fault              | 0                | Adaptation of the end positions required |
| 2415.10.0 | End position error fire damper #41 | Fault              | 0                | Adaptation of the end positions required |
| 2425.10.0 | End position error fire damper #42 | Fault              | 0                | Adaptation of the end positions required |
| 2435.10.0 | End position error fire damper #43 | Fault              | 0                | Adaptation of the end positions required |
| 2445.10.0 | End position error fire damper #44 | Fault              | 0                | Adaptation of the end positions required |

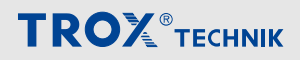

| ID        | Text                                  | Degree of severity | Del<br>ay<br>[s] | Note for the user                        |
|-----------|---------------------------------------|--------------------|------------------|------------------------------------------|
| 2455.10.0 | End position error fire damper #45    | Fault              | 0                | Adaptation of the end positions required |
| 2465.10.0 | End position error fire damper #46    | Fault              | 0                | Adaptation of the end positions required |
| 2475.10.0 | End position error fire damper #47    | Fault              | 0                | Adaptation of the end positions required |
| 2485.10.0 | End position error fire damper #48    | Fault              | 0                | Adaptation of the end positions required |
| 2495.10.0 | End position error fire damper #49    | Fault              | 0                | Adaptation of the end positions required |
| 2505.10.0 | End position error fire damper #50    | Fault              | 0                | Adaptation of the end positions required |
| 2515.10.0 | End position error fire damper #51    | Fault              | 0                | Adaptation of the end positions required |
| 2525.10.0 | End position error fire damper #52    | Fault              | 0                | Adaptation of the end positions required |
| 2535.10.0 | End position error fire damper #53    | Fault              | 0                | Adaptation of the end positions required |
| 2545.10.0 | End position error fire damper #54    | Fault              | 0                | Adaptation of the end positions required |
| 2555.10.0 | End position error fire damper #55    | Fault              | 0                | Adaptation of the end positions required |
| 2565.10.0 | End position error fire damper #56    | Fault              | 0                | Adaptation of the end positions required |
| 2575.10.0 | End position error fire damper #57    | Fault              | 0                | Adaptation of the end positions required |
| 2585.10.0 | End position error fire damper #58    | Fault              | 0                | Adaptation of the end positions required |
| 2595.10.0 | End position error fire damper #59    | Fault              | 0                | Adaptation of the end positions required |
| 2605.10.0 | End position error fire damper #60    | Fault              | 0                | Adaptation of the end positions required |
| 2615.10.0 | End position error fire damper #61    | Fault              | 0                | Adaptation of the end positions required |
| 2625.10.0 | End position error fire damper #62    | Fault              | 0                | Adaptation of the end positions required |
| 2015.10.0 | Runtime error opening fire damper #1  | Fault              | 0                | Opening took too long                    |
| 2025.10.0 | Runtime error opening fire damper #2  | Fault              | 0                | Opening took too long                    |
| 2035.10.0 | Runtime error opening fire damper #3  | Fault              | 0                | Opening took too long                    |
| 2045.10.0 | Runtime error opening fire damper #4  | Fault              | 0                | Opening took too long                    |
| 2055.10.0 | Runtime error opening fire damper #5  | Fault              | 0                | Opening took too long                    |
| 2065.10.0 | Runtime error opening fire damper #6  | Fault              | 0                | Opening took too long                    |
| 2075.10.0 | Runtime error opening fire damper #7  | Fault              | 0                | Opening took too long                    |
| 2085.10.0 | Runtime error opening fire damper #8  | Fault              | 0                | Opening took too long                    |
| 2095.10.0 | Runtime error opening fire damper #9  | Fault              | 0                | Opening took too long                    |
| 2105.10.0 | Runtime error opening fire damper #10 | Fault              | 0                | Opening took too long                    |
| 2115.10.0 | Runtime error opening fire damper #11 | Fault              | 0                | Opening took too long                    |
| 2125.10.0 | Runtime error opening fire damper #12 | Fault              | 0                | Opening took too long                    |
| 2135.10.0 | Runtime error opening fire damper #13 | Fault              | 0                | Opening took too long                    |
| 2145.10.0 | Runtime error opening fire damper #14 | Fault              | 0                | Opening took too long                    |
| 2155.10.0 | Runtime error opening fire damper #15 | Fault              | 0                | Opening took too long                    |
| 2165.10.0 | Runtime error opening fire damper #16 | Fault              | 0                | Opening took too long                    |
| 2175.10.0 | Runtime error opening fire damper #17 | Fault              | 0                | Opening took too long                    |
| 2185.10.0 | Runtime error opening fire damper #18 | Fault              | 0                | Opening took too long                    |
| 2195.10.0 | Runtime error opening fire damper #19 | Fault              | 0                | Opening took too long                    |

# **TROX**<sup>®</sup>теснык

| ID        | Text                                  | Degree of severity | Del<br>ay<br>[s] | Note for the user     |
|-----------|---------------------------------------|--------------------|------------------|-----------------------|
| 2205.10.0 | Runtime error opening fire damper #20 | Fault              | 0                | Opening took too long |
| 2215.10.0 | Runtime error opening fire damper #21 | Fault              | 0                | Opening took too long |
| 2225.10.0 | Runtime error opening fire damper #22 | Fault              | 0                | Opening took too long |
| 2235.10.0 | Runtime error opening fire damper #23 | Fault              | 0                | Opening took too long |
| 2245.10.0 | Runtime error opening fire damper #24 | Fault              | 0                | Opening took too long |
| 2255.10.0 | Runtime error opening fire damper #25 | Fault              | 0                | Opening took too long |
| 2265.10.0 | Runtime error opening fire damper #26 | Fault              | 0                | Opening took too long |
| 2275.10.0 | Runtime error opening fire damper #27 | Fault              | 0                | Opening took too long |
| 2285.10.0 | Runtime error opening fire damper #28 | Fault              | 0                | Opening took too long |
| 2295.10.0 | Runtime error opening fire damper #29 | Fault              | 0                | Opening took too long |
| 2305.10.0 | Runtime error opening fire damper #30 | Fault              | 0                | Opening took too long |
| 2315.10.0 | Runtime error opening fire damper #31 | Fault              | 0                | Opening took too long |
| 2325.10.0 | Runtime error opening fire damper #32 | Fault              | 0                | Opening took too long |
| 2335.10.0 | Runtime error opening fire damper #33 | Fault              | 0                | Opening took too long |
| 2345.10.0 | Runtime error opening fire damper #34 | Fault              | 0                | Opening took too long |
| 2355.10.0 | Runtime error opening fire damper #35 | Fault              | 0                | Opening took too long |
| 2365.10.0 | Runtime error opening fire damper #36 | Fault              | 0                | Opening took too long |
| 2375.10.0 | Runtime error opening fire damper #37 | Fault              | 0                | Opening took too long |
| 2385.10.0 | Runtime error opening fire damper #38 | Fault              | 0                | Opening took too long |
| 2395.10.0 | Runtime error opening fire damper #39 | Fault              | 0                | Opening took too long |
| 2405.10.0 | Runtime error opening fire damper #40 | Fault              | 0                | Opening took too long |
| 2415.10.0 | Runtime error opening fire damper #41 | Fault              | 0                | Opening took too long |
| 2425.10.0 | Runtime error opening fire damper #42 | Fault              | 0                | Opening took too long |
| 2435.10.0 | Runtime error opening fire damper #43 | Fault              | 0                | Opening took too long |
| 2445.10.0 | Runtime error opening fire damper #44 | Fault              | 0                | Opening took too long |
| 2455.10.0 | Runtime error opening fire damper #45 | Fault              | 0                | Opening took too long |
| 2465.10.0 | Runtime error opening fire damper #46 | Fault              | 0                | Opening took too long |
| 2475.10.0 | Runtime error opening fire damper #47 | Fault              | 0                | Opening took too long |
| 2485.10.0 | Runtime error opening fire damper #48 | Fault              | 0                | Opening took too long |
| 2495.10.0 | Runtime error opening fire damper #49 | Fault              | 0                | Opening took too long |
| 2505.10.0 | Runtime error opening fire damper #50 | Fault              | 0                | Opening took too long |
| 2515.10.0 | Runtime error opening fire damper #51 | Fault              | 0                | Opening took too long |
| 2525.10.0 | Runtime error opening fire damper #52 | Fault              | 0                | Opening took too long |
| 2535.10.0 | Runtime error opening fire damper #53 | Fault              | 0                | Opening took too long |
| 2545.10.0 | Runtime error opening fire damper #54 | Fault              | 0                | Opening took too long |
| 2555.10.0 | Runtime error opening fire damper #55 | Fault              | 0                | Opening took too long |
| 2565.10.0 | Runtime error opening fire damper #56 | Fault              | 0                | Opening took too long |

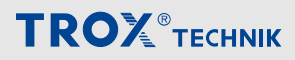

| ID        | Text                                  | Degree of severity | Del<br>ay<br>[s] | Note for the user     |
|-----------|---------------------------------------|--------------------|------------------|-----------------------|
| 2575.10.0 | Runtime error opening fire damper #57 | Fault              | 0                | Opening took too long |
| 2585.10.0 | Runtime error opening fire damper #58 | Fault              | 0                | Opening took too long |
| 2595.10.0 | Runtime error opening fire damper #59 | Fault              | 0                | Opening took too long |
| 2605.10.0 | Runtime error opening fire damper #60 | Fault              | 0                | Opening took too long |
| 2615.10.0 | Runtime error opening fire damper #61 | Fault              | 0                | Opening took too long |
| 2625.10.0 | Runtime error opening fire damper #62 | Fault              | 0                | Opening took too long |
| 2015.10.0 | Runtime error closing fire damper #1  | Fault              | 0                | Closing took too long |
| 2025.10.0 | Runtime error closing fire damper #2  | Fault              | 0                | Closing took too long |
| 2035.10.0 | Runtime error closing fire damper #3  | Fault              | 0                | Closing took too long |
| 2045.10.0 | Runtime error closing fire damper #4  | Fault              | 0                | Closing took too long |
| 2055.10.0 | Runtime error closing fire damper #5  | Fault              | 0                | Closing took too long |
| 2065.10.0 | Runtime error closing fire damper #6  | Fault              | 0                | Closing took too long |
| 2075.10.0 | Runtime error closing fire damper #7  | Fault              | 0                | Closing took too long |
| 2085.10.0 | Runtime error closing fire damper #8  | Fault              | 0                | Closing took too long |
| 2095.10.0 | Runtime error closing fire damper #9  | Fault              | 0                | Closing took too long |
| 2105.10.0 | Runtime error closing fire damper #10 | Fault              | 0                | Closing took too long |
| 2115.10.0 | Runtime error closing fire damper #11 | Fault              | 0                | Closing took too long |
| 2125.10.0 | Runtime error closing fire damper #12 | Fault              | 0                | Closing took too long |
| 2135.10.0 | Runtime error closing fire damper #13 | Fault              | 0                | Closing took too long |
| 2145.10.0 | Runtime error closing fire damper #14 | Fault              | 0                | Closing took too long |
| 2155.10.0 | Runtime error closing fire damper #15 | Fault              | 0                | Closing took too long |
| 2165.10.0 | Runtime error closing fire damper #16 | Fault              | 0                | Closing took too long |
| 2175.10.0 | Runtime error closing fire damper #17 | Fault              | 0                | Closing took too long |
| 2185.10.0 | Runtime error closing fire damper #18 | Fault              | 0                | Closing took too long |
| 2195.10.0 | Runtime error closing fire damper #19 | Fault              | 0                | Closing took too long |
| 2205.10.0 | Runtime error closing fire damper #20 | Fault              | 0                | Closing took too long |
| 2215.10.0 | Runtime error closing fire damper #21 | Fault              | 0                | Closing took too long |
| 2225.10.0 | Runtime error closing fire damper #22 | Fault              | 0                | Closing took too long |
| 2235.10.0 | Runtime error closing fire damper #23 | Fault              | 0                | Closing took too long |
| 2245.10.0 | Runtime error closing fire damper #24 | Fault              | 0                | Closing took too long |
| 2255.10.0 | Runtime error closing fire damper #25 | Fault              | 0                | Closing took too long |
| 2265.10.0 | Runtime error closing fire damper #26 | Fault              | 0                | Closing took too long |
| 2275.10.0 | Runtime error closing fire damper #27 | Fault              | 0                | Closing took too long |
| 2285.10.0 | Runtime error closing fire damper #28 | Fault              | 0                | Closing took too long |
| 2295.10.0 | Runtime error closing fire damper #29 | Fault              | 0                | Closing took too long |
| 2305.10.0 | Runtime error closing fire damper #30 | Fault              | 0                | Closing took too long |
| 2315.10.0 | Runtime error closing fire damper #31 | Fault              | 0                | Closing took too long |

# 

| ID        | Text                                  | Degree of severity | Del<br>ay<br>[s] | Note for the user     |
|-----------|---------------------------------------|--------------------|------------------|-----------------------|
| 2325.10.0 | Runtime error closing fire damper #32 | Fault              | 0                | Closing took too long |
| 2335.10.0 | Runtime error closing fire damper #33 | Fault              | 0                | Closing took too long |
| 2345.10.0 | Runtime error closing fire damper #34 | Fault              | 0                | Closing took too long |
| 2355.10.0 | Runtime error closing fire damper #35 | Fault              | 0                | Closing took too long |
| 2365.10.0 | Runtime error closing fire damper #36 | Fault              | 0                | Closing took too long |
| 2375.10.0 | Runtime error closing fire damper #37 | Fault              | 0                | Closing took too long |
| 2385.10.0 | Runtime error closing fire damper #38 | Fault              | 0                | Closing took too long |
| 2395.10.0 | Runtime error closing fire damper #39 | Fault              | 0                | Closing took too long |
| 2405.10.0 | Runtime error closing fire damper #40 | Fault              | 0                | Closing took too long |
| 2415.10.0 | Runtime error closing fire damper #41 | Fault              | 0                | Closing took too long |
| 2425.10.0 | Runtime error closing fire damper #42 | Fault              | 0                | Closing took too long |
| 2435.10.0 | Runtime error closing fire damper #43 | Fault              | 0                | Closing took too long |
| 2445.10.0 | Runtime error closing fire damper #44 | Fault              | 0                | Closing took too long |
| 2455.10.0 | Runtime error closing fire damper #45 | Fault              | 0                | Closing took too long |
| 2465.10.0 | Runtime error closing fire damper #46 | Fault              | 0                | Closing took too long |
| 2475.10.0 | Runtime error closing fire damper #47 | Fault              | 0                | Closing took too long |
| 2485.10.0 | Runtime error closing fire damper #48 | Fault              | 0                | Closing took too long |
| 2495.10.0 | Runtime error closing fire damper #49 | Fault              | 0                | Closing took too long |
| 2505.10.0 | Runtime error closing fire damper #50 | Fault              | 0                | Closing took too long |
| 2515.10.0 | Runtime error closing fire damper #51 | Fault              | 0                | Closing took too long |
| 2525.10.0 | Runtime error closing fire damper #52 | Fault              | 0                | Closing took too long |
| 2535.10.0 | Runtime error closing fire damper #53 | Fault              | 0                | Closing took too long |
| 2545.10.0 | Runtime error closing fire damper #54 | Fault              | 0                | Closing took too long |
| 2555.10.0 | Runtime error closing fire damper #55 | Fault              | 0                | Closing took too long |
| 2565.10.0 | Runtime error closing fire damper #56 | Fault              | 0                | Closing took too long |
| 2575.10.0 | Runtime error closing fire damper #57 | Fault              | 0                | Closing took too long |
| 2585.10.0 | Runtime error closing fire damper #58 | Fault              | 0                | Closing took too long |
| 2595.10.0 | Runtime error closing fire damper #59 | Fault              | 0                | Closing took too long |
| 2605.10.0 | Runtime error closing fire damper #60 | Fault              | 0                | Closing took too long |
| 2615.10.0 | Runtime error closing fire damper #61 | Fault              | 0                | Closing took too long |
| 2625.10.0 | Runtime error closing fire damper #62 | Fault              | 0                | Closing took too long |
| 2015.10.0 | Fire damper triggered #1              | Fault              | 0                | Fire detected         |
| 2025.10.0 | Fire damper triggered #2              | Fault              | 0                | Fire detected         |
| 2035.10.0 | Fire damper triggered #3              | Fault              | 0                | Fire detected         |
| 2045.10.0 | Fire damper triggered #4              | Fault              | 0                | Fire detected         |
| 2055.10.0 | Fire damper triggered #5              | Fault              | 0                | Fire detected         |
| 2065.10.0 | Fire damper triggered #6              | Fault              | 0                | Fire detected         |

| ID        | Text                      | Degree of severity | Del<br>ay<br>[s] | Note for the user |
|-----------|---------------------------|--------------------|------------------|-------------------|
| 2075.10.0 | Fire damper triggered #7  | Fault              | 0                | Fire detected     |
| 2085.10.0 | Fire damper triggered #8  | Fault              | 0                | Fire detected     |
| 2095.10.0 | Fire damper triggered #9  | Fault              | 0                | Fire detected     |
| 2105.10.0 | Fire damper triggered #10 | Fault              | 0                | Fire detected     |
| 2115.10.0 | Fire damper triggered #11 | Fault              | 0                | Fire detected     |
| 2125.10.0 | Fire damper triggered #12 | Fault              | 0                | Fire detected     |
| 2135.10.0 | Fire damper triggered #13 | Fault              | 0                | Fire detected     |
| 2145.10.0 | Fire damper triggered #14 | Fault              | 0                | Fire detected     |
| 2155.10.0 | Fire damper triggered #15 | Fault              | 0                | Fire detected     |
| 2165.10.0 | Fire damper triggered #16 | Fault              | 0                | Fire detected     |
| 2175.10.0 | Fire damper triggered #17 | Fault              | 0                | Fire detected     |
| 2185.10.0 | Fire damper triggered #18 | Fault              | 0                | Fire detected     |
| 2195.10.0 | Fire damper triggered #19 | Fault              | 0                | Fire detected     |
| 2205.10.0 | Fire damper triggered #20 | Fault              | 0                | Fire detected     |
| 2215.10.0 | Fire damper triggered #21 | Fault              | 0                | Fire detected     |
| 2225.10.0 | Fire damper triggered #22 | Fault              | 0                | Fire detected     |
| 2235.10.0 | Fire damper triggered #23 | Fault              | 0                | Fire detected     |
| 2245.10.0 | Fire damper triggered #24 | Fault              | 0                | Fire detected     |
| 2255.10.0 | Fire damper triggered #25 | Fault              | 0                | Fire detected     |
| 2265.10.0 | Fire damper triggered #26 | Fault              | 0                | Fire detected     |
| 2275.10.0 | Fire damper triggered #27 | Fault              | 0                | Fire detected     |
| 2285.10.0 | Fire damper triggered #28 | Fault              | 0                | Fire detected     |
| 2295.10.0 | Fire damper triggered #29 | Fault              | 0                | Fire detected     |
| 2305.10.0 | Fire damper triggered #30 | Fault              | 0                | Fire detected     |
| 2315.10.0 | Fire damper triggered #31 | Fault              | 0                | Fire detected     |
| 2325.10.0 | Fire damper triggered #32 | Fault              | 0                | Fire detected     |
| 2335.10.0 | Fire damper triggered #33 | Fault              | 0                | Fire detected     |
| 2345.10.0 | Fire damper triggered #34 | Fault              | 0                | Fire detected     |
| 2355.10.0 | Fire damper triggered #35 | Fault              | 0                | Fire detected     |
| 2365.10.0 | Fire damper triggered #36 | Fault              | 0                | Fire detected     |
| 2375.10.0 | Fire damper triggered #37 | Fault              | 0                | Fire detected     |
| 2385.10.0 | Fire damper triggered #38 | Fault              | 0                | Fire detected     |
| 2395.10.0 | Fire damper triggered #39 | Fault              | 0                | Fire detected     |
| 2405.10.0 | Fire damper triggered #40 | Fault              | 0                | Fire detected     |
| 2415.10.0 | Fire damper triggered #41 | Fault              | 0                | Fire detected     |
| 2425.10.0 | Fire damper triggered #42 | Fault              | 0                | Fire detected     |
| 2435.10.0 | Fire damper triggered #43 | Fault              | 0                | Fire detected     |

# **TROX**<sup>®</sup>теснык

| ID        | Text                      | Degree of severity | Del<br>ay<br>[s] | Note for the user |
|-----------|---------------------------|--------------------|------------------|-------------------|
| 2445.10.0 | Fire damper triggered #44 | Fault              | 0                | Fire detected     |
| 2455.10.0 | Fire damper triggered #45 | Fault              | 0                | Fire detected     |
| 2465.10.0 | Fire damper triggered #46 | Fault              | 0                | Fire detected     |
| 2475.10.0 | Fire damper triggered #47 | Fault              | 0                | Fire detected     |
| 2485.10.0 | Fire damper triggered #48 | Fault              | 0                | Fire detected     |
| 2495.10.0 | Fire damper triggered #49 | Fault              | 0                | Fire detected     |
| 2505.10.0 | Fire damper triggered #50 | Fault              | 0                | Fire detected     |
| 2515.10.0 | Fire damper triggered #51 | Fault              | 0                | Fire detected     |
| 2525.10.0 | Fire damper triggered #52 | Fault              | 0                | Fire detected     |
| 2535.10.0 | Fire damper triggered #53 | Fault              | 0                | Fire detected     |
| 2545.10.0 | Fire damper triggered #54 | Fault              | 0                | Fire detected     |
| 2555.10.0 | Fire damper triggered #55 | Fault              | 0                | Fire detected     |
| 2565.10.0 | Fire damper triggered #56 | Fault              | 0                | Fire detected     |
| 2575.10.0 | Fire damper triggered #57 | Fault              | 0                | Fire detected     |
| 2585.10.0 | Fire damper triggered #58 | Fault              | 0                | Fire detected     |
| 2595.10.0 | Fire damper triggered #59 | Fault              | 0                | Fire detected     |
| 2605.10.0 | Fire damper triggered #60 | Fault              | 0                | Fire detected     |
| 2615.10.0 | Fire damper triggered #61 | Fault              | 0                | Fire detected     |
| 2625.10.0 | Fire damper triggered #62 | Fault              | 0                | Fire detected     |

List of alarms > Analogue alarms

#### 9.2.2 Analogue alarms

Analogue alarms are triggered internally by the software when limits of measured values are reached. The listed severity levels and limits are standard settings, changes on request. Severity level "Fault" switches off the ventilation unit. Severity level "Warning" does not switch off the ventilation unit.

**General user information:** If a lower or upper limit alarm is triggered, this might also be due to a communication problem with the corresponding device, please check first. If there is no communication alarm, please check the measuring range setting directly on the sensor.

| ID         | Text                                                        | Degree of<br>severity<br>Lower limit | Degree of<br>severity<br>Upper limit | Lower limit | Upper limit |
|------------|-------------------------------------------------------------|--------------------------------------|--------------------------------------|-------------|-------------|
| 13002.10.x | Filter ODA outdoor air #1 Differential<br>pressure sensor   | Warning                              | Warning                              | -50         | 200*        |
| 13012.10.x | Filter ODA outdoor air #2 Differential pressure sensor      | Warning                              | Warning                              | -50         | 200*        |
| 13022.10.x | Filter SUP supply air #1 Differential pres-<br>sure sensor  | Warning                              | Warning                              | -50         | 200*        |
| 13032.10.x | Filter SUP supply air #2 Differential pres-<br>sure sensor  | Warning                              | Warning                              | -50         | 200*        |
| 13042.10.x | Filter ETA extract air #1 Differential pres-<br>sure sensor | Warning                              | Warning                              | -50         | 200*        |
| 13052.10.x | Filter ETA extract air #2 Differential pres-<br>sure sensor | Warning                              | Warning                              | -50         | 200*        |
| 14211.10.x | Plate heat exchanger Differential pressure sensor           | Warning                              | Warning                              | -50         | 2500        |
| 14425.10.x | External run-around coil flow temperature                   | Warning                              | Warning                              | 5           | 75          |
| 15106.10.x | Preheater return temperature                                | Warning                              | Warning                              | 5*          | 75          |
| 16103.10.x | Cooling coil flow temperature                               | Warning                              | Warning                              | 5*          | 75          |
| 15206.10.x | Reheater return temperature                                 | Warning                              | Warning                              | 5*          | 75          |
| 201.10.x   | Weather sensor temperature                                  | Warning                              | Warning                              | -40         | 70          |
| 10101.10.x | ODA outdoor air temperature sensor                          | Warning                              | Warning                              | -40         | 70          |
| 10102.10.x | AUL outdoor air relative humidity sensor                    | Warning                              | Warning                              | 0           | 100         |
| 10208.10.x | SUP supply air temperature sensor                           | Warning                              | Warning                              | 5           | 50          |
| 10209.10.x | SUP supply air relative humidity sensor                     | Warning                              | Warning                              | 0           | 100         |
| 10214.10.x | SUP supply air duct pressure sensor                         | Warning                              | Warning                              | -50         | 500         |
| 10217.10.x | SUP supply air sensor differential pres-<br>sure            | Warning                              | Warning                              | -50         | 5000        |
| 10302.10.x | ETA extract air temperature sensor                          | Warning                              | Warning                              | 5           | 50          |
| 10303.10.x | ETA extract air humidity sensor relative                    | Warning                              | Warning                              | 0           | 100         |
| 10304.10.x | ETA extract air quality sensor                              | Warning                              | Warning                              | 0           | 2000        |
| 10308.10.x | ETA extract air duct pressure sensor                        | Warning                              | Warning                              | -50         | 500         |
| 10311.10.x | ETA extract air differential pressure sensor                | Warning                              | Warning                              | -50         | 5000        |
| 10401.10.x | EHA exhaust air temperature sensor                          | Warning                              | Warning                              | 5           | 50          |
| 10402.10.x | EHA exhaust air relative humidity sensor                    | Warning                              | Warning                              | 0           | 100         |

List of alarms > Analogue alarms

| ID         | Text                             | Degree of<br>severity<br>Lower limit | Degree of<br>severity<br>Upper limit | Lower limit | Upper limit |
|------------|----------------------------------|--------------------------------------|--------------------------------------|-------------|-------------|
| 10501.10.x | Room sensor #1 temperature       | Warning                              | Warning                              | 5           | 50          |
| 10502.10.x | Room sensor #1 relative humidity | Warning                              | Warning                              | 0           | 100         |
| 10503.10.x | Room sensor #1 quality           | Warning                              | Warning                              | 0           | 2000        |
| 10507.10.x | Room sensor #2 temperature       | Warning                              | Warning                              | 5           | 50          |
| 10508.10.x | Room sensor #2 relative humidity | Warning                              | Warning                              | 0           | 100         |
| 10509.10.x | Room sensor #2 quality           | Warning                              | Warning                              | 0           | 2000        |
| 10513.10.x | Room sensor #3 temperature       | Warning                              | Warning                              | 5           | 50          |
| 10514.10.x | Room sensor #3 relative humidity | Warning                              | Warning                              | 0           | 100         |
| 10515.10.x | Room sensor #3 quality           | Warning                              | Warning                              | 0           | 2000        |
| 10519.10.x | Room sensor #4 temperature       | Warning                              | Warning                              | 5           | 50          |
| 10520.10.x | Room sensor #4 relative humidity | Warning                              | Warning                              | 0           | 100         |
| 10521.10.x | Room sensor #4 quality           | Warning                              | Warning                              | 0           | 2000        |
| 10525.10.x | Room sensor #5 temperature       | Warning                              | Warning                              | 5           | 50          |
| 10526.10.x | Room sensor #5 relative humidity | Warning                              | Warning                              | 0           | 100         |
| 10527.10.x | Room sensor #5 quality           | Warning                              | Warning                              | 0           | 2000        |

List of alarms > Communication alarms

#### 9.2.3 Communication alarms

Communication alarms occur if there are problems with the Modbus communication to a device. Some devices may be displayed with different IDs that are not included in the list below. This is because more than one signal is disturbed, but the cause is the same. The listed severity levels are standard settings, changes on request. Severity level "Fault" switches off the ventilation unit. Severity level "Warning" does not switch off the ventilation unit, but switches off the relevant component.

**General user information:** Please ensure beforehand that all Modbus cables are connected correctly and that terminating resistors are installed at the ends of the Modbus lines.

| ID         | Text                                                   | Degree of<br>severity |
|------------|--------------------------------------------------------|-----------------------|
| 201.10.3   | Weather sensor temperature                             | Warning               |
| 10101.10.3 | ODA outdoor air temperature sensor                     | Warning               |
| 10102.10.3 | AUL outdoor air relative humidity sensor               | Warning               |
| 10208.10.3 | SUP supply air temperature sensor                      | Warning               |
| 10209.10.3 | SUP supply air relative humidity sensor                | Warning               |
| 10214.10.3 | SUP supply air duct pressure sensor                    | Warning               |
| 10217.10.3 | SUP supply air sensor differential pressure            | Warning               |
| 10302.10.3 | ETA extract air temperature sensor                     | Warning               |
| 10303.10.3 | ETA extract air humidity sensor relative               | Warning               |
| 10304.10.3 | ETA extract air quality sensor                         | Warning               |
| 10308.10.3 | ETA extract air duct pressure sensor                   | Warning               |
| 10311.10.3 | ETA extract air differential pressure sensor           | Warning               |
| 10401.10.3 | EHA exhaust air temperature sensor                     | Warning               |
| 10402.10.3 | EHA exhaust air relative humidity sensor               | Warning               |
| 10501.10.3 | Room sensor #1 temperature                             | Warning               |
| 10502.10.3 | Room sensor #1 relative humidity                       | Warning               |
| 10503.10.3 | Room sensor #1 quality                                 | Warning               |
| 10507.10.3 | Room sensor #2 temperature                             | Warning               |
| 10508.10.3 | Room sensor #2 relative humidity                       | Warning               |
| 10509.10.3 | Room sensor #2 quality                                 | Warning               |
| 10513.10.3 | Room sensor #3 temperature                             | Warning               |
| 10514.10.3 | Room sensor #3 relative humidity                       | Warning               |
| 10515.10.3 | Room sensor #3 quality                                 | Warning               |
| 10519.10.3 | Room sensor #4 temperature                             | Warning               |
| 10520.10.3 | Room sensor #4 relative humidity                       | Warning               |
| 10521.10.3 | Room sensor #4 quality                                 | Warning               |
| 10525.10.3 | Room sensor #5 temperature                             | Warning               |
| 10526.10.3 | Room sensor #5 relative humidity                       | Warning               |
| 10527.10.3 | Room sensor #5 quality                                 | Warning               |
| 13002.10.3 | Filter ODA outdoor air #1 Differential pressure sensor | Warning               |
| 13012.10.3 | Filter ODA outdoor air #2 Differential pressure sensor | Warning               |

# **TROX**<sup>®</sup>теснык

List of alarms > Communication alarms

Faults

| ID         | Text                                                   | Degree of<br>severity |
|------------|--------------------------------------------------------|-----------------------|
| 13022.10.3 | Filter SUP supply air #1 Differential pressure sensor  | Warning               |
| 13032.10.3 | Filter SUP supply air #2 Differential pressure sensor  | Warning               |
| 13042.10.3 | Filter ETA extract air #1 Differential pressure sensor | Warning               |
| 13052.10.3 | Filter ETA extract air #2 Differential pressure sensor | Warning               |
| 12102.10.3 | SUP supply air fan #1                                  | Warning               |
| 12122.10.3 | SUP supply air fan #2                                  | Warning               |
| 12142.10.3 | SUP supply air fan #3                                  | Warning               |
| 12162.10.3 | SUP supply air fan #4                                  | Warning               |
| 12182.10.3 | SUP supply air fan #5                                  | Warning               |
| 12202.10.3 | SUP supply air fan #6                                  | Warning               |
| 12222.10.3 | SUP supply air fan #7                                  | Warning               |
| 12242.10.3 | SUP supply air fan #8                                  | Warning               |
| 12262.10.3 | SUP supply air fan #9                                  | Warning               |
| 12282.10.3 | SUP supply air fan #10                                 | Warning               |
| 12302.10.3 | SUP supply air fan #11                                 | Warning               |
| 12322.10.3 | SUP supply air fan #12                                 | Warning               |
| 12342.10.3 | SUP supply air fan #13                                 | Warning               |
| 12362.10.3 | SUP supply air fan #14                                 | Warning               |
| 12382.10.3 | SUP supply air fan #15                                 | Warning               |
| 12402.10.3 | SUP supply air fan #16                                 | Warning               |
| 12602.10.3 | SUP supply air fan #1                                  | Warning               |
| 12622.10.3 | SUP supply air fan #2                                  | Warning               |
| 12642.10.3 | SUP supply air fan #3                                  | Warning               |
| 12662.10.3 | SUP supply air fan #4                                  | Warning               |
| 12682.10.3 | SUP supply air fan #5                                  | Warning               |
| 12702.10.3 | SUP supply air fan #6                                  | Warning               |
| 12722.10.3 | SUP supply air fan #7                                  | Warning               |
| 12742.10.3 | SUP supply air fan #8                                  | Warning               |
| 12762.10.3 | SUP supply air fan #9                                  | Warning               |
| 12782.10.3 | SUP supply air fan #10                                 | Warning               |
| 12802.10.3 | SUP supply air fan #11                                 | Warning               |
| 12822.10.3 | SUP supply air fan #12                                 | Warning               |
| 12842.10.3 | SUP supply air fan #13                                 | Warning               |
| 12862.10.3 | SUP supply air fan #14                                 | Warning               |
| 12882.10.3 | SUP supply air fan #15                                 | Warning               |
| 12902.10.3 | SUP supply air fan #16                                 | Warning               |
| 14312.10.3 | Rotor controller                                       | Warning               |
| 14211.10.3 | Plate heat exchanger Differential pressure sensor      | Warning               |

List of alarms > Communication alarms

| ID         | Text                                      | Degree of<br>severity |
|------------|-------------------------------------------|-----------------------|
| 14222.10.3 | Plate heat exchanger bypass damper #1     | Warning               |
| 14232.10.3 | Plate heat exchanger bypass damper #2     | Warning               |
| 14112.10.3 | UML Recirculation damper #1               | Fault                 |
| 14122.10.3 | UML Recirculation damper #2               | Fault                 |
| 14412.10.3 | External run-around coil system valve     | Warning               |
| 14425.10.3 | External run-around coil flow temperature | Warning               |
| 11012.10.3 | ODA outdoor air damper #1                 | Fault                 |
| 11022.10.3 | ODA outdoor air damper #2                 | Fault                 |
| 11032.10.3 | SUP supply air damper #1                  | Fault                 |
| 11042.10.3 | SUP supply air damper #2                  | Fault                 |
| 11052.10.3 | ETA extract air damper #1                 | Fault                 |
| 11062.10.3 | ETA extract air damper #2                 | Fault                 |
| 11072.10.3 | EHA exhaust air damper #1                 | Fault                 |
| 11082.10.3 | EHA exhaust air damper #2                 | Fault                 |
| 15112.10.3 | Preheater valve                           | Fault                 |
| 15106.10.3 | Preheater return temperature              | Warning               |
| 15212.10.3 | Reheater valve                            | Warning               |
| 15206.10.3 | Reheater return temperature               | Warning               |
| 16112.10.3 | Cooling coil valve                        | Warning               |
| 16103.10.3 | Cooling coil flow temperature             | Warning               |
| 10052.10.3 | Control panel                             | Warning               |

#### 10 Revision history

The table shows all changes made to this document.

| Version no. | Date       | Author | Comment/change                            |
|-------------|------------|--------|-------------------------------------------|
| 3           | 2024-04-01 | Cs     | SW version TcHmi 1.12.742 incorporated    |
| 2           | 2022-08-08 | Cs     | User management adapted                   |
| 1           | 2022-04-26 | Cs     | Revision and transfer to editorial system |
| 0           | 2020-10-26 | As     | Internal document                         |

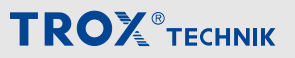

# 11 Configuration checklist

| Building:             | Floor: | Device:  |
|-----------------------|--------|----------|
| Commissioning: $\Box$ |        | Date: 20 |

| Activity                                   | See                  | Completed |    |  |  |  |  |
|--------------------------------------------|----------------------|-----------|----|--|--|--|--|
|                                            | operating manual yes |           | no |  |  |  |  |
| Setting IP address X-CUBE Controller       |                      |           |    |  |  |  |  |
| Setting IP address visualisation           |                      |           |    |  |  |  |  |
| Setting own IP address                     |                      |           |    |  |  |  |  |
| Access via separate terminal device set up |                      |           |    |  |  |  |  |
| Users and passwords created                |                      |           |    |  |  |  |  |
| User 1:                                    |                      |           |    |  |  |  |  |
| Password:                                  |                      |           |    |  |  |  |  |
| User 2:                                    |                      |           |    |  |  |  |  |
| Password:                                  |                      |           |    |  |  |  |  |
| User 3:                                    |                      |           |    |  |  |  |  |
| Password:                                  |                      |           |    |  |  |  |  |
| User 4:                                    |                      |           |    |  |  |  |  |
| Password:                                  |                      |           |    |  |  |  |  |
| User 5:                                    |                      |           |    |  |  |  |  |
| Password:                                  |                      |           |    |  |  |  |  |
|                                            |                      |           |    |  |  |  |  |
| Signature:                                 |                      |           |    |  |  |  |  |

| Company:<br>(Stamp) | sonnel)  |  |
|---------------------|----------|--|
| (Stamp)             | Company: |  |
|                     | (Stamp)  |  |

# 12 Index

#### Α

| A                                  |          |
|------------------------------------|----------|
| Acknowledge                        |          |
| Alarm                              | 9        |
| Address                            |          |
| Network configuration              | 7        |
| adiabatic humidifier               | 66       |
| Adiabatic humidifier               | 6        |
| Alarm history                      | 20       |
| Alarms 110 11                      | 11       |
|                                    | 11       |
| delete 1                           | 19       |
|                                    | 19       |
| External                           | 10       |
| Analysis                           |          |
| Data 10                            | )9       |
| В                                  |          |
| Basic settings                     | 37       |
| BMS                                |          |
| setting                            | 94       |
| С                                  |          |
| Cascade control                    | 38       |
| Central building management system |          |
| setting C                          | 34       |
| Change of seasons                  | די<br>גנ |
| Change over coil                   | 30       |
|                                    | )/<br>:0 |
| Characteristic filter              | 99       |
|                                    | 24<br>20 |
| Checklist                          | 52       |
| Commissioning                      | _        |
| Network configuration              | 7        |
| Compressor                         | '1       |
| Control                            |          |
| Status 1                           | 3        |
| Control panel                      |          |
| setting 8                          | 34       |
| Control strategy                   |          |
| setting 8                          | 88       |
| Cooling coil (chilled water)       | 59       |
| setting                            | 51       |
| Copyright                          | 3        |
| D                                  |          |
| Dampers 2                          | 2        |
| Data 2                             | .0       |
| Applyoin 10                        | 0        |
| Analysis It                        | 19       |
|                                    | 7        |
| Seuing                             | )ر<br>م  |
|                                    | 3        |
| Delete                             | . ~      |
| Alarm 1                            | 9        |

| Diagrams                               | 109 |
|----------------------------------------|-----|
| Duct smoke detector                    | 101 |
| E                                      |     |
| Economy mode                           | 82  |
| Electric preheater / electric reheater | 57  |
| Exhaust air damper                     | 23  |
| Extended operation                     | 81  |
| External alarms                        | 0.  |
| setting                                | 96  |
| External chiller                       | 62  |
| setting                                | 63  |
| External devices                       | 05  |
|                                        | 06  |
| Setting                                | 90  |
| Extract air damper                     | 23  |
|                                        | 26  |
| Extract air filter                     | 24  |
| F                                      |     |
| Factory setting                        | 7   |
| Fans                                   | 26  |
| setting                                | 28  |
| Faults                                 | 110 |
| Filter life                            |     |
| Filters                                | 24  |
| Filters                                | 24  |
| Fire dampers                           | 105 |
| Fire protection.                       | 100 |
| Н                                      |     |
| Heating coil                           | 53  |
| a otting                               | 55  |
|                                        | 55  |
|                                        | 71  |
| setting                                | 73  |
| History                                | 109 |
| Alarms                                 | 20  |
| Humidifier                             | 64  |
| setting                                | 65  |
| Humidity control                       | 88  |
| 1                                      |     |
| Instruction                            | 6   |
| IP address                             | . 7 |
| setting                                | 98  |
| X-AIRCONTROL                           | 97  |
| 1                                      | -   |
|                                        |     |
| sotting                                | 27  |
| Jemitation of liability                | 07  |
|                                        | . 3 |
|                                        | ~~  |
| setting                                | 99  |
| List of alarms 19,                     | 111 |

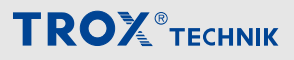

#### Μ

| Main menu                      | 8        |
|--------------------------------|----------|
| Mixed air damper               | 38       |
| Modbus RTU monitoring          | 97       |
| Ν                              |          |
| Network adapter                |          |
| setting                        | 98       |
| Network configuration          | 7        |
| Night purge                    |          |
| setting                        | 83       |
| 0                              |          |
|                                |          |
| Sensors                        | 75       |
| Operating mode                 | 75       |
| sotting                        | 97       |
| Operating time                 | 07       |
|                                | 04       |
|                                | 24       |
| Other applicable documentation | 3        |
|                                | 23       |
| Outdoor air filter             | 24       |
| P                              |          |
| Passwords                      | 6        |
| Plate heat exchanger           | 34       |
| setting                        | 36       |
| Preheater/reheater (hot water) | 53       |
| Preheater (electric)           | 57       |
| Preheater (hot water)          | 53       |
| Public holidays                |          |
| setting                        | 85       |
| user-defined                   | 85       |
| Q                              |          |
| Qualification                  | 6        |
| R                              |          |
| Recirculation damper           | 38       |
| setting                        | 40       |
| Reheater (electric)            | 57       |
| Reheater (bot water)           | 53       |
| Reset                          | 55       |
| Filter operating time          | 24       |
| Potany beat exchanger          | 24       |
|                                | 30<br>22 |
| Bun around apil ovetem         | 3Z<br>40 |
|                                | 42       |
| seuny                          | 40       |
|                                |          |
| Schedule                       | _        |
| setting                        | 77       |
| Sensors                        | _        |
| Offset                         | 75       |
| Zeroing                        | 75       |

| Service                            | 3        |
|------------------------------------|----------|
| Setpoint additional operating time |          |
| setting                            | 81       |
| Setpoint sets                      |          |
| setting                            | 77       |
| Setting                            |          |
| Access sub-systems                 | 99       |
| Central building management system | 94       |
| Change over coil                   | 69       |
| Control panel                      | 84       |
| Control strategy                   | 88       |
| Cooling coil (chilled water)       | 61       |
| Date.                              | 87       |
| External alarms                    | 96       |
| external chiller                   | 63       |
| External devices                   | 96       |
| Fans                               | 28       |
| Filter life                        | 24       |
|                                    | 55       |
| Heat nump                          | 73       |
| Humidifier                         | 65       |
| IP address                         | 00       |
|                                    | 87       |
| Network adapter                    | 07       |
| Night purge                        | 83       |
| Operating mode                     | 87       |
| Diete heet evelenger               | 26       |
|                                    | 30<br>05 |
| Public Holidays                    | 40       |
| Recirculation damper               | 40       |
| Rotary heat exchanger              | 32       |
|                                    | 40       |
| Schedule                           | 75       |
| Sensors                            | 10       |
| Setpoint additional operating time | 81<br>77 |
| Selpoint sets                      | 00       |
| Summer compensation                | 93       |
|                                    | 93       |
| lime                               | 87       |
| user-defined nolidays              | 85       |
|                                    | 86       |
| Weather sensor                     | 76       |
|                                    | 11       |
|                                    | 93       |
| X-AIRCONTROL                       | 97       |
| Setting example                    | 79       |
|                                    | 6        |
| Start page                         | 8        |
| Status                             | <u> </u> |
| adiabatic humidifier               | 66       |
| Change over coil                   | 67       |

| Control                                | 13 |
|----------------------------------------|----|
| Cooling coil (chilled water)           | 59 |
| Dampers                                | 23 |
| Electric preheater / electric reheater | 57 |
| external chiller                       | 62 |
| Fans                                   | 26 |
| Filters                                | 24 |
| Heat pump                              | 71 |
| Humidifier                             | 64 |
| Plate heat exchanger                   | 34 |
| Preheater/reheater (hot water)         | 53 |
| Recirculation damper                   | 38 |
| Rotary heat exchanger                  | 30 |
| Run-around coil system                 | 42 |
| Summer/winter                          |    |
| setting                                | 93 |
| Summer compensation                    |    |
| setting                                | 93 |
| Supply air damper                      | 23 |
| Supply air fan                         | 26 |
| Supply air filter                      | 24 |
| Surface                                | 8  |
| Switching off                          | 77 |
| Switching on                           | 77 |
| Switching the system on/off            | 77 |
| Symbols                                | 4  |
| System diagram 10 ,                    | 12 |
| System diagram                         |    |
| Symbols                                | 10 |
| System overview                        | 8  |
| Т                                      |    |
| Tachometer display                     | 13 |
| Technical support                      | 3  |
| Temperature control                    | 88 |
|                                        |    |

| Time                    |
|-------------------------|
| setting                 |
| Touch panel             |
| Network configuration 7 |
| Trends 109              |
| TROXNETCOM 100          |
| U                       |
| Unit name               |
| Change                  |
| V                       |
| Vacation                |
| setting                 |
| Visualisation           |
| external device 7       |
| Surface 8               |
| W                       |
| Warranty claims 3       |
| Weather sensor          |
| setting                 |
| Weekly schedule         |
| setting                 |
| Winter compensation     |
| setting                 |
| X                       |
| X-AIRCONTROL            |
| setting                 |
| X-CUBE Controller       |
| Network configuration7  |
| Z                       |
| Zeroing                 |
| Filters                 |
| Sensors75               |
|                         |

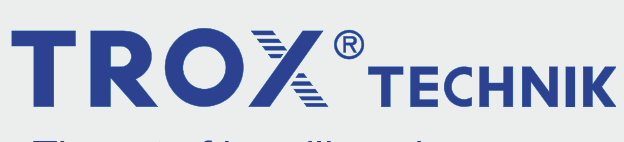

The art of handling air

**TROX GmbH** Heinrich-Trox-Platz 47504 Neukirchen-Vluyn Germany Phone: +49 2845 202-0 +49 2845 202-265 E-mail: trox-de@troxgroup.com http://www.troxtechnik.com